# **VIPA System 200V**

# CPU | 215-2BT16 | Handbuch

HB97 | CPU | 215-2BT16 | DE | 16-17 CPU 215NET

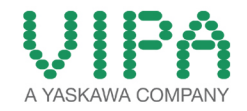

VIPA GmbH Ohmstr. 4 91074 Herzogenaurach Telefon: +49 9132 744-0 Telefax: +49 9132 744-1864 E-Mail: info@vipa.com Internet: www.vipa.com

# Inhaltsverzeichnis

| 1 | Allgemeines                                                  | . 5 |
|---|--------------------------------------------------------------|-----|
|   | 1.1 Copyright © VIPA GmbH                                    | . 5 |
|   | 1.2 Über dieses Handbuch                                     | . 6 |
|   | 1.3 Sicherheitshinweise                                      | . 7 |
| 2 | Grundlagen und Montage                                       | . 9 |
|   | 2.1 Sicherheitshinweis für den Benutzer                      | . 9 |
|   | 2.2 Systemvorstellung                                        | 10  |
|   | 2.3 Abmessungen                                              | 12  |
|   | 2.4 Montage                                                  | 13  |
|   | 2.5 Demontage und Modultausch                                | 18  |
|   | 2.6 Verdrahtung                                              | 19  |
|   | 2.7 Aufbaurichtlinien                                        | 20  |
|   | 2.8 Allgemeine Daten                                         | 23  |
| 3 | Hardwarebeschreibung                                         | 26  |
|   | 3.1 Leistungsmerkmale                                        | 26  |
|   | 3.2 Aufbau                                                   | 27  |
|   | 3.2.1 Allgemein                                              | 27  |
|   | 3.2.2 Schnittstellen                                         | 27  |
|   | 3.2.3 Speichermanagement                                     | 28  |
|   | 3.2.4 Steckplatz für Speichermedien                          | 28  |
|   | 3.2.5 Batteriepufferung für Uhr und RAM                      | 29  |
|   | 3.2.6 Betriebsartenschalter                                  | 29  |
|   | 3.2.7 LEDs                                                   | 30  |
|   | 3.3 Technische Daten                                         | 31  |
| 4 | Einsatz                                                      | 37  |
|   | 4.1 Montage                                                  | 37  |
|   | 4.2 Anlaufverhalten                                          | 37  |
|   | 4.3 Adressierung                                             | 38  |
|   | 4.4 Hinweise zum Einsatz der MPI-Schnittstelle               | 39  |
|   | 4.5 Hardware-Konfiguration - CPU                             | 40  |
|   | 4.6 Hardware-Konfiguration - I/O-Module                      | 42  |
|   | 4.7 Hardware-Konfiguration - Ethernet-PG/OP-Kanal            | 43  |
|   | 4.8 Einstellung CPU-Parameter                                | 45  |
|   | 4.8.1 Parameter CPU                                          | 45  |
|   | 4.9 Projekt transferieren                                    | 47  |
|   | 4.9.1 Transfer über MPI                                      | 48  |
|   | 4.9.2 Transfer über Ethernet                                 | 50  |
|   | 4.9.3 Transfer über MMC                                      | 51  |
|   | 4.10 Betriebszustände                                        | 52  |
|   | 4.11 Urlöschen                                               | 53  |
|   | 4.12 Firmwareupdate                                          | 55  |
|   | 4.13 Rucksetzen auf Werkseinstellung                         | 5/  |
|   | 4.14 Diagnose-Eintrage                                       | 58  |
| _ | 4.15 IVILLI estiunktionen variabien steuern und beobachten   | 60  |
| 5 | Einsatz Ethernet-Kommunikation                               | 62  |
|   | 5.1 Grundlagen - Industrial Ethernet in der Automatisierung. | 62  |
|   | 5.2 Grundlagen - ISO/OSI-Schichtenmodell                     | 63  |
|   |                                                              |     |

6

| 5.3 Grundlagen - Begriffe                                 | . 64 |
|-----------------------------------------------------------|------|
| 5.4 Grundlagen - Protokolle                               | . 65 |
| 5.5 Grundlagen - IP-Adresse und Subnetz                   | . 67 |
| 5.6 Grundlagen - MAC-Adresse und TSAP                     | . 69 |
| 5.7 Schnelleinstieg                                       | . 70 |
| 5.8 Inbetriebnahme und Urtaufe                            | . 71 |
| 5.9 Hardware-Konfiguration - CPU                          | . 72 |
| 5.10 Projektierung CP 243                                 | . 73 |
| 5.11 Kommunikationsverbindungen projektieren              | . 74 |
| 5.11.1 Übersicht                                          | . 74 |
| 5.11.2 Siemens NetPro                                     | . 75 |
| 5.11.3 Verbindungstyp - Send/Receive                      | . 80 |
| 5.12 NCM-Diagnose - Hilfe zur Fehlersuche                 | . 89 |
| 5.13 Kopplung mit Fremdsystemen                           | . 91 |
| 5.14 Beispiel zur Kommunikation CPU 215-2BT16             | . 94 |
| 5.14.1 Beobachtung der Übertragung im Siemens SIMATIC     |      |
| Manager                                                   | . 99 |
| Projektierung im TIA Portal                               | 100  |
| 6.1 TIA Portal - Einschränkungen                          | 100  |
| 6.2 TIA Portal - Arbeitsumgebung                          | 100  |
| 6.2.1 Allgemein                                           | 100  |
| 6.2.2 Arbeitsumgebung des TIA Portals                     | 101  |
| 6.3 TIA Portal - Hardware-Konfiguration - CPU             | 102  |
| 6.3.1 Virtuelles PROFIBUS-System                          | 104  |
| 6.4 TIA Portal - Hardware-Konfiguration - I/O-Module      | 105  |
| 6.5 TIA Portal - Hardware-Konfiguration - Ethernet-PG/OP- |      |
| Kanal                                                     | 106  |
| 6.6 TIA Portal - Projekt transferieren                    | 109  |

# 1 Allgemeines

#### 1.1 Copyright © VIPA GmbH

| in copyright o th                            | ( Union                                                                                                    |  |  |
|----------------------------------------------|----------------------------------------------------------------------------------------------------|--|--|
| All Rights Reserved                          | Dieses Dokument enthält geschützte Informationen von VIPA und<br>darf außer in Übereinstimmung mit anwendbaren Vereinbarungen<br>weder offengelegt noch benutzt werden.                                                                                                    |  |  |
|                                              | Dieses Material ist durch Urheberrechtsgesetze geschützt. Ohne<br>schriftliches Einverständnis von VIPA und dem Besitzer dieses Mate-<br>rials darf dieses Material weder reproduziert, verteilt, noch in keiner<br>Form von keiner Einheit (sowohl VIPA-intern als auch -extern) geän-<br>dert werden, es sei denn in Übereinstimmung mit anwendbaren Ver-<br>einbarungen, Verträgen oder Lizenzen. |  |  |
|                                              | Zur Genehmigung von Vervielfältigung oder Verteilung wenden Sie<br>sich bitte an: VIPA, Gesellschaft für Visualisierung und Prozessauto-<br>matisierung mbH Ohmstraße 4, D-91074 Herzogenaurach, Germany                                                                                                    |  |  |
|                                              | Tel.: +49 9132 744 -0                                                                                                    |  |  |
|                                              | Fax.: +49 9132 744-1864                                                                                                    |  |  |
|                                              | EMail: info@vipa.de                                                                                                    |  |  |
|                                              | http://www.vipa.com                                                                                                    |  |  |
|                                              |                                                                                                    |  |  |
|                                              | Es wurden alle Anstrengungen unternommen, um sicher-<br>zustellen, dass die in diesem Dokument enthaltenen Infor-<br>mationen zum Zeitpunkt der Veröffentlichung vollständig<br>und richtig sind. Das Recht auf Änderungen der Informati-<br>onen bleibt jedoch vorbehalten.                                                                                                    |  |  |
|                                              | Die vorliegende Kundendokumentation beschreibt alle<br>heute bekannten Hardware-Einheiten und Funktionen. Es<br>ist möglich, dass Einheiten beschrieben sind, die beim<br>Kunden nicht vorhanden sind. Der genaue Lieferumfang<br>ist im jeweiligen Kaufvertrag beschrieben.                                                                                                    |  |  |
|                                              |                                                                                                    |  |  |
| EG-Konformitätserklä-<br>rung                | Hiermit erklärt VIPA GmbH, dass die Produkte und Systeme mit den<br>grundlegenden Anforderungen und den anderen relevanten Vor-<br>schriften übereinstimmen. Die Übereinstimmung ist durch CE-Zei-<br>chen gekennzeichnet.                                                                                                    |  |  |
| Informationen zur Kon-<br>formitätserklärung | Für weitere Informationen zur CE-Kennzeichnung und Konformitäts-<br>erklärung wenden Sie sich bitte an Ihre Landesvertretung der VIPA<br>GmbH.                                                                                                    |  |  |

| VIPA, SLIO, System 100V, System 200V, System 300V, System 300S, System 400V, System 500S und Commander Compact sind eingetragene Warenzeichen der VIPA Gesellschaft für Visualisierung und Prozessautomatisierung mbH.                           |  |  |
|----------------------------------------------------------------------------------------------------|--|--|
| SPEED7 ist ein eingetragenes Warenzeichen der profichip GmbH.                                                                                                    |  |  |
| SIMATIC, STEP, SINEC, TIA Portal, S7-300 und S7-400 sind einge-<br>tragene Warenzeichen der Siemens AG.                                                                                                    |  |  |
| Microsoft und Windows sind eingetragene Warenzeichen von Microsoft Inc., USA.                                                                                                    |  |  |
| Portable Document Format (PDF) und Postscript sind eingetragene Warenzeichen von Adobe Systems, Inc.                                                                                                    |  |  |
| Alle anderen erwähnten Firmennamen und Logos sowie Marken-<br>oder Produktnamen sind Warenzeichen oder eingetragene Warenzei-<br>chen ihrer jeweiligen Eigentümer.                                                                               |  |  |
| Wenden Sie sich an Ihre Landesvertretung der VIPA GmbH, wenn<br>Sie Fehler anzeigen oder inhaltliche Fragen zu diesem Dokument<br>stellen möchten. Ist eine solche Stelle nicht erreichbar, können Sie<br>VIPA über folgenden Kontakt erreichen: |  |  |
| VIPA GmbH, Ohmstraße 4, 91074 Herzogenaurach, Germany                                                                                                    |  |  |
| Telefax: +49 9132 744-1204                                                                                                    |  |  |
| EMail: documentation@vipa.de                                                                                                    |  |  |
| Wenden Sie sich an Ihre Landesvertretung der VIPA GmbH, wenn<br>Sie Probleme mit dem Produkt haben oder Fragen zum Produkt<br>stellen möchten. Ist eine solche Stelle nicht erreichbar, können Sie<br>VIPA über folgenden Kontakt erreichen:     |  |  |
| VIPA GmbH, Ohmstraße 4, 91074 Herzogenaurach, Germany                                                                                                    |  |  |
| Telefon: +49 9132 744-1150 (Hotline)                                                                                                    |  |  |
| EMail: support@vipa.de                                                                                                    |  |  |
|                                                                                                    |  |  |

#### 1.2 Über dieses Handbuch

**Zielsetzung und Inhalt** Das Handbuch beschreibt die CPU 215-2BT16 aus dem System 200V von VIPA. Beschrieben wird Aufbau, Projektierung und Anwendung.

| Produkt    | BestNr.   | ab Stand: |         |           |
|------------|-----------|-----------|---------|-----------|
|            |           | CPU-HW    | CPU-FW  | CP-FW     |
| CPU 215NET | 215-2BT16 | 01        | V 4.2.1 | V 2.7.4.5 |

| Zielgruppe           | Das Handbuch ist geschrieben für Anwender mit Grundkenntnissen in der Automatisierungstechnik. |
|----------------------|------------------------------------------------------------------------------------------------|
| Aufbau des Handbuchs | Das Handbuch ist in Kapitel gegliedert. Jedes Kapitel beschreibt eine abgeschlossene Thematik. |

| Orientierung im Doku-<br>ment | <ul> <li>Als Orientierungshilfe stehen im Handbuch zur Verfügung:</li> <li>Gesamt-Inhaltsverzeichnis am Anfang des Handbuchs</li> <li>Verweise mit Seitenangabe</li> </ul> |  |  |
|-------------------------------|----------------------------------------------------------------------------------------------------|--|--|
| Verfügbarkeit                 | Das Handbuch ist verfügbar in:                                                                                                    |  |  |
|                               | <ul> <li>in elektronischer Form als PDF-Datei (Adobe Acrobat Reader)</li> </ul>                                                                                            |  |  |
| Piktogramme Signal-<br>wörter | Besonders wichtige Textteile sind mit folgenden Piktogrammen und Signalworten ausgezeichnet:                                                                               |  |  |
|                               | <b>GEFAHR!</b><br>Unmittelbar drohende oder mögliche Gefahr. Personen-<br>schäden sind möglich.                                                                            |  |  |
|                               | <b>VORSICHT!</b><br>Bei Nichtbefolgen sind Sachschäden möglich.                                                                                                    |  |  |
|                               | O Zusätzliche Informationen und nützliche Tipps                                                                                                    |  |  |

#### 1.3 Sicherheitshinweise

Bestimmungsgemäße

Verwendung

Das System ist konstruiert und gefertigt für:

- Kommunikation und Prozesskontrolle
- Allgemeine Steuerungs- und Automatisierungsaufgaben
- den industriellen Einsatz
- den Betrieb innerhalb der in den technischen Daten spezifizierten Umgebungsbedingungen
- den Einbau in einen Schaltschrank

#### GEFAHR!

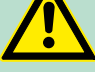

Das Gerät ist nicht zugelassen für den Einsatz

in explosionsgefährdeten Umgebungen (EX-Zone)

Dokumentation

Handbuch zugänglich machen für alle Mitarbeiter in

- Projektierung
- Installation
- Inbetriebnahme
- Betrieb

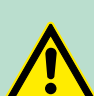

#### VORSICHT!

Vor Inbetriebnahme und Betrieb der in diesem Handbuch beschriebenen Komponenten unbedingt beachten:

- Änderungen am Automatisierungssystem nur im spannungslosen Zustand vornehmen!
- Anschluss und Änderung nur durch ausgebildetes Elektro-Fachpersonal
- Nationale Vorschriften und Richtlinien im jeweiligen Verwenderland beachten und einhalten (Installation, Schutzmaßnahmen, EMV ...)

Entsorgung

Zur Entsorgung des Geräts nationale Vorschriften beachten!

## 2 Grundlagen und Montage

#### 2.1 Sicherheitshinweis für den Benutzer

Handhabung elektrostatisch gefährdeter Baugruppen VIPA-Baugruppen sind mit hochintegrierten Bauelementen in MOS-Technik bestückt. Diese Bauelemente sind hoch empfindlich gegenüber Überspannungen, die z.B. bei elektrostatischer Entladung entstehen. Zur Kennzeichnung dieser gefährdeten Baugruppen wird nachfolgendes Symbol verwendet:

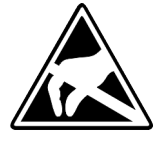

Das Symbol befindet sich auf Baugruppen, Baugruppenträgern oder auf Verpackungen und weist so auf elektrostatisch gefährdete Baugruppen hin. Elektrostatisch gefährdete Baugruppen können durch Energien und Spannungen zerstört werden, die weit unterhalb der Wahrnehmungsgrenze des Menschen liegen. Hantiert eine Person, die nicht elektrisch entladen ist, mit elektrostatisch gefährdeten Baugruppen, können Spannungen auftreten und zur Beschädigung von Bauelementen führen und so die Funktionsweise der Baugruppen beeinträchtigen oder die Baugruppe unbrauchbar machen. Auf diese Weise beschädigte Baugruppen werden in den wenigsten Fällen sofort als fehlerhaft erkannt. Der Fehler kann sich erst nach längerem Betrieb einstellen. Durch statische Entladung beschädigte Bauelemente können bei Temperaturänderungen, Erschütterungen oder Lastwechseln zeitweilige Fehler zeigen. Nur durch konsequente Anwendung von Schutzeinrichtungen und verantwortungsbewusste Beachtung der Handhabungsregeln lassen sich Funktionsstörungen und Ausfälle an elektrostatisch gefährdeten Baugruppen wirksam vermeiden.

Versenden von Baugruppen

Messen und Ändern von elektrostatisch gefährdeten Baugruppen Verwenden Sie für den Versand immer die Originalverpackung.

Bei Messungen an elektrostatisch gefährdeten Baugruppen sind folgende Dinge zu beachten:

- Potenzialfreie Messgeräte sind kurzzeitig zu entladen.
- Verwendete Messgeräte sind zu erden.

Bei Änderungen an elektrostatisch gefährdeten Baugruppen ist darauf zu achten, dass ein geerdeter Lötkolben verwendet wird.

#### **VORSICHT!**

Bei Arbeiten mit und an elektrostatisch gefährdeten Baugruppen ist auf ausreichende Erdung des Menschen und der Arbeitsmittel zu achten. Systemvorstellung

#### 2.2 Systemvorstellung

#### Übersicht

Das System 200V ist ein modular aufgebautes Automatisierungssystem für die Montage auf einer 35mm Profilschiene. Mittels der Peripherie-Module in 4-, 8- und 16-Kanalausführung können Sie dieses System passgenau an Ihre Automatisierungsaufgaben adaptieren.

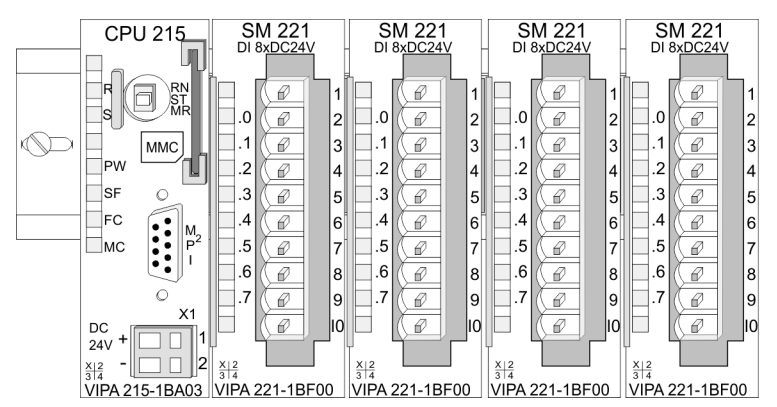

#### Komponenten

Das System 200V besteht aus folgenden Komponenten:

- Kopfmodule wie CPU und Buskoppler
- Peripheriemodule wie I/O-, Funktions- und Kommunikationsmodule
- Netzteile
- Erweiterungsmodule

#### Kopfmodule

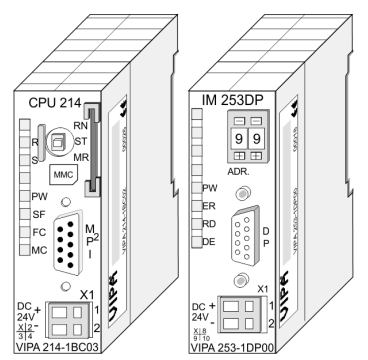

Beim Kopfmodul sind CPU bzw. Bus-Interface und DC 24V Spannungsversorgung in ein Gehäuse integriert. Über die integrierte Spannungsversorgung werden sowohl CPU bzw. Bus-Interface als auch die Elektronik der angebunden Peripheriemodule versorgt.

#### **Peripherie-Module**

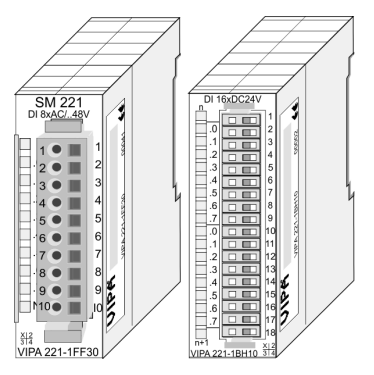

Die einzelnen Module werden direkt auf eine 35mm-Profilschiene montiert und über Busverbinder, die vorher in die Profilschiene eingelegt werden, an das Kopfmodul gekoppelt. Die Peripheriemodule besitzen einen 10- bzw. 18poligen Steckverbinder mit seitlich versenkbaren Beschriftungsstreifen. Über diesen Steckverbinder werden Signal- und Versorgungsleitungen mit den Modulen verbunden.

#### Netzteile

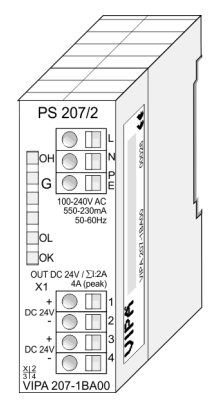

Die DC 24V Spannungsversorgung kann im System 200V entweder extern oder über eigens hierfür entwickelte Netzteile erfolgen. Das Netzteil kann zusammen mit dem System 200V Modulen auf die Profilschiene montiert werden. Es besitzt keine Verbindung zum Rückwandbus

Die Erweiterungsmodule sind unter anderem Ergänzungs-Module für 2- oder 3-Draht Installation. Die Module haben keine Verbindung zum

#### Erweiterungsmodule

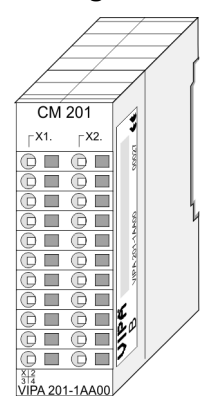

Aufbau/Maße

Rückwandbus

- Profilschiene 35mm
- Maße Grundgehäuse:
  - 1fach breit: (HxBxT) in mm: 76x25,4x74 in Zoll: 3x1x3
  - 2fach breit: (HxBxT) in mm: 76x50,8x74 in Zoll: 3x2x3

#### **Grundlagen und Montage**

Abmessungen

#### Montage

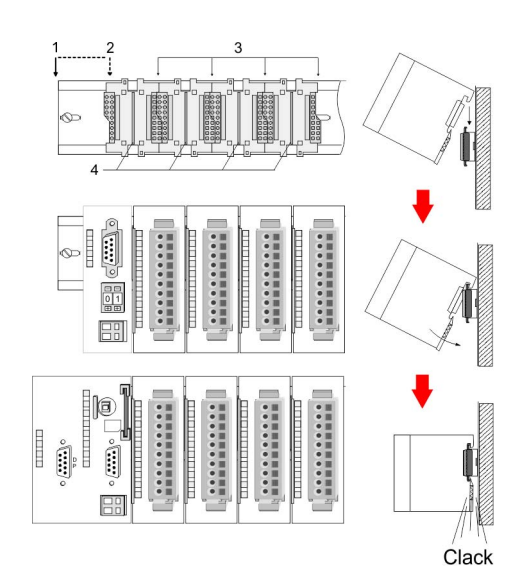

- Kopfmodul (doppelt breit) Kopfmodul (einfach breit) 1
- 2
- 3 Peripheriemodule
- 4 Führungsleisten

Bitte beachten Sie, dass Sie Kopfmodule nur auf Steckplatz 2 bzw. 1 und 2 (wenn doppelt breit) stecken dürfen.

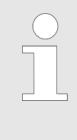

Sie können maximal 32 Module stecken, hierbei ist zu beachten, dass der Summenstrom von 3,5A am Rückwandbus nicht überschritten wird! Bitte montieren Sie Module mit hoher Stromaufnahme direkt neben das Kopfmodul.

2.3 Abmessungen

Maße Grundgehäuse

Montagemaße

2fach breit (HxBxT) in mm: 76 x 50,8 x 74

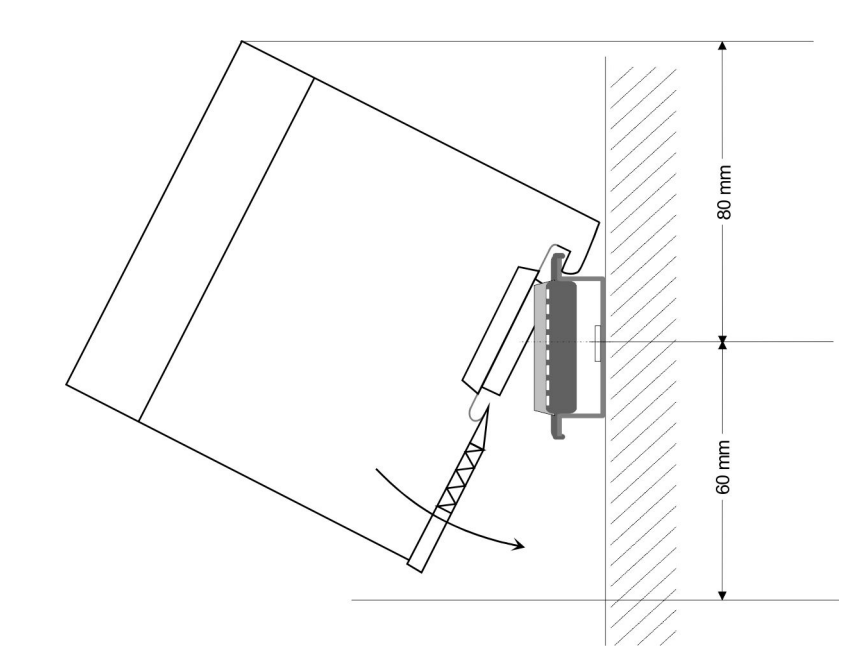

Montage

#### Maße montiert und verdrahtet CPUs

hier mit VIPA EasyConn Stecker

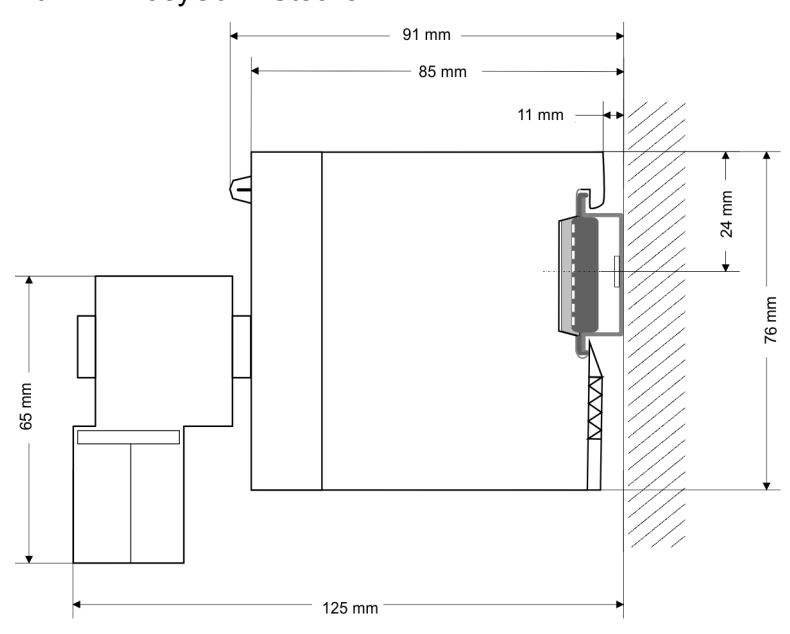

# 2.4 Montage Allgemein

Die einzelnen Module werden direkt auf eine 35mm-Profilschiene montiert und über Rückwandbusverbinder verbunden. Vor der Montage ist der Rückwandbusverbinder in die Profilschiene einzulegen.

Profilschiene

Für die Montage können Sie folgende 35mm-Profilschienen verwenden:

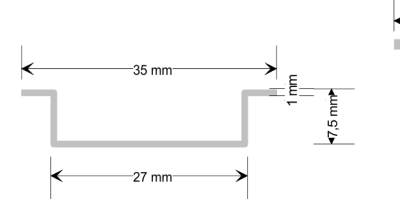

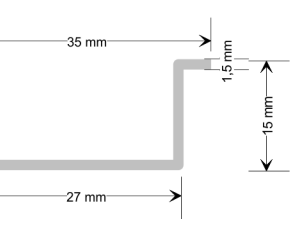

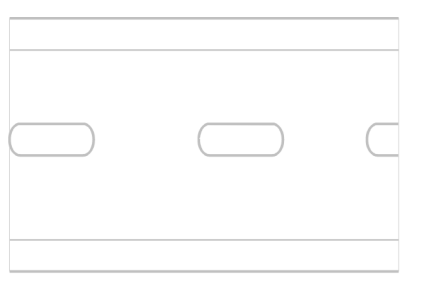

| Bestellnummer | Bezeichnung        | Beschreibung            |
|---------------|--------------------|-------------------------|
| 290-1AF00     | 35mm-Profilschiene | Länge 2000mm, Höhe 15mm |
| 290-1AF30     | 35mm-Profilschiene | Länge 530mm, Höhe 15mm  |

#### Busverbinder

Für die Kommunikation der Module untereinander wird beim System 200V ein Rückwandbusverbinder eingesetzt. Die Rückwandbusverbinder sind isoliert und bei VIPA in 1-, 2-, 4- oder 8facher Breite erhältlich. Nachfolgend sehen Sie einen 1fach und einen 4fach Busverbinder:

#### **Grundlagen und Montage**

Montage

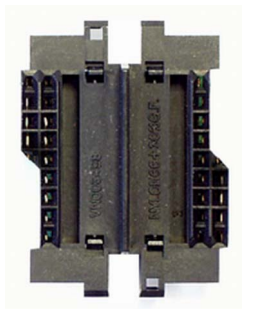

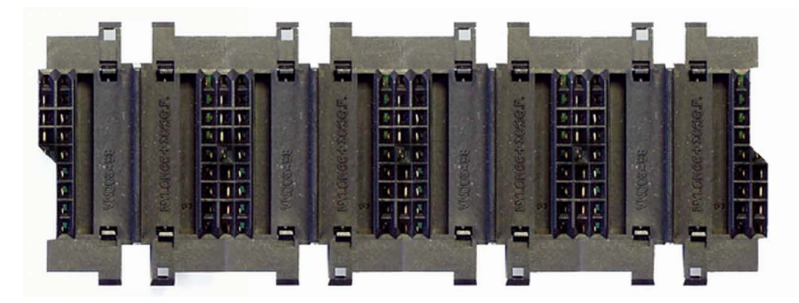

Der Busverbinder wird in die Profilschiene eingelegt, bis dieser sicher einrastet, so dass die Busanschlüsse aus der Profilschiene herausschauen.

#### **Busverbinder**

| Bestellnummer | Bezeichnung  | Beschreibung |
|---------------|--------------|--------------|
| 290-0AA10     | Busverbinder | 1fach        |
| 290-0AA20     | Busverbinder | 2fach        |
| 290-0AA40     | Busverbinder | 4fach        |
| 290-0AA80     | Busverbinder | 8fach        |

Montage

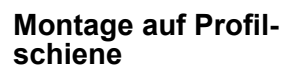

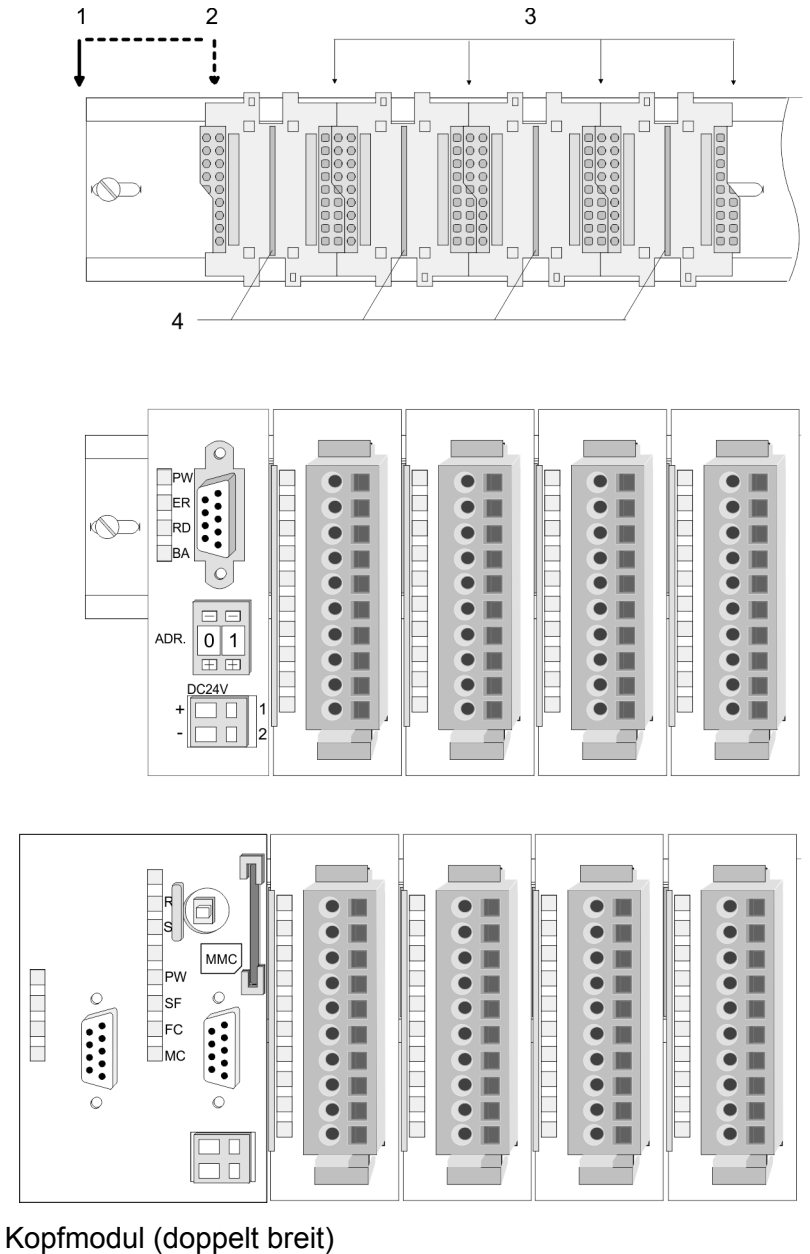

- 1
- 2 3 Kopfmodul (einfach breit) Peripheriemodule
- 4 Führungsleisten

Das Bild zeigt einen 4fach-Busverbinder in einer Profilschiene und die Steckplätze für die Module. Die einzelnen Modulsteckplätze sind durch Führungsleisten abgegrenzt.

Montage unter Berücksichtigung der Stromaufnahme

- Verwenden Sie möglichst lange Busverbinder.
- Ordnen Sie Module mit hohem Stromverbrauch direkt rechts neben Ihrem Kopfmodul an. Im Service-Bereich von www.vipa.com finden Sie alle Stromaufnahmen des System 200V in einer Liste zusammengefasst.

Montage

#### Montagemöglichkeiten

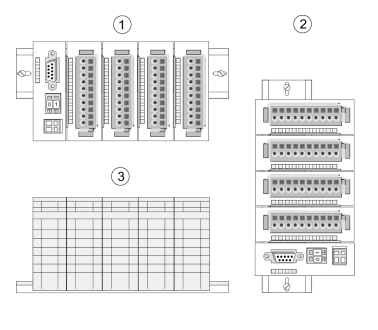

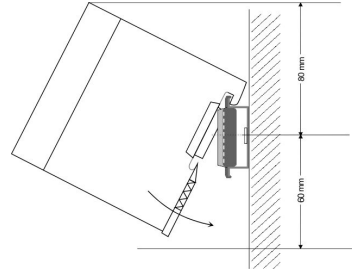

Beachten Sie bitte die hierbei zulässigen Umgebungstemperaturen:

- waagrechter Aufbau: von 0 bis 60°C 1
- 2 senkrechter Aufbau: von 0 bis 40°C
- 3 liegender Aufbau: von 0 bis 40°C

Der waagrechte Aufbau beginnt immer links mit einem Kopfmodul. Rechts daneben sind die Peripherie-Module zu stecken. Es dürfen bis zu 32 Peripherie-Module gesteckt werden.

Bitte bei der Montage beachten!

- **1.** Schalten Sie die Stromversorgung aus, bevor Sie Module stecken bzw. abziehen!
- 2. Halten Sie ab der Mitte der Profilschiene nach oben einen Montageabstand von mindestens 80mm und nach unten von 60mm eiñ.
- Kopfmodul (doppelt breit) 1
- 2 Kopfmodul (einfach breit)
- 34 Peripheriemodule
- Führungsleisten
- 1. Eine Zeile wird immer von links nach rechts aufgebaut und beginnt immer mit einem Kopfmodul.
- Module müssen immer direkt nebeneinander gesteckt werden. 2. 🕨 Lücken sind nicht zulässig, da ansonsten der Rückwandbus unterbrochen ist.
- 3. Ein Modul ist erst dann gesteckt und elektrisch verbunden, wenn es hörbar einrastet.
- 4. Steckplätze rechts nach dem letzten Modul dürfen frei bleiben.

Am Rückwandbus dürfen sich maximal 32 Module befinden. Hierbei darf der Summenstrom von 3,5A darf nicht überschritten werden!

Montage Vorgehens-

weise

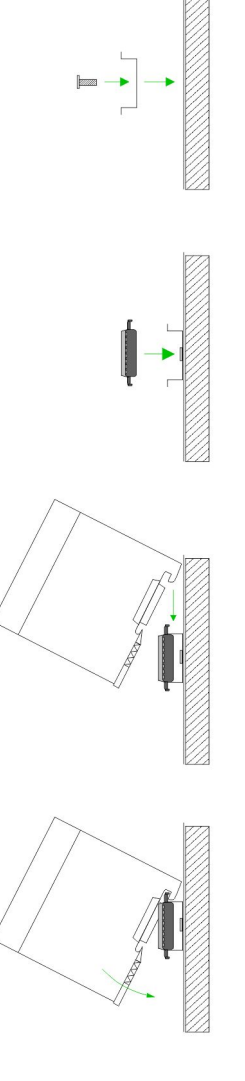

- **1.** Montieren Sie die Profilschiene. Bitte beachten Sie, dass Sie ab der Mitte der Profilschiene nach oben einen Modul-Montageabstand von mindestens 80mm und nach unten von 60mm einhalten.
- 2. Drücken Sie den Busverbinder in die Profilschiene, bis dieser sicher einrastet, so dass die Busanschlüsse aus der Profilschiene herausschauen. Sie haben nun die Grundlage zur Montage Ihrer Module.

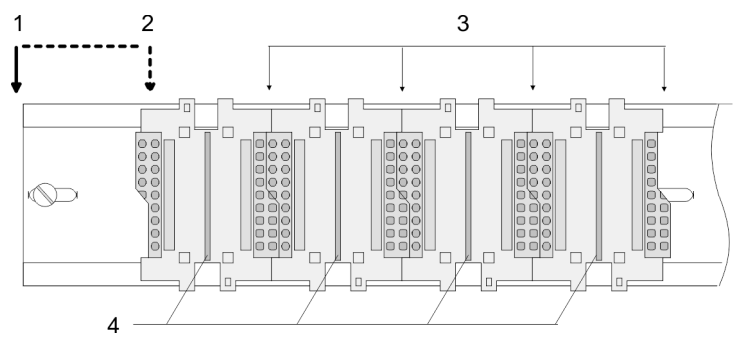

- Kopfmodul (doppelt breit) 1
- 2 Kopfmodul (einfach breit)
- 3 Peripheriemodule
- 4 Führungsleisten
- Beginnen Sie ganz links mit dem Kopfmodul, wie CPU, PC oder 3. Buskoppler und stecken Sie rechts daneben Ihre Peripherie-Module.
- 4. Setzen Sie das zu steckende Modul von oben in einem Winkel von ca. 45 Grad auf die Profilschiene und drehen Sie das Modul nach unten, bis es hörbar auf der Profilschiene einrastet. Nur bei eingerasteten Modulen ist eine Verbindung zum Rückwandbus sichergestellt.

# Clack

#### VORSICHT!

Module dürfen nur im spannungslosen Zustand gesteckt bzw. gezogen werden!

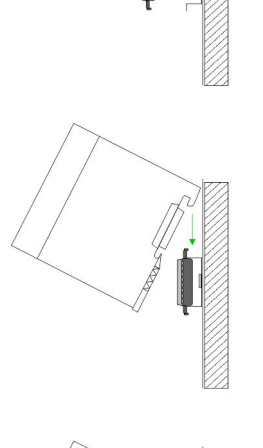

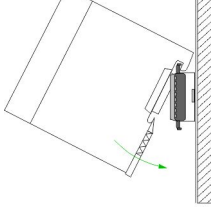

Demontage und Modultausch

#### 2.5 Demontage und Modultausch

#### Demontage

- 1 2 3 4 5
- **1.** Entfernen Sie falls vorhanden die Verdrahtung an dem Modul, indem Sie die beiden Verriegelungshebel am Steckverbinder betätigen und den Steckverbinder abziehen.
  - 2. Zur Demontage des Moduls befindet sich am Gehäuseunterteil eine gefederter Demontageschlitz. Stecken Sie, wie gezeigt, einen Schraubendreher in den Demontageschlitz.
  - **3.** Entriegeln Sie durch Druck des Schraubendrehers nach oben das Modul.
  - 4. Ziehen Sie nun das Modul nach vorn
  - **5.** Ziehen Sie das Modul mit einer Drehung nach oben ab.

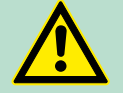

#### VORSICHT!

Module dürfen nur im spannungslosen Zustand gesteckt bzw. gezogen werden!

Bitte beachten Sie, dass durch die Demontage von Modulen der Rückwandbus an der entsprechenden Stelle unterbrochen wird!

#### 2.6 Verdrahtung Übersicht

Die meisten Peripherie-Module besitzen einen 10poligen bzw. 18poligen Steckverbinder. Über diesen Steckverbinder werden Signal- und Versorgungsleitungen mit den Modulen verbunden. Bei der Verdrahtung werden Steckverbinder mit Federklemmtechnik eingesetzt. Die Verdrahtung mit Federklemmtechnik ermöglicht einen schnellen und einfachen Anschluss Ihrer Signal- und Versorgungsleitungen. Im Gegensatz zur Schraubverbindung, ist diese Verbindungsart erschütterungssicher. Die Steckerbelegung der Peripherie-Module finden Sie in der Beschreibung zu den Modulen. Sie können Drähte mit einem Querschnitt von 0,08mm<sup>2</sup> bis 2,5mm<sup>2</sup> (bis 1,5mm<sup>2</sup> bei 18poligen Steckverbindern) anschließen. Die Abbildung zeigt ein Modul mit einem 10poligen Steckverbinder:

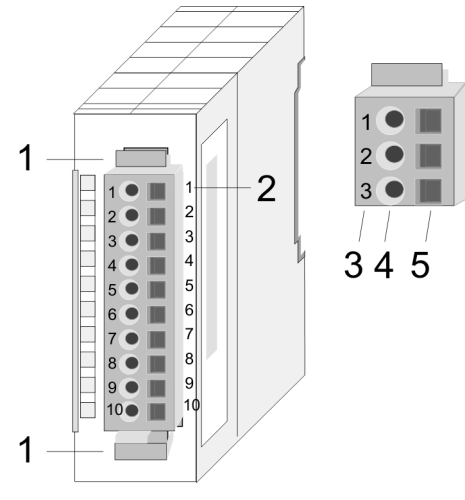

- 1 Entriegelungshebel
- 2 Pin-Nr. am Modul
- 3 Pin-Nr. am Steckverbinder
- 4 Anschluss für Draht
- 5 Öffnung für Schraubendreher

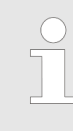

Die Federklemme wird zerstört, wenn Sie den Schraubendreher in die Öffnung für die Leitungen stecken! Drücken Sie den Schraubendreher nur in die rechteckigen Öffnungen des Steckverbinders! Aufbaurichtlinien

#### Verdrahtung Vorgehensweise

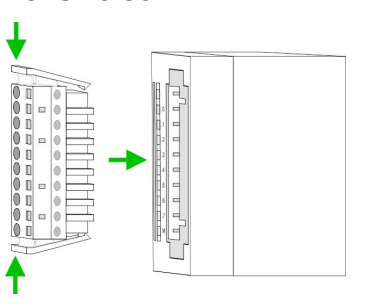

- Stecken Sie den Steckverbinder auf das Modul bis dieser hörbar einrastet. Drücken Sie hierzu während des Steckens, wie gezeigt, die beiden Verriegelungsklinken zusammen.
  - ⇒ Der Steckerverbinder ist nun in einer festen Position und kann leicht verdrahtet werden.
- **2.** Die nachfolgende Abfolge stellt die Schritte der Verdrahtung in der Draufsicht dar.

Zum Verdrahten stecken Sie, wie in der Abbildung gezeigt, einen passenden Schraubendreher leicht schräg in die rechteckige Öffnung.

- **3.** Zum Öffnen der Kontaktfeder müssen Sie den Schraubendreher in die entgegengesetzte Richtung drücken und halten.
- 4. Führen Sie durch die runde Öffnung Ihren abisolierten Draht ein. Sie können Drähte mit einem Querschnitt von 0,08mm<sup>2</sup> bis 2,5mm<sup>2</sup> (bei 18poligen Steckverbindern bis 1,5mm<sup>2</sup>) anschließen.
- **5.** Durch Entfernen des Schraubendrehers wird der Draht über einen Federkontakt sicher mit dem Steckverbinder verbunden.

Verdrahten Sie zuerst die Versorgungsleitungen (Spannungsversorgung) und dann die Signalleitungen (Ein- und Ausgänge)!

# 2.7 Aufbaurichtlinien

Allgemeines

Die Aufbaurichtlinien enthalten Informationen über den störsicheren Aufbau eines SPS-Systems. Es werden die Wege beschrieben, wie Störungen in Ihre Steuerung gelangen können, wie die elektromagnetische Verträglichkeit (EMV) sicher gestellt werden kann und wie bei der Schirmung vorzugehen ist. Was bedeutet EMV? Unter Elektromagnetischer Verträglichkeit (EMV) versteht man die Fähigkeit eines elektrischen Gerätes, in einer vorgegebenen elektromagnetischen Umgebung fehlerfrei zu funktionieren, ohne vom Umfeld beeinflusst zu werden bzw. das Umfeld in unzulässiger Weise zu beeinflussen. Die Komponenten von VIPA sind für den Einsatz in Industrieumgebungen entwickelt und erfüllen hohe Anforderungen an die EMV Trotzdem sollten Sie vor der Installation der Komponenten eine EMV-Planung durchführen und mögliche Störguellen in die Betrachtung einbeziehen. Mögliche Störeinwir-Elektromagnetische Störungen können sich auf unterschiedlichen Pfaden in Ihre Steuerung einkoppeln: kungen Elektromagnetische Felder (HF-Einkopplung) Magnetische Felder mit energietechnischer Freguenz **Bus-System** Stromversorgung Schutzleiter Je nach Ausbreitungsmedium (leitungsgebunden oder -ungebunden) und Entfernung zur Störquelle gelangen Störungen über unterschiedliche Kopplungsmechanismen in Ihre Steuerung. Man unterscheidet: galvanische Kopplung kapazitive Kopplung induktive Kopplung Strahlungskopplung Grundregeln zur Sicher-Häufig genügt zur Sicherstellung der EMV das Einhalten einiger elestellung der EMV mentarer Regeln. Beachten Sie beim Aufbau der Steuerung deshalb die folgenden Grundregeln. Achten sie bei der Montage Ihrer Komponenten auf eine gut aus-geführte flächenhafte Massung der inaktiven Metallteile. Stellen sie eine zentrale Verbindung zwischen der Masse und dem Erde/Schutzleitersystem her. Verbinden Sie alle inaktiven Metallteile großflächig und impedanzarm. Verwenden Sie nach Möglichkeit keine Aluminiumteile. Aluminium oxidiert leicht und ist für die Massung deshalb weniger gut geeignet. Achten Sie bei der Verdrahtung auf eine ordnungsgemäße Leitungsführung. Teilen Sie die Verkabelung in Leitungsgruppen ein. (Stark-

- Teilen Sie die Verkabelung in Leitungsgruppen ein. (Starkstrom, Stromversorgungs-, Signal- und Datenleitungen).
- Verlegen Sie Starkstromleitungen und Signal- bzw. Datenleitungen immer in getrennten Kanälen oder Bündeln.
- Führen sie Signal- und Datenleitungen möglichst eng an Masseflächen (z.B. Tragholme, Metallschienen, Schrankbleche).

Aufbaurichtlinien

| Ac | hten sie auf die einwandfreie Befestigung der Leitun | gsschirme. |
|----|------------------------------------------------------|------------|
| -  | Datenleitungen sind geschirmt zu verlegen.           |            |

- Analogleitungen sind geschirmt zu verlegen. Bei der Übertragung von Signalen mit kleinen Amplituden kann das einseitige Auflegen des Schirms vorteilhaft sein.
- Legen Sie die Leitungsschirme direkt nach dem Schrankeintritt großflächig auf eine Schirm-/Schutzleiterschiene auf, und befestigen Sie die Schirme mit Kabelschellen.
- Achten Sie darauf, dass die Schirm-/Schutzleiterschiene impedanzarm mit dem Schrank verbunden ist.
- Verwenden Sie f
  ür geschirmte Datenleitungen metallische oder metallisierte Steckergeh
  äuse.
- Setzen Sie in besonderen Anwendungsfällen spezielle EMV-Maßnahmen ein.
  - Erwägen Sie bei Induktivitäten den Einsatz von Löschgliedern.
  - Beachten Sie, dass bei Einsatz von Leuchtstofflampen sich diese negativ auf Signalleitungen auswirken können.
- Schaffen Sie ein einheitliches Bezugspotenzial und erden Sie nach Möglichkeit alle elektrischen Betriebsmittel.
  - Achten Sie auf den gezielten Einsatz der Erdungsmaßnahmen. Das Erden der Steuerung dient als Schutz- und Funktionsmaßnahme.
  - Verbinden Sie Anlagenteile und Schränke mit Ihrer SPS sternförmig mit dem Erde/Schutzleitersystem. Sie vermeiden so die Bildung von Erdschleifen.
  - Verlegen Sie bei Potenzialdifferenzen zwischen Anlagenteilen und Schränken ausreichend dimensionierte Potenzialausgleichsleitungen.

Schirmung von Leitungen Elektrische, magnetische oder elektromagnetische Störfelder werden durch eine Schirmung geschwächt; man spricht hier von einer Dämpfung. Über die mit dem Gehäuse leitend verbundene Schirmschiene werden Störströme auf Kabelschirme zur Erde hin abgeleitet. Hierbei ist darauf zu achten, dass die Verbindung zum Schutzleiter impedanzarm ist, da sonst die Störströme selbst zur Störquelle werden.

Bei der Schirmung von Leitungen ist folgendes zu beachten:

- Verwenden Sie möglichst nur Leitungen mit Schirmgeflecht.
- Die Deckungsdichte des Schirmes sollte mehr als 80% betragen.
- In der Regel sollten Sie die Schirme von Leitungen immer beidseitig auflegen. Nur durch den beidseitigen Anschluss der Schirme erreichen Sie eine gute Störunterdrückung im höheren Frequenzbereich. Nur im Ausnahmefall kann der Schirm auch einseitig aufgelegt werden. Dann erreichen Sie jedoch nur eine Dämpfung der niedrigen Frequenzen. Eine einseitige Schirmanbindung kann günstiger sein, wenn:
  - die Verlegung einer Potenzialausgleichsleitung nicht durchgeführt werden kann.
  - Analogsignale (einige mV bzw. μA) übertragen werden.
  - Folienschirme (statische Schirme) verwendet werden.
- Benutzen Sie bei Datenleitungen f
  ür serielle Kopplungen immer metallische oder metallisierte Stecker. Befestigen Sie den Schirm der Datenleitung am Steckergeh
  äuse. Schirm nicht auf den PIN 1 der Steckerleiste auflegen!
- Bei stationärem Betrieb ist es empfehlenswert, das geschirmte Kabel unterbrechungsfrei abzuisolieren und auf die Schirm-/ Schutzleiterschiene aufzulegen.

- Benutzen Sie zur Befestigung der Schirmgeflechte Kabelschellen aus Metall. Die Schellen müssen den Schirm großflächig umschließen und guten Kontakt ausüben.
- Legen Sie den Schirm direkt nach Eintritt der Leitung in den Schrank auf eine Schirmschiene auf. Führen Sie den Schirm bis zu Ihrer SPS weiter, legen Sie ihn dort jedoch nicht erneut auf!

#### VORSICHT! Bitte bei der

## Bitte bei der Montage beachten!

Bei Potenzialdifferenzen zwischen den Erdungspunkten kann über den beidseitig angeschlossenen Schirm ein Ausgleichsstrom fließen.

Abhilfe: Potenzialausgleichsleitung.

#### 2.8 Allgemeine Daten

Betriebssicherheit

- Anschluss über Federzugklemmen an Frontstecker, Aderquerschnitt 0,08 ... 2,5mm<sup>2</sup> bzw. 1,5mm<sup>2</sup> (18-fach Stecker)
- Vollisolierung der Verdrahtung bei Modulwechsel

Potenzialtrennung aller Module zum Rückwandbus

#### **Allgemeine Daten**

| Konformität und Approbation |            |                                                                                                    |  |  |
|-----------------------------|------------|----------------------------------------------------------------------------------------------------|--|--|
| Konformität                 |            |                                                                                                    |  |  |
| CE                          | 2014/35/EU | Niederspannungsrichtlinie                                                                                                    |  |  |
|                             | 2014/30/EU | EMV-Richtlinie                                                                                                    |  |  |
| Approbation                 |            |                                                                                                    |  |  |
| UL                          | UL 508     | Zulassung für USA und Kanada                                                                                                    |  |  |
| Sonstiges                   |            |                                                                                                    |  |  |
| RoHS                        | 2011/65/EU | Produkte bleifrei; Richtlinie zur Beschränkung<br>der Verwendung bestimmter gefährlicher<br>Stoffe in Elektro- und Elektronikgeräten |  |  |

| Personenschutz und Geräteschutz          |   |                       |  |  |
|------------------------------------------|---|-----------------------|--|--|
| Schutzart                                | - | IP20                  |  |  |
| Potenzialtrennung                        |   |                       |  |  |
| Zum Feldbus                              | - | Galvanisch entkoppelt |  |  |
| Zur Prozessebene - Galvanisch entkoppelt |   |                       |  |  |
| Isolationsfestigkeit -                   |   |                       |  |  |
| Isolationsspannung gegen Bezugserde      |   |                       |  |  |

Allgemeine Daten

| Personenschutz und Geräteschutz |   |                                       |  |  |
|---------------------------------|---|---------------------------------------|--|--|
| Eingänge / Ausgänge             | - | AC / DC 50V, bei Prüfspannung AC 500V |  |  |
| Schutzmaßnahmen                 | - | gegen Kurzschluss                     |  |  |

| Umgebungsbedingungen gemäß EN 61131-2 |               |                                                   |  |  |  |
|---------------------------------------|---------------|---------------------------------------------------|--|--|--|
| Klimatisch                            |               |                                                   |  |  |  |
| Lagerung /Transport                   | EN 60068-2-14 | -25+70°C                                          |  |  |  |
| Betrieb                               |               |                                                   |  |  |  |
| Horizontaler Einbau hängend           | EN 61131-2    | 0+60°C                                            |  |  |  |
| Horizontaler Einbau liegend           | EN 61131-2    | 0+40°C                                            |  |  |  |
| Vertikaler Einbau                     | EN 61131-2    | 0+40°C                                            |  |  |  |
| Luftfeuchtigkeit                      | EN 60068-2-30 | RH1 (ohne Betauung, relative Feuchte 10 …<br>95%) |  |  |  |
| Verschmutzung                         | EN 61131-2    | Verschmutzungsgrad 2                              |  |  |  |
| Aufstellhöhe max.                     | -             | 2000m                                             |  |  |  |
| Mechanisch                            |               |                                                   |  |  |  |
| Schwingung                            | EN 60068-2-6  | 1g, 9Hz 150Hz                                     |  |  |  |
| Schock                                | EN 60068-2-27 | 15g, 11ms                                         |  |  |  |

| Montagebedingungen |   |                                                     |
|--------------------|---|-----------------------------------------------------|
| Einbauort          | - | Im Schaltschrank                                    |
| Einbaulage         | - | Horizontal hängend, horizontal liegend und vertikal |

| EMV            | Norm         |                      | Bemerkungen                                                                                                    |
|----------------|--------------|----------------------|----------------------------------------------------------------------------------------------------|
| Störaussendung | EN 61000-6-4 |                      | Class A (Industriebereich)                                                                                                    |
| Störfestigkeit | EN 61000-6-2 |                      | Industriebereich                                                                                                    |
| Zone B         |              | EN 61000-4-2         | ESD<br>8kV bei Luftentladung (Schärfegrad 3),<br>4kV bei Kontaktentladung (Schärfegrad 2)                                                  |
|                |              | EN 61000-4-3         | HF-Einstrahlung (Gehäuse)<br>80MHz 1000MHz, 10V/m, 80% AM (1kHz)<br>1,4GHz 2,0GHz, 3V/m, 80% AM (1kHz)<br>2GHz 2,7GHz, 1V/m, 80% AM (1kHz) |
|                |              | EN 61000-4-6         | HF-Leitungsgeführt<br>150kHz … 80MHz, 10V, 80% AM (1kHz)                                                                                   |
|                | EN 61000-4-4 | Burst, Schärfegrad 3 |                                                                                                    |

Allgemeine Daten

| EMV                                                                                                    | Norm |              | Bemerkungen                    |  |
|----------------------------------------------------------------------------------------------------|------|--------------|--------------------------------|--|
|                                                                                                    |      | EN 61000-4-5 | Surge, Installationsklasse 3 * |  |
| *) Aufgrund der energiereichen Einzelimpulse ist bei Surge eine angemessene externe Beschaltung mit Blitzschutzelementen wie z.B. Blitzstro- |      |              |                                |  |

mableitern und Überspannungsableitern erforderlich.

# 3 Hardwarebeschreibung

#### 3.1 Leistungsmerkmale

#### CPU 215-2BT16

- Befehlskompatibel zu STEP<sup>®</sup>7 von Siemens
- Projektierung über den Siemens SIMATIC Manager oder das TIA Portal
- Integrierter V-Bus-Kontroller zur Steuerung der System 200V Peripherie-Module
- Integriertes 24V-Netzteil
- Gesamtadressraum: 1024 Byte Eingänge, 1024 Byte Ausgänge (je 128 Byte Prozessabbild)
- 128kByte Arbeitsspeicher "on board"
- 192kByte Ladespeicher "on board"
- Steckplatz für MMC (für Anwenderprogramm)
- Akkugepufferte Uhr
- MP<sup>2</sup>I-Schnittstelle zur Datenübertragung
- Status-LEDs f
  ür Betriebszustand und Diagnose
- Integriertem Ethernet-CP 243 (kompatibel zum CP 343)
  - Direkter Anschluss an Twisted-Pair-Ethernet über RJ45
  - CP projektierbar mit NetPro von Siemens
  - Protokolle: TCP/IP, UDP und RFC1006
  - Übertragungsrate 10/100MBit/s
  - PG/OP-Kanal

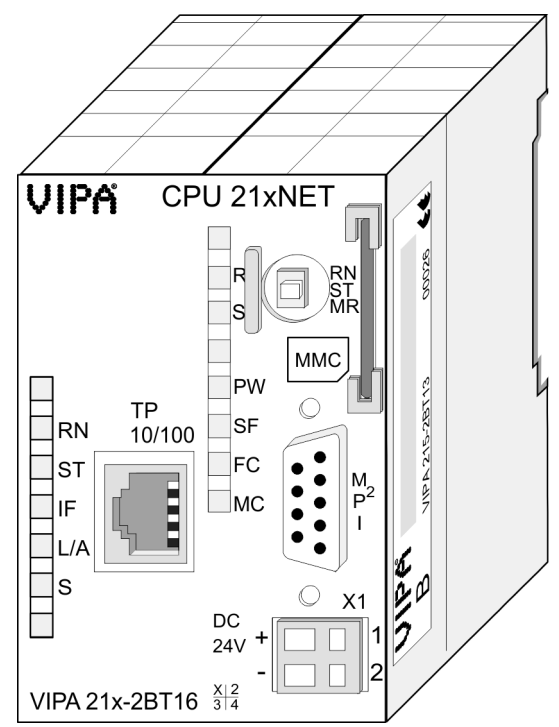

#### Bestelldaten

| Тур        | Bestellnummer | Beschreibung                                                            |
|------------|---------------|-------------------------------------------------------------------------|
| CPU 215NET | 215-2BT16     | CPU mit Ethernet-PG/OP-Kanal und 128/192kByte<br>Arbeits-/Lade-Speicher |

Aufbau > Schnittstellen

#### 3.2 Aufbau

3.2.1 Allgemein

#### CPU 215-2BT16

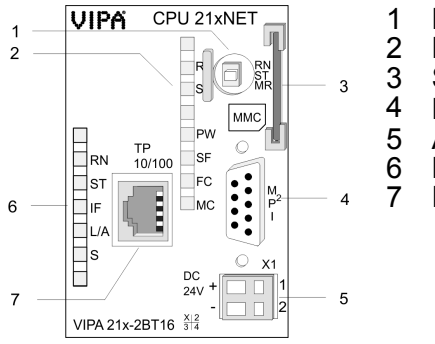

- Betriebsarten-Schalter
- 2 LEDs der CPU
- 3 Steckplatz für MMC-Speicherkarte
- 4 MP<sup>2</sup>I-Schnittstelle
- 5 Anschluss für DC 24V Spannungsversorgung
- 6 LEDs des CP 243 bzw. Ethernet-PG/OP-Kanals
- 7 Ethernet-Schnittstelle für CP 243 bzw. Ethernet-PG/OP-Kanal

#### 3.2.2 Schnittstellen

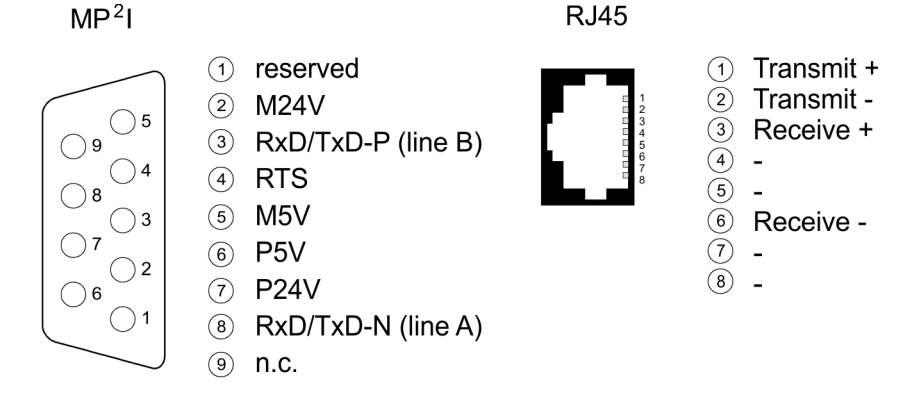

X1

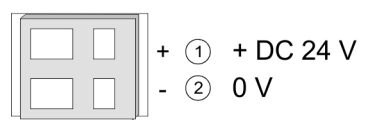

#### Spannungsversorgung

Die CPU besitzt ein eingebautes Netzteil. Der Anschluss erfolgt über zwei Anschlussklemmen an der Frontseite.

- Das Netzteil ist mit DC 24V (20,4 ... 28,8V) zu versorgen. Über die Versorgungsspannung werden neben der CPU-Elektronik auch die angeschlossenen Module über den Rückwandbus versorgt.
- Die CPU-Elektronik ist nicht galvanisch von der Versorgungsspannung getrennt. Das Netzteil ist gegen Verpolung und Überstrom geschützt.

Bitte achten Sie auf richtige Polarität bei der Spannungsversorgung. Aufbau > Steckplatz für Speichermedien

| MP <sup>2</sup> I-Schnittstelle | <ul> <li>Die MPI-Schnittstelle dient zur Datenübertragung zwischen CPUs und PCs.</li> <li>In einer Buskommunikation können Sie Programme und Daten zwischen den CPUs transferieren, die über MPI verbunden sind.</li> <li>Zur seriellen Übertragung von Ihrem PC aus ist ein MPI-Umsetzer erforderlich. Sie können aber auch von VIPA das "Green Cable" BestNr.: 950-0KB00 beziehen.</li> <li>Hiermit können Sie nur bei Systemkomponenten von VIPA als Punkt-zu-Punkt-Verbindung seriell über die MPI-Schnittstelle Ihre Daten übertragen.</li> <li>Bitte beachten Sie die &amp; <i>"Hinweise zum Einsatz der MPI-Schnittstelle" auf Seite 39.</i></li> </ul> |
|---------------------------------|----------------------------------------------------------------------------------------------------|
| Ethernet-Schnittstelle          | <ul> <li>8polige RJ45-Buchse:</li> <li>Mit dem CP 243 steht Ihnen ein Kommunikations-Prozessor zur Verfügung</li> <li>PG/OP-Kanäle (je 1 Verbindung ist für PG und PG/OP reserviert)</li></ul>                                                                                                    |
|                                 | Anzahl der Verbindungen & "Technische Daten"<br>auf Seite 31.                                                                                                    |

Die Projektierung erfolgt als CP343-1EX11. Über die RJ45-Buchse können Sie den CP 243 an Twisted-Pair-Ethernet anbinden.

#### 3.2.3 Speichermanagement

#### Speicher

Die CPU 215-2BT16 hat einen Arbeitsspeicher und einen Ladespeicher integriert. Die Speicher sind batterie-gepuffert.

- 192kByte Ladespeicher
- 128kByte Arbeitsspeicher

#### 3.2.4 Steckplatz für Speichermedien

- Über diesen Steckplatz können Sie eine MMC (Multimedia Card) von VIPA (Best.-Nr.: 953-0KX10) als externes Speichermedium für Programme und Firmware stecken.
- Die VIPA-Speicherkarten sind mit dem PC-Format FAT vorformatiert und können mit einem Kartenlesegerät beschrieben werden.
- Nach PowerON bzw. nach Urlöschen überprüft die CPU, ob eine Speicherkarte gesteckt ist und sich hier für die CPU gültige Daten befinden.
- Schieben Sie ihr Speichermedium in den Steckplatz, bis dieses geführt durch eine Federmechanik einrastet. Dies gewährleistet eine sichere Kontaktierung.

#### 3.2.5 Batteriepufferung für Uhr und RAM

Die CPU 215-2BT16 besitzt einen internen Akku, der zur Sicherung des RAMs bei Stromausfall dient. Zusätzlich wird die interne Uhr über den Akku gepuffert. Der Akku wird direkt über die eingebaute Spannungsversorgung über eine Ladeelektronik geladen und gewährleistet eine Pufferung für max. 30 Tage.

#### VORSICHT!

- Nach längerer Lagerung könnte der Puffer Akku stark entladen sein. Bitte schließen Sie zur Erreichung der vollen Pufferkapazität die CPU mindestens für 24 Stunden an die Spannungsversorgung an.
- Bei leerem Akku läuft die CPU nach einem Spannungsreset mit einem BAT-Fehler an und führt ein automatisches Urlöschen der CPU durch, da der RAM-Inhalt bei leerem Akku undefiniert ist.

#### 3.2.6 Betriebsartenschalter

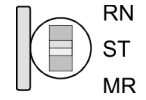

- Mit dem Betriebsartenschalter können Sie bei der CPU zwischen den Betriebsarten STOP und RUN wählen.
- Beim Übergang vom Betriebszustand STOP nach RUN durchläuft die CPU den Betriebszustand ANLAUF.
- Mit der Tasterstellung MR (Memory Reset) fordern Sie das Urlöschen an mit anschließendem Laden von der Speicherkarte, sofern dort ein Projekt hinterlegt ist.

Aufbau > LEDs

#### 3.2.7 LEDs

### LEDs CPU

Sobald die CPU intern mit 5V versorgt wird, leuchtet die grüne PW-LED (Power).

| R              | S                                            | SF            | FC     | MC    | Bedeutung                                                                                                    |
|----------------|----------------------------------------------|---------------|--------|-------|----------------------------------------------------------------------------------------------------|
| (RUN)          | (STOP)                                       | (SFAIL)       | (FRCE) | (MMC) |                                                                                                    |
| grün           | gelb                                         | rot           | gelb   | gelb  |                                                                                                    |
|                |                                              |               |        |       |                                                                                                    |
|                |                                              |               |        |       |                                                                                                    |
| 0              | •                                            | Х             | Х      | Х     | CPU befindet sich im Zustand STOP.                                                                             |
| В              | 0                                            | Х             | Х      | Х     | CPU befindet sich im Zustand Anlauf. Solange der OB100 durchlaufen wird, blinkt die RUN-LED mindestens für 3s. |
| •              | 0                                            | 0             | Х      | Х     | CPU befindet sich ohne Fehler im Zustand RUN.                                                                  |
| Х              | Х                                            | •             | Х      | Х     | Es liegt ein Systemfehler vor. Nähere Informationen hierzu finden Sie im Diagnosepuffer der CPU.               |
| Х              | Х                                            | Х             | •      | Х     | Variablen sind geforced (fixiert).                                                                             |
| Х              | Х                                            | Х             | Х      | В     | Zugriff auf Speicherkarte.                                                                                     |
| Urlöschen      |                                              |               |        |       |                                                                                                    |
| 0              | В                                            | Х             | Х      | Х     | Urlöschen wird durchgeführt.                                                                                   |
| 0              | •                                            | Х             | Х      | Х     | Urlöschen ist abgeschlossen.                                                                                   |
| Rücksetz       | en auf We                                    | erkseinstelli | ung    |       |                                                                                                    |
| •              | •                                            | 0             | 0      | 0     | Rücksetzen auf Werkseinstellung wird durchgeführt.                                                             |
| 0              | •                                            | 0             | 0      | 0     | Rücksetzen auf Werkseinstellung war erfolgreich.                                                               |
| Firmwareupdate |                                              |               |        |       |                                                                                                    |
| 0              | 0                                            | В             | В      | •     | Das abwechselnde Blinken zeigt an, dass ein Firmwa-<br>reupdate durchgeführt wird.                             |
| 0              | •                                            | •             | •      | •     | Firmwareupdate wurde fehlerfrei durchgeführt.                                                                  |
| 0              | В                                            | В             | В      | В     | Blinken: Fehler bei Firmwareupdate.                                                                            |
|                | an: • Laus: • Lhinkend: B Lnicht relevant: X |               |        |       |                                                                                                    |

an:  $\bullet$  | aus:  $\circ$  | blinkend: B | nicht relevant: X LEDs CP 243 Zusätzlich besitzt die CPU weitere LEDs, welche die Kommunikation des CPs anzeigen. Die LEDs befinden sich auf der Front der linken Gehäusehälfte.

| Name                       | Farbe       | Bedeutung                        |                                            |
|----------------------------|-------------|----------------------------------|--------------------------------------------|
| RN grün<br>(RUN)           | grün        | •                                | CP-Projekt ist geladen                     |
|                            | 0           | CP ist urgelöscht (kein Projekt) |                                            |
| ST                         | gelb        | •                                | CP ist urgelöscht                          |
| (STOP)                     |             | 0                                | CP-Projekt ist geladen                     |
| IF<br>(Interner<br>Fehler) | rot         | •                                | Interner CP-Fehler                         |
| L/A                        | grün        | •                                | Physikalisch mit Ethernet verbunden        |
| (Link/Activity)            |             | 0                                | Keine physikalische Ethernet-Verbindung    |
|                            |             | В                                | Unregelmäßiges Blinken: Ethernet-Aktivität |
| S<br>(Speed)               | grün        | •                                | Übertragungsrate: 100MBit/s                |
|                            |             | 0                                | Übertragungsrate: 10MBit/s                 |
| an: •   aus: •   b         | olinkend: B |                                  |                                            |

| Artikelnr.                               | 215-2BT16     |
|------------------------------------------|---------------|
| Bezeichnung                              | CPU 215NET    |
| Technische Daten Stromversorgung         |               |
| Versorgungsspannung (Nennwert)           | DC 24 V       |
| Versorgungsspannung (zulässiger Bereich) | DC 20,428,8 V |
| Verpolschutz                             | $\checkmark$  |
| Stromaufnahme (im Leerlauf)              | 140 mA        |
| Stromaufnahme (Nennwert)                 | 1,5 A         |
| Einschaltstrom                           | 65 A          |
| l²t                                      | 0,75 A²s      |
| max. Stromabgabe am Rückwandbus          | 3 A           |
| max. Stromabgabe Lastversorgung          | -             |
| Verlustleistung                          | 6 W           |
| Lade- und Arbeitsspeicher                |               |
| Ladespeicher integriert                  | 192 KB        |
| Ladespeicher maximal                     | 192 KB        |

#### Hardwarebeschreibung

| Artikelnr.                               | 215-2BT16                  |
|------------------------------------------|----------------------------|
| Arbeitsspeicher integriert               | 128 KB                     |
| Arbeitsspeicher maximal                  | 128 KB                     |
| Speicher geteilt 50% Code / 50% Daten    | -                          |
| Memory Card Slot                         | MMC-Card mit max. 512 MB   |
| Ausbau                                   |                            |
| Baugruppenträger max.                    | 4                          |
| Baugruppen je Baugruppenträger           | in Summe max. 32           |
| Anzahl DP-Master integriert              | -                          |
| Anzahl DP-Master über CP                 | 8                          |
| Betreibbare Funktionsbaugruppen          | 32                         |
| Betreibbare Kommunikationsbaugruppen PtP | 32                         |
| Betreibbare Kommunikationsbaugruppen LAN | -                          |
| Befehlsbearbeitungszeiten                |                            |
| Bitoperation, min.                       | 0,18 µs                    |
| Wortoperation, min.                      | 0,78 µs                    |
| Festpunktarithmetik, min.                | 1,8 µs                     |
| Gleitpunktarithmetik, min.               | 40 µs                      |
| Zeiten/Zähler und deren Remanenz         |                            |
| Anzahl S7-Zähler                         | 256                        |
| S7-Zähler Remanenz                       | einstellbar von 0 bis 255  |
| S7-Zähler Remanenz voreingestellt        | Z0 Z7                      |
| Anzahl S7-Zeiten                         | 256                        |
| S7-Zeiten Remanenz                       | einstellbar von 0 bis 255  |
| S7-Zeiten Remanenz voreingestellt        | keine Remanenz             |
| Datenbereiche und Remanenz               |                            |
| Anzahl Merker                            | 8192 Bit                   |
| Merker Remanenz einstellbar              | einstellbar von 0 bis 1023 |
| Merker Remanenz voreingestellt           | MB0 MB15                   |
| Anzahl Datenbausteine                    | 2047                       |
| max. Datenbausteingröße                  | 16 KB                      |
| Nummernband DBs                          | 1 2047                     |
| max. Lokaldatengröße je Ablaufebene      | 1024 Byte                  |
| max. Lokaldatengröße je Baustein         | 1024 Byte                  |
| Bausteine                                |                            |
| Anzahl OBs                               | 14                         |
| maximale OB-Größe                        | 16 KB                      |

| Artikelnr.                                                      | 215-2BT16                              |
|-----------------------------------------------------------------|----------------------------------------|
| Gesamtanzahl DBs, FBs, FCs                                      | -                                      |
| Anzahl FBs                                                      | 1024                                   |
| maximale FB-Größe                                               | 16 KB                                  |
| Nummernband FBs                                                 | 0 1023                                 |
| Anzahl FCs                                                      | 1024                                   |
| maximale FC-Größe                                               | 16 KB                                  |
| Nummernband FCs                                                 | 0 1023                                 |
| maximale Schachtelungstiefe je Prioklasse                       | 8                                      |
| maximale Schachtelungstiefe zusätzlich inner-<br>halb Fehler OB | 1                                      |
| Uhrzeit                                                         |                                        |
| Uhr gepuffert                                                   | $\checkmark$                           |
| Uhr Pufferungsdauer (min.)                                      | 30 d                                   |
| Art der Pufferung                                               | Vanadium Rechargeable Lithium Batterie |
| Ladezeit für 50% Pufferungsdauer                                | 20 h                                   |
| Ladezeit für 100% Pufferungsdauer                               | 48 h                                   |
| Genauigkeit (max. Abweichung je Tag)                            | 10 s                                   |
| Anzahl Betriebsstundenzähler                                    | 8                                      |
| Uhrzeit Synchronisation                                         | -                                      |
| Synchronisation über MPI                                        | -                                      |
| Synchronisation über Ethernet (NTP)                             | -                                      |
| Adressbereiche (Ein-/Ausgänge)                                  |                                        |
| Peripherieadressbereich Eingänge                                | 1024 Byte                              |
| Peripherieadressbereich Ausgänge                                | 1024 Byte                              |
| Prozessabbild einstellbar                                       | -                                      |
| Prozessabbild Eingänge voreingestellt                           | 128 Byte                               |
| Prozessabbild Ausgänge voreingestellt                           | 128 Byte                               |
| Prozessabbild Eingänge maximal                                  | 128 Byte                               |
| Prozessabbild Ausgänge maximal                                  | 128 Byte                               |
| Digitale Eingänge                                               | 8192                                   |
| Digitale Ausgänge                                               | 8192                                   |
| Digitale Eingänge zentral                                       | 512                                    |
| Digitale Ausgänge zentral                                       | 512                                    |
| Integrierte digitale Eingänge                                   | -                                      |
| Integrierte digitale Ausgänge                                   | -                                      |
| Analoge Eingänge                                                | 512                                    |

#### Hardwarebeschreibung

| Artikelnr.                                  | 215-2BT16                     |
|---------------------------------------------|-------------------------------|
| Analoge Ausgänge                            | 512                           |
| Analoge Eingänge zentral                    | 128                           |
| Analoge Ausgänge zentral                    | 128                           |
| Integrierte analoge Eingänge                | -                             |
| Integrierte analoge Ausgänge                | -                             |
| Kommunikationsfunktionen                    |                               |
| PG/OP Kommunikation                         | $\checkmark$                  |
| Globale Datenkommunikation                  | $\checkmark$                  |
| Anzahl GD-Kreise max.                       | 4                             |
| Größe GD-Pakete, max.                       | 22 Byte                       |
| S7-Basis-Kommunikation                      | $\checkmark$                  |
| S7-Basis-Kommunikation Nutzdaten je Auftrag | 76 Byte                       |
| S7-Kommunikation                            | $\checkmark$                  |
| S7-Kommunikation als Server                 | $\checkmark$                  |
| S7-Kommunikation als Client                 | -                             |
| S7-Kommunikation Nutzdaten je Auftrag       | 160 Byte                      |
| Anzahl Verbindungen gesamt                  | 16                            |
| Funktionalität Sub-D Schnittstellen         |                               |
| Bezeichnung                                 | MP <sup>2</sup> I             |
| Physik                                      | RS485                         |
| Anschluss                                   | 9polige SubD Buchse           |
| Potenzialgetrennt                           | -                             |
| MPI                                         | $\checkmark$                  |
| MP <sup>2</sup> I (MPI/RS232)               | $\checkmark$                  |
| Punkt-zu-Punkt-Kopplung                     | -                             |
| 5V DC Spannungsversorgung                   | max. 90mA, potentialgebunden  |
| 24V DC Spannungsversorgung                  | max. 100mA, potentialgebunden |
| Funktionalität MPI                          |                               |
| Anzahl Verbindungen, max.                   | 16                            |
| PG/OP Kommunikation                         | ✓                             |
| Routing                                     | -                             |
| Globale Datenkommunikation                  | ✓                             |
| S7-Basis-Kommunikation                      | $\checkmark$                  |
| S7-Kommunikation                            | $\checkmark$                  |
| S7-Kommunikation als Server                 | $\checkmark$                  |
| S7-Kommunikation als Client                 | -                             |

| Artikelnr.                                                | 215-2BT16                                                                     |
|-----------------------------------------------------------|-------------------------------------------------------------------------------|
| Übertragungsgeschwindigkeit, min.                         | 19,2 kbit/s                                                                   |
| Übertragungsgeschwindigkeit, max.                         | 187,5 kbit/s                                                                  |
| Funktionalität RJ45 Schnittstellen                        |                                                                               |
| Bezeichnung                                               | ТР                                                                            |
| Physik                                                    | Ethernet 10/100 MBit                                                          |
| Anschluss                                                 | RJ45                                                                          |
| Potenzialgetrennt                                         | $\checkmark$                                                                  |
| PG/OP Kommunikation                                       | $\checkmark$                                                                  |
| max. Anzahl Verbindungen                                  | 8                                                                             |
| Produktiv Verbindungen                                    | $\checkmark$                                                                  |
| Ethernet Kommunikations CP                                |                                                                               |
| Anzahl projektierbarer Verbindungen, max.                 | 16                                                                            |
| Anzahl via NetPro projektierbarer Verbin-<br>dungen, max. | 16                                                                            |
| S7-Verbindungen                                           | -                                                                             |
| Nutzdaten je S7-Verbindung, max.                          | -                                                                             |
| TCP-Verbindungen                                          | SEND, RECEIVE, FETCH PASSIV, WRITE PASSIV, Verbindungsaufbau aktiv und passiv |
| Nutzdaten je TCP-Verbindung, max.                         | 64 KB                                                                         |
| ISO-Verbindungen                                          | SEND und RECEIVE                                                              |
| Nutzdaten je ISO-Verbindung, max.                         | 8 KB                                                                          |
| ISO on TCP Verbindungen (RFC 1006)                        | SEND, RECEIVE, FETCH PASSIV, WRITE PASSIV, Verbindungsaufbau aktiv und passiv |
| Nutzdaten je ISO on TCP-Verbindung, max.                  | 32 KB                                                                         |
| UDP-Verbindungen                                          | SEND und RECEIVE                                                              |
| Nutzdaten je UDP-Verbindung, max.                         | 2 KB                                                                          |
| UDP-Multicast-Verbindungen                                | SEND und RECEIVE (max. 16 Multicast Kreise)                                   |
| UDP-Broadcast-Verbindungen                                | SEND                                                                          |
| Datengrößen                                               |                                                                               |
| Eingangsbytes                                             | 0                                                                             |
| Ausgangsbytes                                             | 0                                                                             |
| Parameterbytes                                            | 3                                                                             |
| Diagnosebytes                                             | 0                                                                             |
| Gehäuse                                                   |                                                                               |
| Material                                                  | PPE / PA 6.6                                                                  |
| Befestigung                                               | Profilschiene 35mm                                                            |
| Mechanische Daten                                         |                                                                               |

## Hardwarebeschreibung

| Artikelnr.             | 215-2BT16               |
|------------------------|-------------------------|
| Abmessungen (BxHxT)    | 50,8 mm x 76 mm x 80 mm |
| Gewicht                | 150 g                   |
| Umgebungsbedingungen   |                         |
| Betriebstemperatur     | 0 °C bis 60 °C          |
| Lagertemperatur        | -25 °C bis 70 °C        |
| Zertifizierungen       |                         |
| Zertifizierung nach UL | in Vorbereitung         |
| Zertifizierung nach KC | -                       |
# 4 Einsatz

# 4.1 Montage

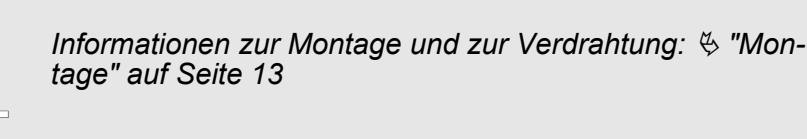

## 4.2 Anlaufverhalten

#### Stromversorgung einschalten

Im Auslieferungszustand ist die CPU urgelöscht. Nach dem Einschalten der Stromversorgung geht die CPU in den Betriebszustand über, der am Betriebsartenschalter eingestellt ist. Nach einem STOP  $\rightarrow$  RUN Übergang geht die CPU ohne Programm in RUN.

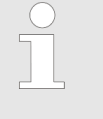

Nach längerer Lagerung könnte der Puffer Akku stark entladen sein. Bitte schließen Sie zur Erreichung der vollen Pufferkapazität die CPU mindestens für 24 Stunden an die Spannungsversorgung an.

#### Anlauf mit gültigen Daten in der CPU

Anlauf bei leerem Akku

- Die CPU geht mit dem Programm, das sich im batteriegepufferten RAM befindet, in RUN.
- Der Akku wird direkt über die eingebaute Spannungsversorgung über eine Ladeelektronik geladen und gewährleistet eine Pufferung für min. 30 Tage. Wird dieser Zeitraum überschritten, kann es zur vollkommenen Entladung des Akkus kommen. Hierbei wird das batteriegepufferte RAM gelöscht.
  - In diesem Zustand führt die CPU ein Urlöschen durch, da der RAM-Inhalt bei leerem Akku undefiniert ist. Ist eine MMC mit einem S7PROG.WLD gesteckt, werden Programmcode und Datenbausteine von der MMC in den Arbeitsspeicher der CPU übertragen.
  - Ist keine MMC gesteckt, wird das Projekt aus dem internen Flash geladen.
  - Abhängig von der Stellung des Betriebsartenschalters bleibt die CPU im STOP bzw. geht in RUN. Aufgrund des Batteriefehlers kann die CPU nur anlaufen, sofern ein OB 81 projektiert wurde. Ansonsten ist ein manueller Neustart (STOP/RUN) bzw. PG-Kommando erforderlich.
  - Bei einem Anlauf bei leerem Akku leuchtet die SF-LED und weist somit auf einen Eintrag im Diagnosepuffer hin. *Sinder Diagnose-Einträge" auf Seite 58*

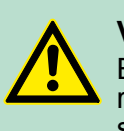

**VORSICHT!** Bei leerem Akku läuft die CPU nach einem Spannungsreset mit einem BAT-Fehler an und führt ein automatisches Urlöschen der CPU durch.

# 4.3 Adressierung

Automatische Adressierung Damit die gesteckten Peripheriemodule gezielt angesprochen werden können, müssen ihnen bestimmte Adressen in der CPU zugeordnet werden. Bei der CPU gibt es einen Peripheriebereich (Adresse 0 ... 1023) und ein Prozessabbild der Ein- und Ausgänge (je Adresse 0 ... 127). Beim Hochlauf der CPU vergibt diese automatisch von 0 an aufsteigend Peripherieadressen für digitale Ein-/Ausgabe-Module. Sofern keine Hardwareprojektierung vorliegt, werden Analog-Module bei der automatischen Adressierung auf gerade Adressen ab Adresse 128 abgelegt.

## Signalzustände in Prozessabbild

Die Signalzustände der unteren Adresse (0 ... 127) werden zusätzlich in einem besonderen Speicherbereich, dem *Prozessabbild* gespeichert.

Das Prozessabbild ist in zwei Teile gegliedert:

- Prozessabbild der Eingänge (PAE)
- Prozessabbild der Ausgänge (PAA)

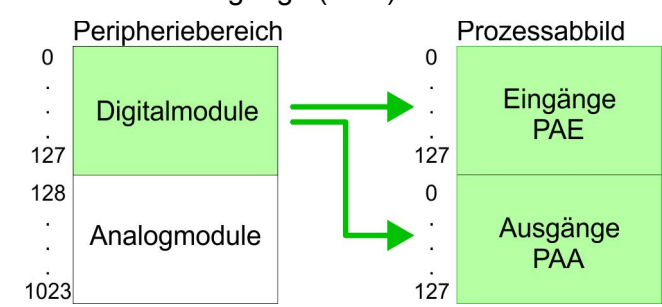

Nach jedem Zyklusdurchlauf wird das Prozessabbild automatisch aktualisiert.

| Lese- und Schreibzu-<br>griffe | Über Les<br>Prozessa | e- bzw. Schreibzugriffe auf die Peripheriebytes oder auf das abbild können Sie die Module ansprechen.                                                        |
|--------------------------------|----------------------|----------------------------------------------------------------------------------------------------|
|                                |                      | Bitte beachten Sie, dass durch den lesenden und schreib-<br>enden Zugriff auf dieselbe Adresse <u>unterschiedliche</u><br>Module angesprochen werden können. |
|                                |                      | Digitale und analoge Module haben bei der automatischen<br>Adressierung getrennte Adressbereiche.                                                            |
|                                |                      | <ul> <li>Digitalmodule: 0 127</li> <li>Analogmodule: 128 1023</li> </ul>                                                                                     |

Beispiel zur automati-

#### schen Adresszuordnochmals verdeutlichen: nung Steckplatz: 1 2 3 4 5 DO 8xDC24V DIO 8xDC24V 16xDC24V DI 8xDC24V AO 4x12Bit AI 4x12Bit CPU 21x Ē PAE PAA rel. Adr. Peripheriebereich Peripheriebereich rel. Adr 0 0 Eingangs-Byte 0 Ausgangs-Byte 0 1 Eingangs-Byte 1 Ausgangs-Byte 1 1 2 2 Eingangs-Byte 2 Ausgangs-Byte 2 3 3 Eingangs-Byte 3 Ausgangs-Byte 3 Eingangs-Byte 127 127 127 Ausgangs-Byte 127 digital digital analog analog Eingangs-Byte 0 128 128 Ausgangs-Byte 0 . 135 135 Eingangs-Byte 7 Ausgangs-Byte 7 136 136 Eingangs-Byte 8 Ausgangs-Byte 8 137 137 Eingangs-Byte 9 Ausgangs-Byte 9 1023 Eingangs-Byte 1023 Ausgangs-Byte 1023 1023

#### Adresszuordnung durch Projektierung ändern

Sie können jederzeit durch Einsatz des Siemens SIMATIC Managers die Adresszuordnung ändern. Somit können Sie auch Analogmodule in den Prozessabbildbereich (0 ... 127) legen und Digitalmodule oberhalb von 127. Die Vorbereitung für die Projektierung und die Vorgehensweise bei der Projektierung sind auf den Folgeseiten beschrieben.

Die nachfolgende Abbildung soll die automatische Adresszuordnung

## 4.4 Hinweise zum Einsatz der MPI-Schnittstelle

**Was ist MP<sup>2</sup>I?** Die MP<sup>2</sup>I-Schnittstelle hat 2 Schnittstellen in einer Schnittstelle vereint:

- MPI-Schnittstelle
- RS232-Schnittstelle

Bitte beachten Sie, dass die MP<sup>2</sup>I-Schnittstelle nur bei Einsatz des Green Cable von VIPA als RS232-Schnittstelle benutzt werden kann.

**Einsatz als MPI-Schnittstelle** Die MPI-Schnittstelle dient zur Datenübertragung zwischen CPUs und PCs. In einer Buskommunikation können Sie Daten zwischen den CPUs transferieren, die über MPI verbunden sind. Bei Anschluss eines handelsüblichen MPI-Kabels bietet die MPI-Buchse die volle MPI-Funktionalität. Hardware-Konfiguration - CPU

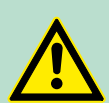

**VORSICHT!** 

# Wichtige Hinweise zum Einsatz von MPI-Kabeln

Bei Einsatz eines MPI-Kabels an den CPUs von VIPA ist darauf zu achten, dass der Pin 1 nicht verbunden ist. Dies kann zu Transferproblemen führen und ggf. an der CPU einen Defekt herbeiführen! Insbesondere PROFIBUS-Kabel von Siemens wie beispielsweise das Kabel mit der Best.-Nr. 6XV1 830-1CH30 darf an der MP<sup>2</sup>I-Buchse nicht betrieben werden. Für Schäden, die aufgrund der Nichtbeachtung dieser Hinweise und bei unsachgemäßem Einsatz entstehen, übernimmt die VIPA keinerlei Haftung!

#### Einsatz als RS232-Schnittstelle nur über "Green Cable"

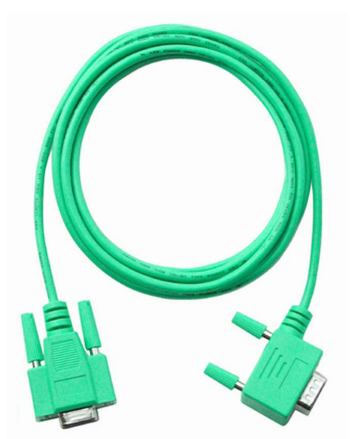

Zur seriellen Übertragung von Ihrem PC aus ist ein MPI-Umsetzer erforderlich. Sie können aber auch das "Green Cable" von VIPA verwenden. Sie erhalten es unter der Best.-Nr. VIPA 950-0KB00.

Hiermit können Sie Ihre Daten, ausschließlich bei VIPA CPUs mit MP<sup>2</sup>I-Buchse, als Punkt-zu-Punkt-Verbindung seriell über die MP<sup>2</sup>I-Buchse übertragen.

# 4.5 Hardware-Konfiguration - CPU

| Übersicht     | Zur Projektierung der CPU 215-2BT16 und der am VIPA-Bus neben<br>der CPU befindlichen System 200V Module verwenden Sie den Hard-<br>ware-Konfigurator von Siemens. Damit die direkt gesteckten Periphe-<br>riemodule gezielt angesprochen werden können, müssen ihnen<br>bestimmte Adressen in der CPU zugeordnet werden. Die Adresszu-<br>ordnung und die Parametrierung der Module erfolgt im Siemens<br>SIMATIC Manager in Form eines virtuellen PROFIBUS-Systems. Da<br>die PROFIBUS-Schnittstelle auch softwareseitig standardisiert ist,<br>können wir auf diesem Weg gewährleisten, dass über die Einbindung<br>einer GSD-Datei die Funktionalität in Verbindung mit dem Siemens<br>SIMATIC Manager jederzeit gegeben ist. Ihr Projekt wird über die<br>MPI-Schnittstelle in Ihre CPU übertragen. |
|---------------|----------------------------------------------------------------------------------------------------|
| Voraussetzung | Folgende Voraussetzungen müssen für die Projektierung erfüllt sein                                                                                                    |
|               | <ul> <li>Siemens SIMATIC Manager auf PC bzw. PG installiert</li> <li>GSD-Dateien in Hardware-Konfigurator von Siemens eingebunden</li> </ul>                                                                                                    |

Serielle Verbindung zur CPU (z.B. MPI-Adapter)

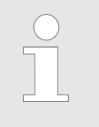

Für die Projektierung der CPU werden fundierte Kenntnisse im Umgang mit dem Siemens SIMATIC Manager und dem Hardware-Konfigurator von Siemens vorausgesetzt!

## GSD-Datei einbinden

- **1.** Gehen Sie auf www.vipa.com > Service > Download > PRO-FIBUS GSD-Dateien und laden Sie die Datei *System\_100V\_-\_200V\_Vxxx.zip*.
- 2. Extrahieren Sie die Datei in Ihr Arbeitsverzeichnis. Die vipa\_21x.gsd (deutsch) bzw. vipa\_21x.gse (englisch) befinden sich im Verzeichnis CPU21x.
- **3.** Starten Sie den Hardware-Konfigurator von Siemens und schließen Sie alle Projekte.
- **4.** Gehen Sie auf **Extras** > *Neue GSD-Datei installieren*.
- 5. Navigieren Sie in das Verzeichnis CPU21x und geben Sie die entsprechende Datei vipa\_21x.gsd (deutsch) oder vipa\_21x.gse (englisch) an.
  - ⇒ Die Module des System 200V von VIPA befinden sich im Hardwarekatalog unter PROFIBUS-DP \ Weitere Feldgeräte \ I/O \ VIPA\_System\_200V.

Vorgehensweise Um kom

Um kompatibel mit dem Siemens SIMATIC Manager zu sein, sind folgende Schritte durchzuführen:

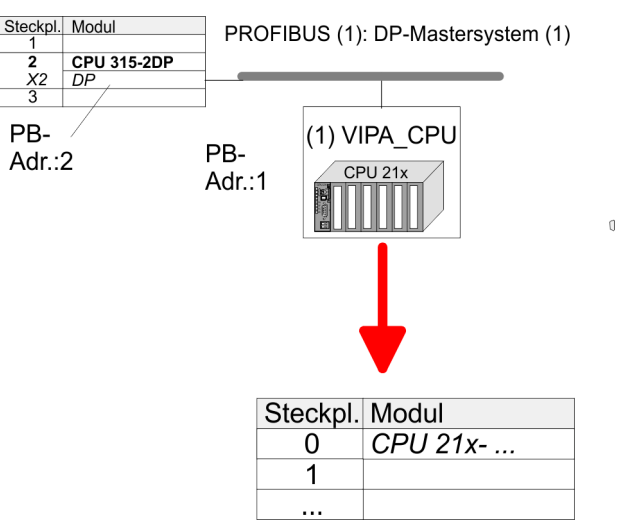

- **1.** Starten Sie den Hardware-Konfigurator von Siemens mit einem neuen Projekt.
- **2.** Fügen Sie aus dem Hardware-Katalog eine Profilschiene ein.
- Platzieren Sie auf Steckplatz 2 folgende Siemens CPU 315-2DP (6ES7 315-2AG10-0AB0 V2.6.)
- **4.** Legen Sie für das System 200V ein neues PROFIBUS-Subnetz an.

der Module

Hardware-Konfiguration - I/O-Module

- 5. Binden Sie an das Subnetz das Slave-System "VIPA CPU21x" mit der PROFIBUS-Adresse 1 an.
  - Nach Einbindung der vipa\_21x.gsd finden Sie das Slave-⇒ System im Hardware-Katalog unter PROFIBUS DP > Weitere Feldgeräte > IO > VIPA\_System\_200V.
- 6. Platzieren Sie immer auf dem 1. Steckplatz die entsprechende CPU 215-2BT16, indem Sie diese dem Hardware-Katalog entnehmen.

#### 4.6 Hardware-Konfiguration - I/O-Module

Hardware-Konfiguration Binden Sie in Ihrem Slave-System nach der CPU Ihre System 200V Module in der gesteckten Reihenfolge ein. Damit die gesteckten Peripheriemodule gezielt angesprochen werden können, müssen ihnen bestimmte Adressen in der CPU zugeordnet werden.

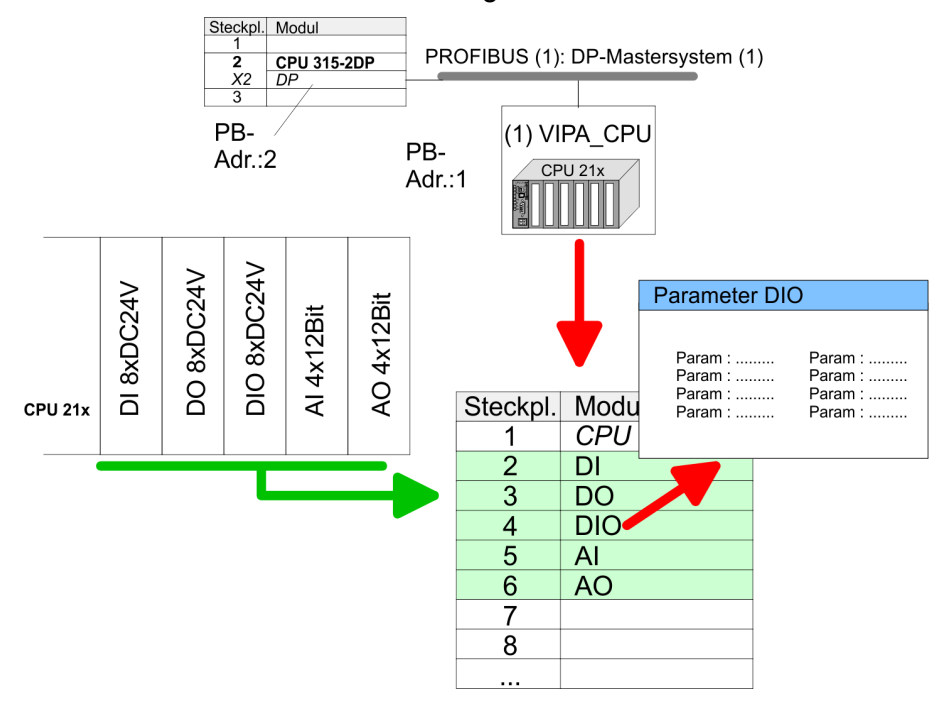

Parametrierung Zur Parametrierung doppelklicken Sie in Ihrer Steckplatzübersicht auf das zu parametrierende Modul. Daraufhin öffnet sich ein Dialogfenster. Hier können Sie Ihre Parametereinstellungen vornehmen.

Parametrierung zur Unter Einsatz der SFCs 55, 56 und 57 können Sie zur Laufzeit Para-Laufzeit meter ändern und an die entsprechenden Module übertragen. Hierbei sind die modulspezifischen Parameter in sogenannten "Datensätzen" abzulegen. Näheres zum Aufbau der Datensätze finden Sie in der Beschreibung zu den Modulen.

# 4.7 Hardware-Konfiguration - Ethernet-PG/OP-Kanal

Übersicht Die CPU hat einen Ethernet-PG/OP-Kanal integriert. Über diesen Kanal können Sie Ihre CPU programmieren und fernwarten. Bei Erstinbetriebnahme bzw. nach dem Rücksetzen auf Werkseinstellungen besitzt der Ethernet-PG/OP-Kanal keine IP-Adresse. Damit Sie online über den Ethernet-PG/OP-Kanal auf die CPU zugreifen können, müssen Sie diesem gültige IP-Adress-Parameter über den Siemens SIMATIC Manager zuordnen. Diesen Vorgang nennt man "Initialisierung" oder "Urtaufe".

#### Montage und Inbetriebnahme

- 1. Bauen Sie Ihr System 200V mit Ihrer CPU auf.
- 2. Verdrahten Sie das System, indem Sie die Leitungen für Spannungsversorgung und Signale anschließen.
- **3.** Verbinden Sie die Ethernet-Buchse des Ethernet-PG/OP-Kanals mit Ethernet.
- **4.** Schalten Sie die Spannungsversorgung ein.
  - Nach kurzer Hochlaufzeit ist der CP bereit für die Kommunikation. Er besitzt ggf. noch keine IP-Adressdaten und erfordert eine Urtaufe.

#### "Urtaufe" über Zielsystemfunktionen

Die Urtaufe über die Zielsystemfunktion erfolgt nach folgender Vorgehensweise:

- Ermitteln Sie die aktuelle Ethernet (MAC) Adresse Ihres Ethernet-PG/OP-Kanals.
  - ⇒ Sie finden diese immer auf einem Aufkleber an der linken Seite der CPU.

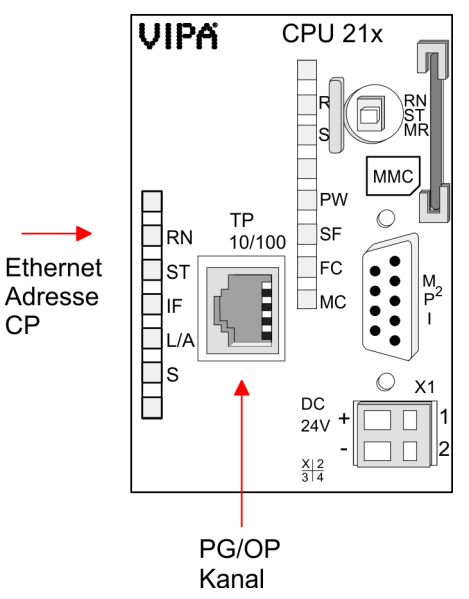

Hardware-Konfiguration - Ethernet-PG/OP-Kanal

#### IP-Adress-Parameter zuweisen

Gültige IP-Adress-Parameter erhalten Sie von Ihrem Systemadministrator. Die Zuweisung der IP-Adress-Daten erfolgt online im Siemens SIMATIC Manager ab Version V 5.3 & SP3 nach folgender Vorgehensweise:

- **1.** Starten Sie den Siemens SIMATIC Manager und stellen Sie über Extras > *PG/PC-Schnittstelle einstellen* auf "TCP/IP -> Netzwerkkarte .... " ein.
- **2.** Öffnen Sie mit **Zielsystem** > *Ethernet-Teilnehmer bearbeiten* das gleichnamige Dialogfenster.
- 3. Benutzen Sie die Schaltfläche [Durchsuchen], um die über MAC-Adresse erreichbaren Geräte zu ermitteln oder tragen Sie die MAC-Adresse ein. Die MAC-Adresse finden Sie auf dem 1. Aufkleber unter der Frontklappe der CPU.
- **4.** Wählen Sie ggf. bei der Netzwerksuche aus der Liste die Baugruppe mit der Ihnen bekannten MAC-Adresse aus.
- 5. Stellen Sie nun die IP-Konfiguration ein, indem Sie IP-Adresse, Subnet-Maske und den Netzübergang eintragen. Sie können aber auch über einen DHCP-Server eine IP-Adresse beziehen. Hierzu ist dem DHCP-Server je nach gewählter Option die MAC-Adresse, der Gerätename oder die hier eingebbare Client-ID zu übermitteln. Die Client-ID ist eine Zeichenfolge aus maximal 63 Zeichen. Hierbei dürfen folgende Zeichen verwendet werden: Bindestrich "-", 0-9, a-z, A-Z
- **6.** Bestätigen Sie mit [IP-Konfiguration zuweisen] Ihre Eingabe.

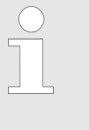

Direkt nach der Zuweisung ist der Ethernet-PG/OP-Kanal über die angegebenen IP-Adress-Daten online erreichbar. Der Wert bleibt bestehen, solange dieser nicht neu zugewiesen, mit einer Hardware-Projektierung überschrieben oder Rücksetzen auf Werkseinstellung ausgeführt wird.

#### IP-Adress-Parameter in Projekt übernehmen

- Öffnen Sie den Siemens Hardware-Konfigurator und projektieren Sie die VIPA CPU 215-2BT16 als Siemens CPU 315-2DP (6ES7 315-2AG10-0AB0 V2.6.), zu finden unter SIMATIC 300 \ CPU 300 \ CPU 315-2DP. Parametrieren Sie ggf. die CPU 315-2DP.
- 2. Projektieren Sie stellvertretend für den CP den Siemens-CP CP343-1 (343-1EX11) auf Steckplatz 4, zu finden unter SIMATIC 300 \ CP 300 \ Industrial Ethernet \ CP 343-1.
- 3. Öffnen Sie durch Doppelklick auf den CP 343-1EX11 den Eigenschaften-Dialog und geben Sie für den CP unter "Eigenschaften" die zuvor zugewiesenen IP-Adress-Daten an.

Einstellung CPU-Parameter > Parameter CPU

**4.** Übertragen Sie Ihr Projekt.

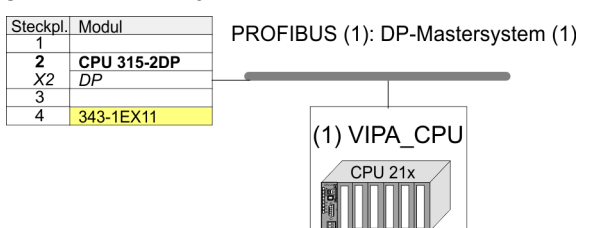

## 4.8 Einstellung CPU-Parameter

#### Parametrierung über Siemens CPU

Da die CPU von VIPA im Hardware-Konfigurator als Siemens CPU 315-2DP (6ES7 315-2AG10-0AB0 V2.6.) zu projektieren ist, können Sie bei der Hardware-Konfiguration unter den "Eigenschaften" der CPU 315-2DP die Parameter für die VIPA-CPU einstellen. Durch Doppelklick auf die CPU 315-2DP gelangen Sie in das Parametrierfenster für die CPU. Über die Register haben Sie Zugriff auf alle Standard Parameter Ihrer CPU.

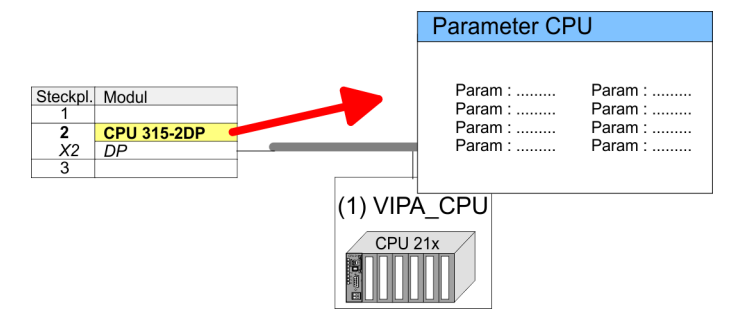

## 4.8.1 Parameter CPU

#### Parameter, die unterstützt werden

Die CPU wertet nicht alle Parameter aus, welche Sie bei der Hardware-Konfiguration einstellen können. Folgende Parameter werden zur Zeit in der CPU ausgewertet:

#### Allgemein

- Kurzbezeichnung: Kurzbezeichnung Siemens CPU 315-2DP (6ES7 315-2AG10-0AB0 V2.6.).
- Bestell-Nr./ Firmware: Bestellnummer und Firmware sind identisch zu den Angaben im Fenster "Hardware Katalog".
- Name: Als Name steht hier die Kurzbezeichnung der CPU. Wenn Sie den Namen ändern, erscheint dieser im Siemens SIMATIC Manager.
- Anlagenkennzeichen: Hier haben Sie die Möglichkeit für die CPU ein spezifisches Anlagenkennzeichen festzulegen. Mit dem Anlagenkennzeichen werden Teile der Anlage eindeutig nach funktionalen Gesichtspunkten gekennzeichnet. Es ist gemäß IEC 1346-1 hierarchisch aufgebaut.
- Kommentar: Hier können Sie den Einsatzzweck der Baugruppe eingeben.

Einstellung CPU-Parameter > Parameter CPU

| Anlauf              | •  | Anlauf bei Sollausbau ungleich Istausbau: Wenn "Anlauf bei<br>Sollausbau ungleich Istausbau" deaktiviert ist und mindestens<br>eine Baugruppe nicht auf dem projektierten Steckplatz steckt,<br>oder dort eine Baugruppe von einem anderen Typ steckt, geht die<br>CPU nicht in RUN und verbleibt in STOP. Wenn "Anlauf bei<br>Sollausbau ungleich Istausbau" aktiviert ist, läuft die CPU an,<br>auch wenn Baugruppen nicht auf den projektierten Steckplätzen<br>stecken oder dort Baugruppen eines anderen Typs stecken (z.B.<br>bei Inbetriebnahme). |
|---------------------|----|----------------------------------------------------------------------------------------------------|
|                     | •  | Überwachungszeit für Fertigmeldung durch Baugruppen [100ms]:<br>Maximale Dauer für die Fertigmeldung aller konfigurierten Bau-<br>gruppen nach NetzEIN. Hierbei werden auch angebundene PRO-<br>FIBUS-DP-Slaves berücksichtigt, bis diese parametriert sind.<br>Wenn nach Ablauf dieser Zeit die Baugruppen keine Fertigmel-<br>dung an die CPU senden, ist der Istausbau ungleich dem Soll-<br>ausbau.                                                                                                    |
|                     |    | Überwachungszeit für Übertragung der Parameter an Baugruppen<br>[100ms]: Maximale Dauer für die Übertragung der Parameter an<br>die parametrierbaren Baugruppen. Wenn nach Ablauf dieser Zeit<br>nicht alle Baugruppen parametriert sind, ist der Istausbau ungleich<br>dem Sollausbau.                                                                                                    |
| Zyklus / Taktmerker |    | OB1-Prozessabbild zyklisch aktualisieren: Dieser Parameter ist                                                                                                    |
|                     | •  | Zyklusüberwachungszeit: Hier geben Sie die Zyklusüberwa-<br>chungszeit in ms ein. Wenn die Zykluszeit die Zyklusüberwa-<br>chungszeit überschreitet, geht die CPU in STOP.<br>Ursachen für eine Überschreitung:<br>– Kommunikationsprozesse<br>– Häufung von Alarmereignissen                                                                                                    |
|                     | _  | – Fehler im CPU-Programm                                                                                                    |
|                     | i. | Mindestzykluszeit: Dieser Parameter ist nicht relevant.<br>Zyklusbelastung durch Kommunikation: Dieser Parameter ist nicht<br>relevant                                                                                                    |
|                     | -  | Größe Prozessabbild der Ein-/Ausgänge: Hier können Sie die<br>Größe des Prozessabbilds max. 2048 für die Ein-/ Ausgabe-Peri-<br>pherie festlegen.                                                                                                    |
|                     |    | OB85-Aufruf bei Peripheriezugriffsfehler: Sie können die voreinge-<br>stellte Reaktion der CPU bei Peripheriezugriffsfehlern während<br>der systemseitigen Aktualisierung des Prozessabbildes ändern.<br>Die VIPA-CPU ist so voreingestellt, dass sie bei Peripheriezu-<br>griffsfehlern keinen OB 85 aufruft und auch keinen Eintrag im<br>Diagnosepuffer erzeugt.                                                                                                    |
|                     | 1  | Taktmerker: Aktivieren Sie dieses Kästchen, wenn Sie einen Takt-<br>merker einsetzen und geben Sie die Nummer des Merkerbytes<br>ein.                                                                                                    |
|                     |    | O Das gewählte Merkerbyte kann nicht für die Zwischenspei-<br>cherung von Daten genutzt werden.                                                                                                    |
| _                   | _  |                                                                                                    |
| Remanenz            |    | Anzahl Merkerbytes ab MB0: Die Anzahl der remanenten Merker-<br>bytes ab Merkerbyte 0 können Sie hier angeben.<br>Anzahl S7-Timer ab T0: Hier tragen Sie die Anzahl der rema-<br>nenten S7-Timer ab T0 ein.                                                                                                    |

|                         | 2         | Anzahl S7-Zähler ab Z0: Tragen Sie die Anzahl der remanenten<br>S7-Zähler ab Z0 hier ein.<br>Bereiche: Diese Parameter sind nicht relevant                                                                                                    |
|-------------------------|-----------|----------------------------------------------------------------------------------------------------|
|                         |           | Dereiche. Diese i arameter sind nicht reievant.                                                                                                    |
| Alarme                  | •         | Priorität: Hier werden die Prioritäten angezeigt, nach denen der<br>entsprechende Alarm-OB (Prozessalarm, Verzögerungsalarm,<br>Asynchronfehleralarm) bearbeitet wird.                                                                                                    |
| Uhrzeitalarme           | 1         | Priorität: Hier können Sie die Prioritäten bestimmen, nach denen<br>der entsprechende Uhrzeitalarm-OB bearbeitet werden soll. Mit<br>Priorität "0" wählen Sie den entsprechenden OB ab.                                                                                                    |
|                         |           | Aktiv: Bei aktiviertem Kästchen, wird der Uhrzeitalarm-OB bei einem Neustart automatisch gestartet.                                                                                                    |
|                         |           | Ausführung: Hier wählen Sie aus, wie oft die Alarme ausgeführt werden sollen. Die Intervalle von minütlich bis jährlich beziehen sich auf die Einstellungen unter <i>Startdatum</i> und <i>Uhrzeit</i> .                                                                                                |
|                         |           | Startdatum/Uhrzeit: Hier geben Sie an, wann der Uhrzeitalarm zum ersten Mal ausgeführt werden soll.                                                                                                    |
|                         |           | Teilprozessabbild: Dieser Parameter wird nicht unterstützt.                                                                                                    |
| Weckalarme              | •         | Priorität: Hier können Sie die Prioritäten bestimmen, nach denen<br>der entsprechende Weckalarm-OB bearbeitet werden soll. Mit Pri-<br>orität "0" wählen Sie den entsprechenden OB ab                                                                                                    |
|                         | -         | Ausführung: Geben Sie die Zeitabstände in ms an, in denen die<br>Weckalarm-OBs bearbeitet werden. Startzeitpunkt ist der<br>Betriebszustandwechsel von STOP nach RUN.                                                                                                    |
|                         | 1         | Phasenverschiebung: Geben Sie hier eine Zeit in ms an, um<br>welche der tatsächliche Ausführungszeitpunkt des Weckalarms<br>verzögert werden soll. Dies ist sinnvoll, wenn mehrere Wecka-<br>larme aktiv sind. Mit der <i>Phasenverschiebung</i> können diese über<br>den Zyklus hinweg verteilt werden |
|                         | •         | Teilprozessabbild: Dieser Parameter wird nicht unterstützt.                                                                                                    |
| Schutz                  | •         | Schutzstufe: Hier können Sie eine von 3 Schutzstufen einstellen,<br>um die CPU vor unbefugtem Zugriff zu schützen.<br>– Schutzstufe 1 (voreingestellt):                                                                                                    |
|                         |           | – Schutzstufe 2 mit Passwort:                                                                                                    |
|                         |           | Kenntnis des Passworts: lesender und schreibender Zugriff<br>Unkenntnis des Passworts: nur lesender Zugriff.<br>– Schutzstufe 3:                                                                                                    |
|                         |           | Kenntnis des Passworts: lesender und schreibender Zugriff<br>Unkenntnis des Passworts: weder lesender noch schreibender<br>Zugriff                                                                                                    |
|                         |           |                                                                                                    |
| 4.9 Projekt transferier | ren       |                                                                                                    |
| Ubersicht               | Sie<br>CP | e haben tolgende Möglichkeiten für den Projekt-Transfer in die<br>'U:                                                                                                    |

- Transfer über MPI
- Transfer über Ethernet
- Transfer über MMC bei Einsatz eines MMC-Lesers

Projekt transferieren > Transfer über MPI

## 4.9.1 Transfer über MPI

Der Aufbau eines MPI-Netzes gleicht elektrisch dem Aufbau eines PROFIBUS-Netzes. Das heißt, es gelten dieselben Regeln und Sie verwenden für beide Netze die gleichen Komponenten zum Aufbau. Die einzelnen Teilnehmer werden über Busanschlussstecker und PROFIBUS-Kabel verbunden. Defaultmäßig wird das MPI-Netz mit 187,5kBaud betrieben. VIPA-CPUs werden mit der MPI-Adresse 2 ausgeliefert.

**MPI-Programmierkabel** Die MPI-Programmierkabel erhalten Sie in verschiedenen Varianten von VIPA. Die Kabel bieten einen RS232- bzw. USB-Anschluss für den PC und einen busfähigen RS485-Anschluss für die CPU. Aufgrund des RS485-Anschlusses dürfen Sie die MPI-Programmierkabel direkt auf einen an der RS485-Buchse schon gesteckten Stecker aufstecken. Jeder Busteilnehmer identifiziert sich mit einer eindeutigen Adresse am Bus, wobei die Adresse 0 für Programmiergeräte reserviert ist.

Abschlusswiderstand Eine Leitung muss mit ihrem Wellenwiderstand abgeschlossen werden. Hierzu schalten Sie den Abschlusswiderstand am ersten und am letzten Teilnehmer eines Netzes oder eines Segments zu. Achten Sie darauf, dass die Teilnehmer, an denen der Abschlusswiderstand zugeschaltet ist, immer mit Spannung versorgt sind. Ansonsten kann es zu Störungen auf dem Bus kommen.

Transfer mit MPI-Programmierkabel (MPI-Kommunikation)

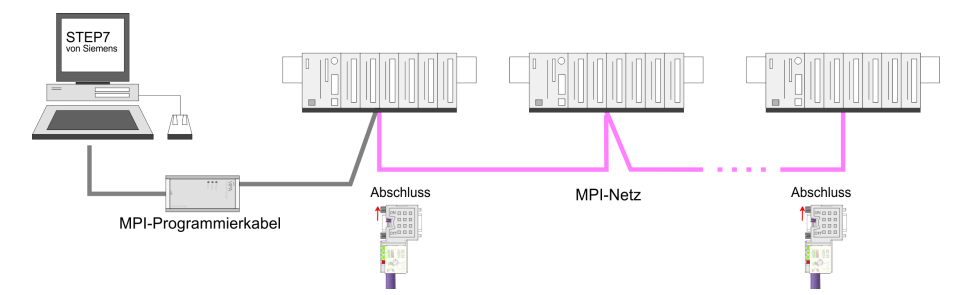

## Transfer mit "Green Cable" (Serielle Kommunikation)

Durch <u>ausschließlich direktes</u> Stecken des "Green Cable" auf einer MP<sup>2</sup>I-Buchse können Sie eine serielle Verbindung zwischen PC und CPU herstellen. Geben Sie unter *Lokaler Anschluss* den PC-COM-Port und die Übertragungsrate 38400Baud ein. Die Einstellungen im Register *MPI* werden bei "Green Cable" Einsatz ignoriert.

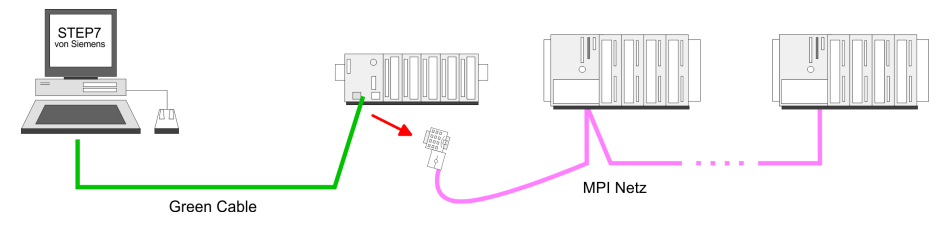

Projekt transferieren > Transfer über MPI

|                                                       | <ul> <li>MPI-Programmierkabel</li> <li>Aktuell werden die VIPA Programmierkabel (950-0KBxx)<br/>für den Transfer über MPI nicht unterstützt. Dies ist aus-<br/>schließlich über Programmierkabel von Siemens möglich.<br/>Unter Windows<sup>®</sup> 7 ist das "Green Cable" (950-0KB00)<br/>nicht einsetzbar.</li> </ul>              |
|-------------------------------------------------------|----------------------------------------------------------------------------------------------------|
| MPI konfigurieren                                     | Hinweise zur Konfiguration einer MPI-Schnittstelle finden Sie in der<br>Dokumentation zu Ihrer Programmiersoftware. Das "Green Cable" hat<br>die BestNr.: 950-0KB00.                                                                                                    |
|                                                       | WARNUNG!<br>Das "Green Cable" dürfen Sie ausschließlich bei VIPA<br>CPUs mit MP <sup>2</sup> I-Schnittstellen einsetzen. Bitte beachten<br>Sie hierzu die Hinweise zum Einsatz der MPI-Buchse und<br>des Green Cable!                                                                                                    |
| Vorgehensweise<br>Transfer über MPI-<br>Schnittstelle |                                                                                                    |
|                                                       | <b>1.</b> Verbinden Sie Ihren PC über ein MPI-Programmierkabel mit der MPI- Buchse Ihrer CPU                                                                                                    |
|                                                       | <b>2.</b> Laden Sie im Siemens SIMATIC Manager Ihr Projekt.                                                                                                    |
|                                                       | 3. Wählen Sie im Menü Extras > PG/PC-Schnittstelle einstellen                                                                                                    |
|                                                       | 4. Wählen Sie in der Auswahlliste "PC Adapter (MPI)" aus; ggf.<br>müssen Sie diesen erst hinzufügen und klicken Sie auf [Eigen-<br>schaften].                                                                                                    |
|                                                       | 5. Stellen Sie im Register <i>MPI</i> die Übertragungsparameter Ihres MPI-Netzes ein und geben Sie eine gültige <i>Adresse</i> an.                                                                                                    |
|                                                       | 6. Wechseln Sie in das Register <i>Lokaler Anschluss</i>                                                                                                    |
|                                                       | <b>7.</b> Geben Sie den COM-Port des PCs an und stellen Sie für Ihr MPI-Programmierkabel die Übertragungsrate 38400Baud ein.                                                                                                    |
|                                                       | 8. Mit <b>Zielsystem</b> > Laden in Baugruppe können Sie Ihr Projekt<br>über MPI in die CPU übertragen und mit <b>Zielsystem</b> > <i>RAM</i><br><i>nach ROM kopieren</i> auf einer MMC sichern, falls diese gesteckt<br>ist.                                                                                                    |
|                                                       | <ul> <li>Bitte beachten Sie, dass Sie bei Einsatz des Green Cable die Übertragungsgeschwindigkeit auf 38400 Baud einstellen.</li> </ul>                                                                                                    |
| Hinweise zum Green<br>Cable                           | Das Green Cable ist ein grünes Verbindungskabel, das ausschließ-<br>lich zum Einsatz an VIPA System-Komponenten konfektioniert ist.<br>Das Green Cable ist ein Programmier- und Downloadkabel für VIPA<br>CPUs mit MP2I-Buchse sowie VIPA Feldbus-Master. Sie erhalten das<br>Green Cable von VIPA unter der BestNr.: VIPA 950-0KB00. |

Mit dem Green Cable können Sie:

- Projekte seriell übertragen
  - Unter Umgehung aufwändiger Hardware (MPI-Adapter, etc.) können Sie über das Green Cable eine serielle Punkt-zu-Punkt-Verbindung über die MP2I-Schnittstelle realisieren.
- Firmware-Updates der CPUs und Feldbus-Master durchführen
  - Über das Green Cable können Sie unter Einsatz eines Upload-Programms die Firmware aller aktuellen VIPA CPUs mit MP<sup>2</sup>I-Buchse sowie bestimmte Feldbus-Master (s. Hinweis) aktualisieren.

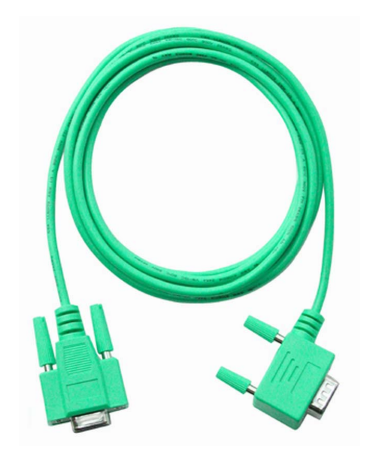

#### Wichtige Hinweise zum Einsatz des Green Cable

Bei Nichtbeachtung der nachfolgenden Hinweise können Schäden an den System-Komponenten entstehen. Für Schäden, die aufgrund der Nichtbeachtung dieser Hinweise und bei unsachgemäßem Einsatz entstehen, übernimmt die VIPA keinerlei Haftung!

#### Hinweis zum Einsatzbereich

Das Green Cable darf ausschließlich <u>direkt</u> an den hierfür vorgesehenen Buchsen der VIPA-Komponenten betrieben werden (Zwischenstecker sind nicht zulässig). Beispielsweise ist vor dem Stecken des Green Cable ein gestecktes MPI-Kabel zu entfernen. Zurzeit unterstützen folgende Komponenten das Green Cable: VIPA CPUs mit MP<sup>2</sup>I-Buchse sowie die Feldbus-Master von VIPA.

#### Hinweis zur Verlängerung

Die Verlängerung des Green Cable mit einem weiteren Green Cable bzw. die Kombination mit weiteren MPI-Kabeln ist nicht zulässig und führt zur Beschädigung der angeschlossenen Komponenten! Das Green Cable darf nur mit einem 1:1 Kabel (alle 9 Pin 1:1 verbunden) verlängert werden.

## 4.9.2 Transfer über Ethernet

Die CPU besitzt für den Transfer über Ethernet folgende Schnittstelle:

Ethernet-PG/OP-Kanal

Initialisierung

Damit Sie auf die entsprechende Ethernet-Schnittstelle online zugreifen können, müssen Sie dieser durch die "Initialisierung" bzw. "Urtaufe" IP-Adress-Parameter zuweisen. ♦ *"Hardware-Konfiguration* - Ethernet-PG/OP-Kanal" auf Seite 43

#### Transfer

- **1.** Für den Transfer verbinden Sie, wenn nicht schon geschehen, die entsprechende Ethernet-Buchse mit Ihrem Ethernet.
- **2.** Öffnen Sie Ihr Projekt im Siemens SIMATIC Manager.

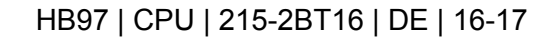

- 3. Stellen Sie über **Extras** > *PG/PC-Schnittstelle den Zugriffsweg* "TCP/IP -> Netzwerkkarte .... " ein.
- 4. Gehen Sie auf Zielsystem > Laden in Baugruppe

 $\rightarrow$  es öffnet sich das Dialogfenster "Zielbaugruppe auswählen".

Wählen Sie die Zielbaugruppe aus und geben Sie als Teilnehmeradresse die IP-Adress-Parameter des entsprechenden Ethernet-Schnittstelle an. Sofern keine neue Hardware-Konfiguration in die CPU übertragen wird, wird die hier angegebene Ethernet-Verbindung dauerhaft als Transferkanal im Projekt gespeichert.

5. Starten Sie mit [OK] den Transfer.

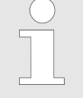

Systembedingt kann es zu einer Meldung kommen, dass sich die projektierte von der Zielbaugruppe unterscheidet. Quittieren Sie diese Meldung mit [OK].

→ Ihr Projekt wird übertragen und kann nach der Übertragung in der CPU ausgeführt werden.

## 4.9.3 Transfer über MMC

Die MMC (**Mem**ory **C**ard) dient als externes Speichermedium. Es dürfen sich mehrere Projekte und Unterverzeichnisse auf einer MMC befinden. Bitte beachten Sie, dass sich Ihre aktuelle Projektierung im Root-Verzeichnis befindet und einen der folgenden Dateinamen hat:

- S7PROG.WLD
- S7PROGF.WLD
- AUTOLOAD.WLD

Mit **Datei** > Memory-Card-Datei > Neu können Sie im Siemens SIMATIC Manager eine WLD-Datei erzeugen. Danach kopieren Sie aus dem Baustein-Ordner Ihres Projekts alle Bausteine und die Systemdaten in die WLD-Datei.

**Transfer MMC → CPU** Das Übertragen des Anwenderprogramms von der MMC in die CPU erfolgt je nach Dateiname nach Urlöschen oder nach PowerON.

- S7PROG.WLD wird nach Urlöschen von der MMC gelesen und in das batteriegepufferte RAM übertragen
- S7PROGF.WLD wird nach Urlöschen von der MMC gelesen, in das batteriegepufferte RAM und zusätzlich in den Flash-Speicher übertragen. Ein Zugriff auf den Flash-Speicher erfolgt nur bei leerer Pufferbatterie, sofern keine MMC mit Anwenderprogramm gesteckt ist.
- AUTOLOAD.WLD wird nach NetzEIN von der MMC gelesen und in das batteriegepufferte RAM übertragen .

Das Blinken der LED "MC" der CPU kennzeichnet den Übertragungsvorgang. Bitte beachten Sie, dass Ihr Anwenderspeicher ausreichend Speicherplatz für Ihr Anwenderprogramm bietet, ansonsten wird Ihr Anwenderprogramm unvollständig geladen und die SF-LED leuchtet. Führen Sie vor der Übertragung eine Komprimierung durch, da keine automatische Komprimierung durchgeführt wird.

| Transfer CPU → MMC                  | Bei einer in der CPU gesteckten MMC wird durch einen Schreibbefehl<br>der Inhalt des batteriegepufferten RAMs als <i>S7PROG.WLD</i> auf die<br>MMC und in den internen Flash-Speicher übertragen. Den Schreibbe-<br>fehl starten Sie aus dem Siemens SIMATIC Manager auf Baustein-<br>ebene über <b>Zielsystem</b> > <i>RAM nach ROM kopieren</i> . Während des<br>Schreibvorgangs blinkt die "MC"-LED. Erlischt die LED, ist der<br>Schreibvorgang beendet. Soll dieses Projekt automatisch nach einem<br>NetzEIN von der MMC geladen werden, so müssen Sie dieses auf<br>der MMC in <i>AUTOLOAD.WLD</i> umbenennen.                                                                                |
|-------------------------------------|----------------------------------------------------------------------------------------------------|
| Kontrolle des Transfer-<br>vorgangs | Nach einem MMC-Zugriff erfolgt ein Diagnose-Eintrag der CPU. Zur<br>Anzeige der Diagnoseeinträge gehen Sie im Siemens SIMATIC<br>Manager auf <b>Zielsystem</b> > <i>Baugruppenzustand</i> . Über das Register<br>"Diagnosepuffer" gelangen Sie in das Diagnosefenster. Nähere Infor-<br>mationen zu den Ereignis-IDs finden Sie unter "VIPA-spezifische<br>Diagnose-Einträge".                                                                                                    |
| 4.10 Betriebszuständ                | de                                                                                                    |
| Übersicht                           | Die CPU kennt 3 Betriebszustände:                                                                                                    |
|                                     | <ul><li>Betriebszustand STOP</li><li>Betriebszustand ANLAUF</li><li>Betriebszustand RUN</li></ul>                                                                                                    |
|                                     | In den Betriebszuständen ANLAUF und RUN können bestimmte<br>Ereignisse auftreten, auf die das Systemprogramm reagieren muss.<br>In vielen Fällen wird dabei ein für das Ereignis vorgesehener Organi-<br>sationsbaustein als Anwenderschnittstelle aufgerufen.                                                                                                    |
| Betriebszustand STOP                | <ul> <li>Das Anwenderprogramm wird nicht bearbeitet.</li> <li>Hat zuvor eine Programmbearbeitung stattgefunden, bleiben die<br/>Werte von Zählern, Zeiten, Merkern und des Prozessabbilds beim<br/>Übergang in den STOP-Zustand erhalten.</li> <li>Die Befehlsausgabe ist gesperrt, d.h. alle digitalen Ausgaben sind<br/>gesperrt.</li> <li>RUN-LED (R) aus</li> <li>STOP-LED (S) an</li> </ul>                                                                                                    |
| Betriebszustand<br>ANLAUF           | <ul> <li>Während des Übergangs von STOP nach RUN erfolgt ein Sprung<br/>in den Anlauf-Organisationsbaustein OB 100. Der Ablauf des OBs<br/>wird zeitlich nicht überwacht. Im Anlauf-OB können weitere Bau-<br/>steine aufgerufen werden.</li> <li>Beim Anlauf sind alle digitalen Ausgaben gesperrt, d.h. die<br/>Befehlsausgabesperre ist aktiv.</li> <li>RUN-LED blinkt, solange der OB 100 bearbeitet wird und für min-<br/>destens 3s, auch wenn der Anlauf kürzer ist oder die CPU auf-<br/>grund eines Fehler in STOP geht. Dies zeigt den Anlauf an.</li> <li>STOP-LED aus</li> <li>Wenn die CPU einen Anlauf fertig bearbeitet hat, geht Sie in den<br/>Betriebszustand RUN über.</li> </ul> |

| Betriebszustand RUN | <ul> <li>Das Anwenderprogramm im OB 1 wird zyklisch bearbeitet, wobei zusätzlich alarmgesteuert weitere Programmteile eingeschachtelt werden können.</li> <li>Alle im Programm gestarteten Zeiten und Zähler laufen und das Prozessabbild wird zyklisch aktualisiert.</li> <li>Das BASP-Signal (Befehlsausgabesperre) wird deaktiviert, d.h. alle digitalen Ausgänge sind freigegeben.</li> <li>RUN-LED an</li> <li>STOP-LED aus</li> </ul> |
|---------------------|----------------------------------------------------------------------------------------------------|
| Funktionssicherheit | Die CPUs besitzen Sicherheitsmechanismen, wie einen Watchdog<br>(100ms) und eine parametrierbare Zykluszeitüberwachung (paramet-<br>rierbar min. 1ms), die im Fehlerfall die CPU stoppen bzw. einen<br>RESET auf der CPU durchführen und diese in einen definierten<br>STOP-Zustand versetzen. Die CPUs von VIPA sind funktionssicher<br>ausgelegt und besitzen folgende Systemeigenschaften:                                               |

| Ereignis                                                         | betrifft                        | Effekt                                                                                                    |  |
|------------------------------------------------------------------|---------------------------------|----------------------------------------------------------------------------------------------------|--|
| $RUN \to STOP$                                                   | allgemein                       | BASP (Befehls-Ausgabe-Sperre) wird gesetzt.                                                                                                    |  |
|                                                                  | zentrale digitale Aus-<br>gänge | Die Ausgänge werden abgeschaltet.                                                                                                    |  |
|                                                                  | zentrale analoge Aus-<br>gänge  | <ul> <li>Die Ausgänge werden abgeschaltet.</li> <li>Spannungsausgänge geben 0V aus</li> <li>Stromausgänge 020mA geben 0mA aus</li> <li>Stromausgänge 420mA geben 4mA aus</li> <li>Falls parametriert können auch Ersatzwerte ausgegeben werden.</li> </ul> |  |
|                                                                  | dezentrale Ausgänge             | Verhalten wie bei zentralen digitalen/analogen<br>Ausgängen                                                                                                    |  |
|                                                                  | dezentrale Eingänge             | Die Eingänge werden von der dezentralen Sta-<br>tion zyklisch gelesen und die aktuellen Werte<br>zur Verfügung gestellt.                                                                                                    |  |
| STOP → RUN bzw.<br>NetzEin                                       | allgemein                       | Zuerst wird das PAE gelöscht, danach erfolgt der Aufruf des OB 100. Nachdem dieser abgearbeitet ist, wird das BASP zurückgesetzt und der Zyklus gestartet mit: PAA löschen $\rightarrow$ PAE lesen $\rightarrow$ OB 1.                                     |  |
|                                                                  | dezentrale Eingänge             | Die Eingänge werden von der dezentralen Sta-<br>tion einmalig gelesen und die aktuellen Werte<br>zur Verfügung gestellt.                                                                                                    |  |
| RUN                                                              | allgemein                       | Der Programmablauf ist zyklisch und damit vorhersehbar: PAE lesen $\rightarrow$ OB 1 $\rightarrow$ PAA schreiben.                                                                                                    |  |
| PAE: Prozessabbild der Eingänge, PAA: Prozessabbild der Ausgänge |                                 |                                                                                                    |  |

# 4.11 Urlöschen

Übersicht

Beim Urlöschen wird der komplette Anwenderspeicher gelöscht. Ihre Daten auf der Memory Card bleiben erhalten.

| Urlöschen |
|-----------|
|-----------|

Sie haben 2 Möglichkeiten zum Urlöschen:

- Urlöschen über Betriebsartenschalter
- Urlöschen über Konfigurations-Software wie z.B. Siemens SIMATIC Manager

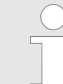

Vor dem Laden Ihres Anwenderprogramms in Ihre CPU sollten Sie die CPU immer urlöschen, um sicherzustellen, dass sich kein alter Baustein mehr in Ihrer CPU befindet.

| Urlöschen  | über        |
|------------|-------------|
| Betriebsar | tenschalter |

Voraussetzung

Ihre CPU muss sich im STOP-Zustand befinden.

- Stellen Sie hierzu den CPU-Betriebsartenschalter auf "ST"
  - $\Rightarrow$  die S-LED leuchtet.

Urlöschen

- **1.** Bringen Sie den Betriebsartenschalter in Stellung MR und halten Sie Ihn ca. 3 Sekunden.
  - ⇒ Die S-LED geht von Blinken über in Dauerlicht.
- **2.** Bringen Sie den Betriebsartenschalter in Stellung ST und innerhalb von 3 Sekunden kurz in MR dann wieder auf ST.
  - ⇒ Die S-LED blinkt (Urlösch-Vorgang).
- **3.** Das Urlöschen ist abgeschlossen, wenn die S-LED in Dauerlicht übergeht
  - ⇒ Die S-LED leuchtet.

Die nachfolgende Abbildung zeigt nochmals die Vorgehensweise:

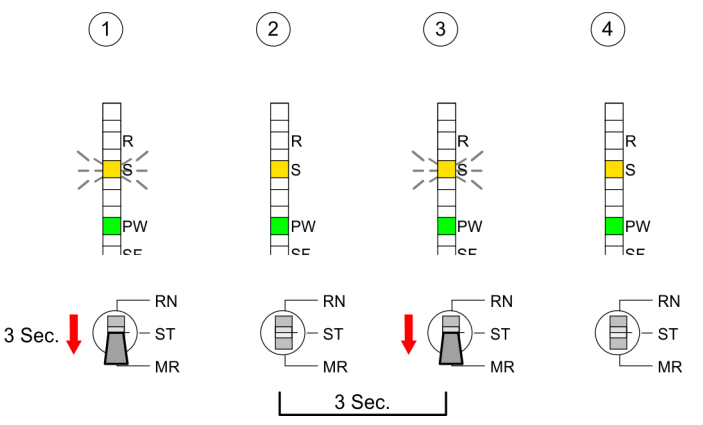

## Automatisch nachladen

- **1.** Falls auf der MMC ein Projekt S7PROG.WLD vorhanden ist, versucht die CPU dieses von der MMC neu zu laden.
  - $\Rightarrow$  Die MC-LED leuchtet.
- 2. Nach dem Nachladen erlischt die LED. Abhängig von der Einstellung des Betriebsartenschalters bleibt die CPU in STOP bzw. geht in RUN.

| Urlöschen über Sie-<br>mens SIMATIC Manager | Voraussetzung<br>Ihre CPU muss sich im STOP-Zustand befinden. Mit dem Menübefehl<br><b>Zielsystem</b> > Betriebszustand bringen Sie Ihre CPU in STOP.                                                                                                    |  |  |  |
|---------------------------------------------|----------------------------------------------------------------------------------------------------|--|--|--|
|                                             | Urlöschen                                                                                                    |  |  |  |
|                                             | Über den Menübefehl Zielsystem > Urlöschen fordern Sie das<br>Urlöschen an.                                                                                                    |  |  |  |
|                                             | 2. In dem Dialogfenster können Sie, wenn noch nicht geschehen,<br>Ihre CPU in STOP bringen und das Urlöschen starten. Während<br>des Urlöschvorgangs blinkt die S-LED.                                                                                                    |  |  |  |
|                                             | Geht die S-LED in Dauerlicht über, ist der Urlöschvorgang<br>abgeschlossen.                                                                                                    |  |  |  |
| Automatisch nachladen                       |                                                                                                    |  |  |  |
|                                             | <b>1.</b> Falls auf der MMC ein Projekt S7PROG.WLD vorhanden ist, versucht die CPU dieses von der MMC neu zu laden.                                                                                                    |  |  |  |
|                                             | ⇒ Die MC-LED leuchtet.                                                                                                    |  |  |  |
|                                             | 2. Nach dem Nachladen erlischt die LED. Abhängig von der Ein-<br>stellung des Betriebsartenschalters bleibt die CPU in STOP<br>bzw. geht in RUN.                                                                                                    |  |  |  |
| Rücksetzen auf Werks-<br>einstellung        | Das <i>Rücksetzten auf Werkseinstellung</i> löscht das interne RAM der<br>CPU vollständig und bringt diese zurück in den Auslieferungszustand.<br>Bitte beachten Sie, dass hierbei auch die MPI-Adresse defaultmäßig<br>auf 2 zurückgestellt wird! Nähere Informationen hierzu finden Sie<br>unter "Rücksetzen auf Werkseinstellung" weiter unten.                                                                                                    |  |  |  |
| 4.12 Firmwareupdate                         | 9                                                                                                    |  |  |  |
| Übersicht                                   | Sie haben die Möglichkeit unter Einsatz einer MMC für die CPU<br>215-2BT16 und ihre Komponenten ein Firmwareupdate durchzu-<br>führen. Hierzu muss sich in der CPU beim Hochlauf eine entspre-<br>chend vorbereitete MMC befinden. Damit eine Firmwaredatei beim<br>Hochlauf erkannt und zugeordnet werden kann, ist für jede updatefä-<br>hige Komponente ein Dateiname reserviert (siehe Tabelle unten).<br>Nach NetzEIN und CPU-STOP prüft die CPU, ob eine Firmware-<br>Datei auf der MMC vorhanden ist. Wenn sich diese Firmware-Version<br>von der zu überschreibenden Firmware-Version unterscheidet, zeigt<br>die CPU dies über LED-Blinken an und sie können die Firmware über<br>eine Updateanforderung installieren. |  |  |  |

- Aktuelle Firmware auf<br/>www.vipa.comDie aktuellsten Firmwarestände finden Sie im Service-Bereich auf<br/>www.vipa.com
- **CPU Firmware-Version ermitteln** Den ausgelieferten Firmwarestand können Sie einem Aufkleber entnehmen, der sich auf der Rückseite der entsprechenden Komponente befindet. Sie haben auch die Möglichkeit im Siemens SIMATIC Manager den aktuellen Firmwarestand Ihrer CPU auszulesen. Gehen Sie hierzu über Ihr PG bzw. Ihren PC mit der CPU online und starten den Siemens SIMATIC Manager. Über **Zielsystem** > *Baugruppenzustand*, Register "Allgemein" wird der aktuelle CPU-Firmwarestand ermittelt und angezeigt.

Firmwareupdate

| Firmware laden und mit | <ul> <li>Gehen Sie auf www.vipa.com</li> <li>Klicken Sie auf Service &gt; Download &gt; Firmware.</li> <li>Navigieren Sie über System 200V &gt; CPU zu Ihrer CPU und laden</li></ul>               |
|------------------------|----------------------------------------------------------------------------------------------------|
| reserviertem Namen auf | Sie gemäß Ihrem Hardware-Ausgabestand die zip-Datei auf ihren                                                                                                    |
| MMC übertragen         | PC. <li>Öffnen Sie die zip-Datei und kopieren Sie die Dateien auf Ihre</li>                                                                                                    |
| Reservierte Dateinamen | <ul> <li>MMC.</li> <li>Benennen Sie diese entsprechend um.</li> <li>In der CPU 215-2BT16 kann mittels reserviertem Dateinamen per<br/>MMC-Karte ein Firmware-Update aufgespielt werden:</li> </ul> |

| Komponente | Dateiname                       | Neuer Dateiname auf MMC |  |  |  |
|------------|---------------------------------|-------------------------|--|--|--|
|            | Best-NrAusgabestand_Version.ZIP |                         |  |  |  |
| CPU        | Bx000bin                        | firmware.bin            |  |  |  |
| CP         | Px000245.pkg                    | Px000245.pkg            |  |  |  |

|                                       | WARNUNG!<br>Beim Aufspielen einer neuen Firmware ist äußerste Vor-<br>sicht geboten. Unter Umständen kann Ihre CPU<br>unbrauchbar werden, wenn beispielsweise während der<br>Übertragung die Spannungsversorgung unterbrochen wird<br>oder die Firmware-Datei fehlerhaft ist. Setzten Sie sich in<br>diesem Fall mit der VIPA-Hotline in Verbindung! Bitte<br>beachten Sie, dass sich die zu überschreibende Firmware-<br>Version von der Update-Version unterscheidet, ansonsten<br>erfolgt kein Update. |
|---------------------------------------|----------------------------------------------------------------------------------------------------|
| Firmware von MMC in<br>CPU übertragen | Bringen Sie den Betriebsartenschalter Ihrer CPU in Stellung ST.<br>Schalten Sie die Spannungsversorgung aus. Stecken Sie die<br>MMC mit den Firmware-Dateien in die CPU. Achten Sie hierbei<br>auf die Steckrichtung der MMC. Schalten Sie die Spannungsver-<br>sorgung ein.                                                                                                    |
|                                       | 2. Nach einer kurzen Hochlaufzeit zeigt das abwechselnde Blinken<br>der LEDs SF und FC an, dass auf der MMC mindestens eine<br>abweichende Firmware-Datei gefunden wurde.                                                                                                    |
|                                       | 3. Sie starten die Übertragung der Firmware, sobald Sie innerhalb<br>von 10s den Betriebsartenschalter kurz nach MR tippen und<br>dann den Schalter in der ST-Position belassen. Während des<br>Update-Vorgangs blinken die LEDs SF und FC abwechselnd<br>und die MC-LED leuchtet. Dieser Vorgang kann mehrere<br>Minuten dauern.                                                                                                    |
|                                       | Während des Update-Vorgangs blinken die LEDs SF und FC<br>abwechselnd und die MC-LED leuchtet. Dieser Vorgang kann<br>mehrere Minuten dauern.                                                                                                    |
|                                       | <ul> <li>5. Das Update ist fehlerfrei beendet, wenn die LEDs PW, S, SF,<br/>FC und MC leuchten. Blinken diese schnell, ist ein Fehler aufge-<br/>treten.</li> </ul>                                                                                                    |

**6.** Schalten Sie die Spannungsversorgung aus und wieder ein. Jetzt prüft die CPU, ob noch weitere Firmware-Updates durchzuführen sind. Ist dies der Fall, blinken, wiederum nach einer kurzen Hochlaufzeit, die LEDs SF und FC. Fahren Sie mit Punkt 3 fort.

Blinken die LEDs nicht, ist das Firmware-Update abgeschlossen.

Führen Sie jetzt wie nachfolgend beschrieben ein Rücksetzen auf Werkseinstellungen durch. Danach ist die CPU wieder einsatzbereit.

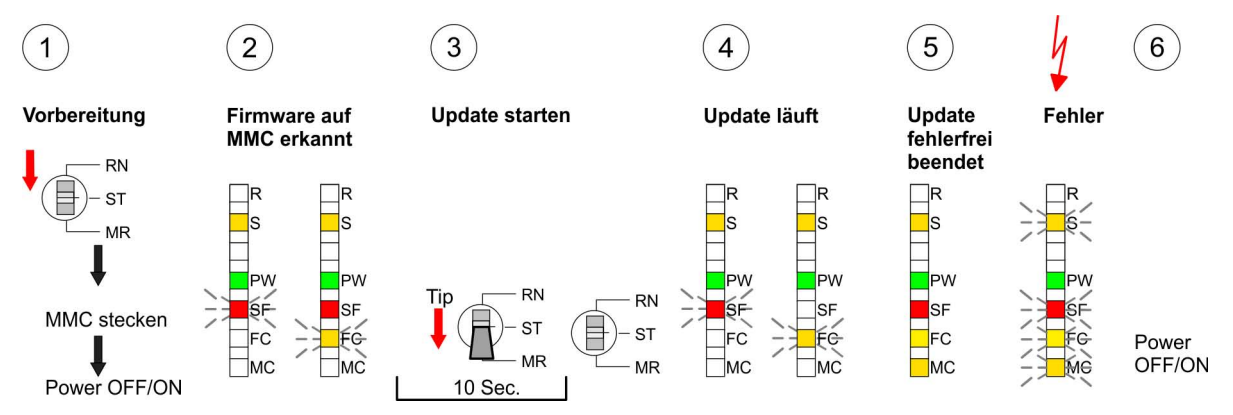

# 4.13 Rücksetzen auf Werkseinstellung

## Vorgehensweise

Die folgende Vorgehensweise löscht das interne RAM der CPU vollständig und bringt diese zurück in den Auslieferungszustand. Bitte beachten Sie, dass hierbei auch die MPI-Adresse auf 2 zurückgestellt wird!

- **1.** Bringen Sie die CPU in STOP.
- 2. Drücken Sie den Betriebsartenschalter für ca. 30 Sekunden nach unten in Stellung MR. Hierbei blinkt die S-LED. Nach ein paar Sekunden leuchtet die S-LED. Die STOP-LED wechselt jetzt von Leuchten in Blinken. Zählen Sie, wie oft die S-LED leuchtet.
- 3. Nach dem 6. mal Leuchten der STOP-LED lassen Sie den Reset-Schalter wieder los, um ihn nochmals kurzzeitig nach unten zu drücken. Jetzt leuchtet die grüne R-LED einmal auf. Das bedeutet, dass das RAM vollständig gelöscht ist.
- 4. Zur Bestätigung des Rücksetzvorgangs leuchten die LEDs PW und S.

- **5.** Danach ist die Spannungsversorgung aus- und wieder einzuschalten.
  - ⇒ Die nachfolgende Abbildung soll die Vorgehensweise verdeutlichen:

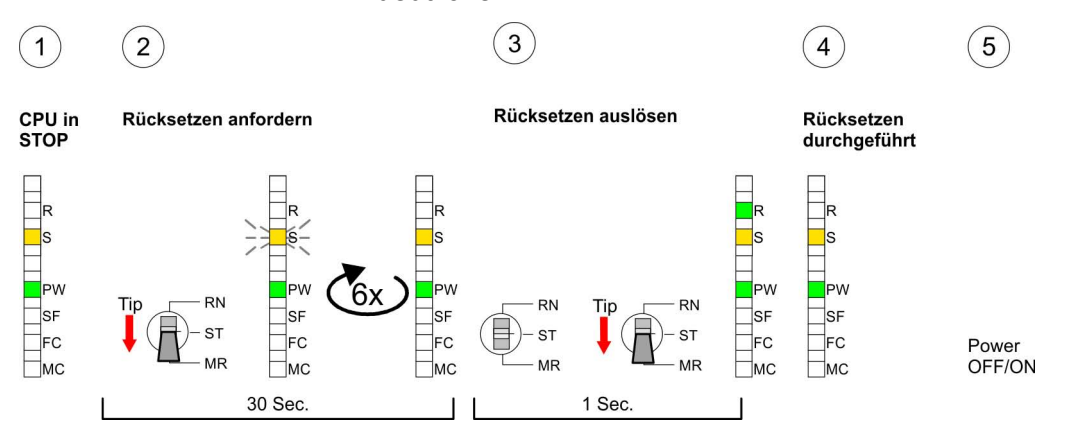

Bitte führen Sie nach einem Firmwareupdate der CPU immer ein Rücksetzen auf Werkseinstellung durch.

## 4.14 Diagnose-Einträge

#### Einträge im Diagnosepuffer

Sie haben die Möglichkeit im Siemens SIMATIC Manager den Diagnosepuffer der CPU auszulesen. Neben den Standardeinträgen im Diagnosepuffer gibt es in den CPUs der VIPA noch zusätzliche Einträge, welche ausschließlich in Form einer Ereignis-ID angezeigt werden.

Mit dem CMD DIAGBUF wird der aktuelle Inhalt des Diagnosepuffers auf die Speicherkarte gespeichert.

| $\bigcirc$ |  |
|------------|--|
|            |  |
|            |  |

Die CPUs von VIPA unterstützen alle Register des Baugruppenzustands. Eine nähere Beschreibung der einzelnen Register finden Sie in der Online-Hilfe Ihres Siemens SIMATIC Managers.

#### Anzeige der Diagnoseeinträge Zur Anzeige der Diagno SIMATIC Manager auf

Zur Anzeige der Diagnoseeinträge gehen Sie in Ihrem Siemens SIMATIC Manager auf *"Zielsystem* → *Baugruppenzustand"*. Über das Register "Diagnosepuffer" gelangen Sie in das Diagnosefenster:

Diagnose-Einträge

| Baugru                     | ippenzustanc    | ł           |           |          |  |        |          |             |
|----------------------------|-----------------|-------------|-----------|----------|--|--------|----------|-------------|
| ad: Erreid                 | chbare Teilnehr | mer MPI = 2 |           |          |  | Betrie | ebszusta | nd CPU: RUN |
| ··· Diagnosepuffer ··· ··· |                 |             |           |          |  |        |          |             |
|                            |                 |             |           |          |  |        |          |             |
| Nr.                        | Uhrzeit         | Datum       | Ereig     | nis      |  |        |          |             |
| 8                          |                 |             |           |          |  |        |          |             |
| 9<br>10                    |                 |             | <br>Eroia | nie_ID•  |  | _      |          |             |
| 11                         | 13.10.11.370    | 19.12.2011  |           | III5-ID. |  |        |          |             |
| 12                         |                 |             |           |          |  |        |          |             |
| 13                         |                 |             |           |          |  |        |          | VIPA-       |
| Details:                   |                 |             |           |          |  |        |          |             |
|                            |                 |             |           |          |  |        |          |             |
|                            |                 |             |           |          |  |        |          |             |
|                            |                 |             |           |          |  |        |          |             |
|                            | _               |             |           |          |  | -      |          |             |
|                            |                 |             |           |          |  |        |          |             |

Für die Diagnose ist der Betriebszustand der CPU irrelevant. Es können maximal 100 Diagnoseeinträge in der CPU gespeichert werden.

# Übersicht der Ereignis-IDs

| Ereignis-ID | Bedeutung                                                          |
|-------------|--------------------------------------------------------------------|
| 0xE003      | Fehler beim Zugriff auf Peripherie                                 |
|             | Zinfo1: Peripherie-Adresse                                         |
|             | Zinfo2: Steckplatz                                                 |
| 0xE004      | Mehrfach-Parametrierung einer Peripherieadresse                    |
|             | Zinfo1: Peripherie-Adresse                                         |
|             | Zinfo2: Steckplatz                                                 |
| 0xE005      | Interner Fehler - Kontaktieren Sie bitte die VIPA-Hotline!         |
| 0xE006      | Interner Fehler - Kontaktieren Sie bitte die VIPA-Hotline!         |
| 0xE007      | Konfigurierte Ein-/Ausgangsbytes passen nicht in Peripheriebereich |
| 0xE008      | Interner Fehler - Kontaktieren Sie bitte die VIPA-Hotline!         |
| 0xE009      | Fehler beim Zugriff auf Standard-Rückwandbus                       |
| 0xE010      | Nicht definierte Baugruppe am Rückwandbus erkannt                  |
|             | Zinfo2: Steckplatz                                                 |
|             | Zinfo3: Typkennung                                                 |
| 0xE011      | Masterprojektierung auf Slave-CPU nicht möglich                    |
|             | oder fehlerhafte Slavekonfiguration                                |
| 0xE012      | Fehler bei Parametrierung                                          |
| 0xE013      | Fehler bei Schieberegisterzugriff auf VBUS Digitalmodule           |
| 0xE014      | Fehler bei Check_Sys                                               |

Mit Testfunktionen Variablen steuern und beobachten

| Ereignis-ID | Bedeutung                                                     |
|-------------|---------------------------------------------------------------|
| 0xE015      | Fehler beim Zugriff auf Master                                |
|             | Zinfo2: Steckplatz des Masters (32=Kachelmaster)              |
| 0xE016      | Maximale Blockgröße bei Mastertransfer überschritten          |
|             | Zinfo1: Peripherie-Adresse                                    |
|             | Zinfo2: Steckplatz                                            |
| 0xE017      | Fehler beim Zugriff auf integrierten Slave                    |
| 0xE018      | Fehler beim Mappen der Masterperipherie                       |
| 0xE019      | Fehler bei Erkennung des Standard Rückwandbus Systems         |
| 0xE01A      | Fehler bei Erkennung der Betriebsart (8 / 9 Bit)              |
| 0xE0CC      | Kommunikationsfehler MPI / Seriell                            |
| 0xE100      | MMC-Zugriffsfehler                                            |
| 0xE101      | MMC-Fehler Filesystem                                         |
| 0xE102      | MMC-Fehler FAT                                                |
| 0xE104      | MMC Fehler beim Speichern                                     |
| 0xE200      | MMC Schreiben beendet (Copy Ram2Rom)                          |
| 0xE210      | MMC Lesen beendet (Nachladen nach Urlöschen)                  |
| 0xE300      | Internes Flash Schreiben beendet (Copy RAM to ROM)            |
| 0xE310      | Internes Flash Lesen beendet (Nachladen nach Batterieausfall) |

# 4.15 Mit Testfunktionen Variablen steuern und beobachten

| Übersicht                         | Zur Fehlersuche und zur Ausgabe von Variablenzuständen können<br>Sie in Ihrem Siemens SIMATIC Manager unter dem Menüpunkt <b>Test</b><br>verschiedene Testfunktionen aufrufen.                                                                                                    |  |  |  |  |  |
|-----------------------------------|----------------------------------------------------------------------------------------------------|--|--|--|--|--|
|                                   | <ul> <li>Mit der Testfunktion "Test → Beobachten" können die Signalzustände von Operanden und das VKE angezeigt werden.</li> <li>Mit der Testfunktion "Zielsystem</li> <li>→ Variablen beobachten/steuern" können die Signalzustände vor Variablen geändert und angezeigt werden.</li> </ul> |  |  |  |  |  |
| "Test <del>&gt;</del> Beobachten" | Diese Testfunktion zeigt die aktuellen Signalzustände und das VKE der einzelnen Operanden während der Programmbearbeitung an. Es können außerdem Korrekturen am Programm durchgeführt werden.                                                                                                |  |  |  |  |  |
|                                   | <ul> <li>Die CPU muss bei der Testfunktion "Beobachten" in der<br/>Betriebsart RUN sein!</li> </ul>                                                                                                    |  |  |  |  |  |

Die Statusbearbeitung kann durch Sprungbefehle oder Zeit- und Prozessalarme unterbrochen werden. Die Unterbrechung der Statusbearbeitung hat keinen Einfluss auf die Programmbearbeitung, sondern macht nur deutlich, dass die angezeigten Daten ab der Unterbrechungsstelle nicht mehr gültig sind. Die CPU hört an der Unterbrechungsstelle auf, Daten für die Statusanzeige zu sammeln und übergibt dem PG anstelle der noch benötigten Daten nur Daten mit dem Wert 0. Deshalb kann es bei Verwendung von Sprungbefehlen oder von Zeit- und Prozessalarmen vorkommen, dass in der Statusanzeige eines Bausteins während dieser Programmbearbeitung nur der Wert 0 angezeigt wird für:

- das Verknüpfungsergebnis VKE
- Status / AKKU 1
- AKKU 2
- Zustandsbyte
- absolute Speicheradresse SAZ. Hinter SAZ erscheint dann ein "?".

"Zielsystem ➔ Variablen beobachten/steuern" Diese Testfunktion gibt den Zustand eines beliebigen Operanden (Eingänge, Ausgänge, Merker, Datenwort, Zähler oder Zeiten) am Ende einer Programmbearbeitung an. Diese Informationen werden aus dem Prozessabbild der ausgesuchten Operanden entnommen. Während der "Bearbeitungskontrolle" oder in der Betriebsart STOP wird bei den Eingängen direkt die Peripherie eingelesen. Andernfalls wird nur das Prozessabbild der aufgerufenen Operanden angezeigt.

- Steuern von Ausgängen
  - Dadurch kann die Verdrahtung und die Funktionstüchtigkeit von Ausgabebaugruppen kontrolliert werden.
  - Auch ohne Steuerungsprogramm können Ausgänge auf den gewünschten Signalzustand eingestellt werden. Das Prozessabbild wird dabei nicht verändert, die Sperre der Ausgänge jedoch aufgehoben.
- Steuern von Variablen
  - Folgende Variablen können geändert werden: E, A, M, T, Z und D.
  - Unabhängig von der Betriebsart der CPU wird das Prozessabbild binärer und digitaler Operanden verändert.
  - In der Betriebsart RUN wird die Programmbearbeitung mit den geänderten Prozessvariablen ausgeführt. Im weiteren Programmablauf können sie jedoch ohne Rückmeldung wieder verändert werden.
  - Die Prozessvariablen werden asynchron zum Programmablauf gesteuert.

Grundlagen - Industrial Ethernet in der Automatisierung

# 5 Einsatz Ethernet-Kommunikation

# 5.1 Grundlagen - Industrial Ethernet in der Automatisierung

## Übersicht

Der Informationsfluss in einem Unternehmen stellt sehr unterschiedliche Anforderungen an die eingesetzten Kommunikationssysteme. Je nach Unternehmensbereich hat ein Bussystem unterschiedlich viele Teilnehmer, es sind unterschiedlich große Datenmengen zu übertragen, die Übertragungsintervalle variieren. Aus diesem Grund greift man je nach Aufgabenstellung auf unterschiedliche Bussysteme zurück, die sich wiederum in verschiedene Klassen einteilen lassen. Eine Zuordnung verschiedener Bussysteme zu den Hierarchieebenen eines Unternehmens zeigt das folgende Modell:

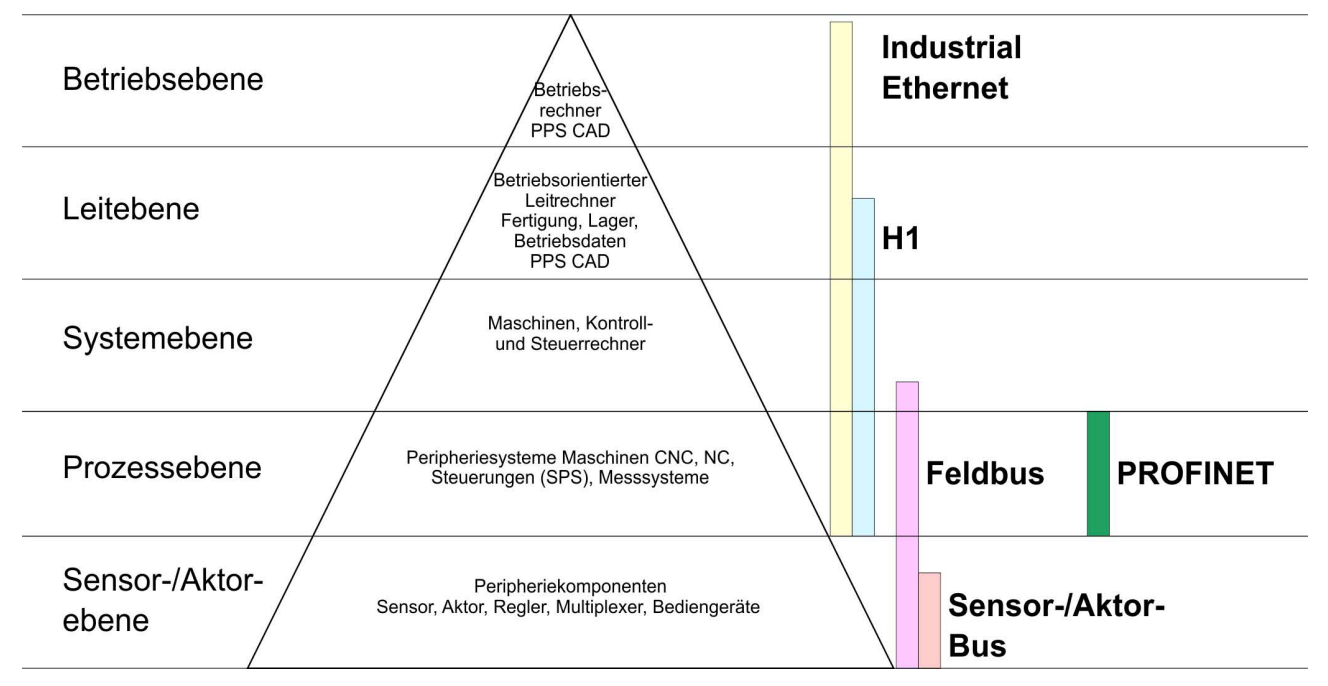

**Industrial Ethernet** 

Physikalisch ist Industrial Ethernet ein elektrisches Netz auf Basis einer geschirmten Twisted Pair Verkabelung oder ein optisches Netz auf Basis eines Lichtwellenleiters. Ethernet ist definiert durch den internationalen Standard IEEE 802.3.

Der Netzzugriff bei Industrial Ethernet entspricht dem in der IEEE 802.3 festgelegten CSMA/CD-Verfahren (**C**arrier **S**ense **M**ultiple **A**ccess/**C**ollision **D**etection - Mithören bei Mehrfachzugriff/ Kollisionserkennung):

- Jeder Teilnehmer "hört" ständig die Busleitung ab und empfängt die an ihn adressierten Sendungen.
- Ein Teilnehmer startet eine Sendung nur, wenn die Leitung frei ist.
- Starten zwei Teilnehmer gleichzeitig eine Sendung, so erkennen sie dies, stellen die Sendung ein und starten nach einer Zufallszeit erneut.
- Durch Einsatz von Switches wird eine kollisionsfreie Kommunikation zwischen den Teilnehmern gewährleistet.

# 5.2 Grundlagen - ISO/OSI-Schichtenmodell

| Übersicht                                                   | Das ISO/OSI-Schichtenmodell basiert auf einem Vorschlag, der von<br>der International Standards Organization (ISO) entwickelt wurde. Es<br>stellt den ersten Schritt zur internationalen Standardisierung der ver-<br>schiedenen Protokolle dar. Das Modell trägt den Namen ISO-OSI-<br>Schichtenmodell. OSI steht für <b>O</b> pen <b>S</b> ystem Interconnection, die<br>Kommunikation offener Systeme. Das ISO/OSI-Schichtenmodell ist<br>keine Netzwerkarchitektur, da die genauen Dienste und Protokolle,<br>die in jeder Schicht verwendet werden, nicht festgelegt sind. Sie<br>finden in diesem Modell lediglich Informationen über die Aufgaben,<br>welche die jeweilige Schicht zu erfüllen hat. Jedes offene Kommuni-<br>kationssystem basiert heutzutage auf dem durch die Norm ISO 7498<br>beschriebenen ISO/OSI Referenzmodell. Das Referenzmodell struk-<br>turiert Kommunikationssysteme in insgesamt 7 Schichten, denen<br>jeweils Teilaufgaben in der Kommunikation zugeordnet sind. Dadurch<br>wird die Komplexität der Kommunikation auf verschiedene Ebenen<br>verteilt und somit eine größere Übersichtlichkeit erreicht. |
|-------------------------------------------------------------|----------------------------------------------------------------------------------------------------|
|                                                             | Folgende Schichten sind definiert:                                                                                                    |
|                                                             | <ul> <li>Schicht 7 - Application Layer (Anwendung)</li> <li>Schicht 6 - Presentation Layer (Darstellung)</li> <li>Schicht 5 - Session Layer (Sitzung)</li> <li>Schicht 4 - Transport Layer (Transport)</li> <li>Schicht 3 - Network Layer (Netzwerk)</li> <li>Schicht 2 - Data Link Layer (Sicherung)</li> <li>Schicht 1 - Physical Layer (Bitübertragung)</li> </ul>                                                                                                    |
|                                                             | Je nach Komplexität der geforderten Übertragungsmechanismen kann sich ein Kommunikationssystem auf bestimmte Teilschichten beschränken.                                                                                                    |
| Schicht 1 - Bitübertra-<br>gungsschicht (physical<br>layer) | Die Bitübertragungsschicht beschäftigt sich mit der Übertragung von<br>Bits über einen Kommunikationskanal. Allgemein befasst sich diese<br>Schicht mit den mechanischen, elektrischen und prozeduralen<br>Schnittstellen und mit dem physikalischen Übertragungsmedium, das<br>sich unterhalb der Bitübertragungsschicht befindet:                                                                                                    |
|                                                             | <ul> <li>Wie viel Volt entsprechen einer logischen 0 bzw. 1?</li> <li>Wie lange muss die Spannung für ein Bit anliegen?</li> <li>Pinbelegung der verwendeten Schnittstelle.</li> </ul>                                                                                                    |
| Schicht 2 - Sicherungs-<br>schicht (data link layer)        | Diese Schicht hat die Aufgabe, die Übertragung von Bitstrings zwi-<br>schen zwei Teilnehmern sicherzustellen. Dazu gehören die Erken-<br>nung und Behebung bzw. Weitermeldung von Übertragungsfehlern,<br>sowie die Flusskontrolle. Die Sicherungsschicht verwandelt die zu<br>übertragenden Rohdaten in eine Datenreihe. Hier werden Rahmen-<br>grenzen beim Sender eingefügt und beim Empfänger erkannt. Dies<br>wird dadurch erreicht, dass am Anfang und am Ende eines Rahmens<br>spezielle Bitmuster gesetzt werden. In der Sicherungsschicht wird<br>häufig noch eine Flussregelung und eine Fehlererkennung integriert.<br>Die Datensicherungsschicht ist in zwei Unterschichten geteilt, die<br>LLC- und die MAC-Schicht. Die MAC (Media Access Control) ist die<br>untere Schicht und steuert die Art, wie Sender einen einzigen Über-<br>tragungskanal gemeinsam nutzen. Die LLC (Logical Link Control) ist<br>die obere Schicht und stellt die Verbindung für die Übertragung der<br>Datenrahmen von einem Gerät zum anderen her.                                                                                                    |

Grundlagen - Begriffe

| Schicht 3 - Netzwerk-<br>schicht (network layer)               | Die Netzwerkschicht wird auch Vermittlungsschicht genannt. Die Auf-<br>gabe dieser Schicht besteht darin, den Austausch von Binärdaten<br>zwischen nicht direkt miteinander verbundenen Stationen zu steuern.<br>Sie ist für den Ablauf der logischen Verknüpfungen von Schicht 2-<br>Verbindungen zuständig. Dabei unterstützt diese Schicht die Identifi-<br>zierung der einzelnen Netzwerkadressen und den Auf- bzw. Abbau<br>von logischen Verbindungskanälen. IP basiert auf Schicht 3. Eine<br>weitere Aufgabe der Schicht 3 besteht in der priorisierten Übertra-<br>gung von Daten und die Fehlerbehandlung von Datenpaketen. IP<br>(Internet Protokoll) basiert auf Schicht 3. |
|----------------------------------------------------------------|----------------------------------------------------------------------------------------------------|
| Schicht 4 - Transport-<br>schicht (transport layer)            | Die Aufgabe der Transportschicht besteht darin, Netzwerkstrukturen<br>mit den Strukturen der höheren Schichten zu verbinden, indem sie<br>Nachrichten der höheren Schichten in Segmente unterteilt und an die<br>Netzwerkschicht weiterleitet. Hierbei wandelt die Transportschicht die<br>Transportadressen in Netzwerkadressen um. Gebräuchliche Trans-<br>portprotokolle sind: TCP, SPX, NWLink und NetBEUI.                                                                                                    |
| Schicht 5 - Sitzungs-<br>schicht (session layer)               | Die Sitzungsschicht wird auch Kommunikationssteuerungsschicht<br>genannt. Sie erleichtert die Kommunikation zwischen Service-<br>Anbieter und Requestor durch Aufbau und Erhaltung der Verbindung,<br>wenn das Transportsystem kurzzeitig ausgefallen ist. Auf dieser<br>Ebene können logische Benutzer über mehrere Verbindungen gleich-<br>zeitig kommunizieren. Fällt das Transportsystem aus, so ist es die<br>Aufgabe, gegebenenfalls eine neue Verbindung aufzubauen. Darüber<br>hinaus werden in dieser Schicht Methoden zur Steuerung und Syn-<br>chronisation bereitgestellt.                                                                                                  |
| Schicht 6 - Darstel-<br>lungsschicht (presenta-<br>tion layer) | Auf dieser Ebene werden die Darstellungsformen der Nachrichten<br>behandelt, da bei verschiedenen Netzsystemen unterschiedliche Dar-<br>stellungsformen benutzt werden. Die Aufgabe dieser Schicht besteht<br>in der Konvertierung von Daten in ein beiderseitig akzeptiertes<br>Format, damit diese auf den verschiedenen Systemen lesbar sind.<br>Hier werden auch Kompressions-/Dekompressions- und Verschlüsse-<br>lungs-/ Entschlüsselungsverfahren durchgeführt. Man bezeichnet<br>diese Schicht auch als Dolmetscherdienst. Eine typische Anwendung<br>dieser Schicht ist die Terminalemulation.                                                                                 |
| Schicht 7 - Anwen-<br>dungsschicht (applica-<br>tion layer)    | Die Anwendungsschicht stellt sich als Bindeglied zwischen der<br>eigentlichen Benutzeranwendung und dem Netzwerk dar. Sowohl die<br>Netzwerk-Services wie Datei-, Druck-, Nachrichten-, Datenbank- und<br>Anwendungs-Service als auch die zugehörigen Regeln gehören in<br>den Aufgabenbereich dieser Schicht. Diese Schicht setzt sich aus<br>einer Reihe von Protokollen zusammen, die entsprechend den wach-<br>senden Anforderungen der Benutzer ständig erweitert werden.                                                                                                    |

## 5.3 Grundlagen - Begriffe

#### Netzwerk (LAN) Ein Netzwerk bzw. LAN (Local Area Network) verbindet verschiedene Netzwerkstationen so, dass diese miteinander kommunizieren können. Netzwerkstationen können PCs, IPCs, TCP/IP-Baugruppen, etc. sein. Die Netzwerkstationen sind, durch einen Mindestabstand getrennt, mit dem Netzwerkkabel verbunden. Die Netzwerkstationen und das Netzwerkkabel zusammen bilden ein Gesamtsegment. Alle Segmente eines Netzwerks bilden das Ethernet (Physik eines Netzwerks).

| Twisted Pair   | Früher gab es das Triaxial- (Yellow Cable) oder Thin Ethernet-Kabel<br>(Cheapernet). Mittlerweile hat sich aber aufgrund der Störfestigkeit<br>das Twisted Pair Netzwerkkabel durchgesetzt. Die CPU hat einen<br>Twisted-Pair-Anschluss. Das Twisted Pair Kabel besteht aus 8 Adern,<br>die paarweise miteinander verdrillt sind. Aufgrund der Verdrillung ist<br>dieses System nicht so störanfällig wie frühere Koaxialnetze. Ver-<br>wenden Sie für die Vernetzung Twisted Pair Kabel, die mindestens<br>der Kategorie 5 entsprechen. Abweichend von den beiden Ethernet-<br>Koaxialnetzen, die auf einer Bus-Topologie aufbauen, bildet Twisted<br>Pair ein Punkt-zu-Punkt-Kabelschema. Das hiermit aufzubauende<br>Netz stellt eine Stern-Topologie dar. Jede Station ist einzeln direkt mit<br>dem Sternkoppler (Hub/Switch) zu einem Ethernet verbunden. |
|----------------|----------------------------------------------------------------------------------------------------|
| Hub (Repeater) | Ein Hub ist ein zentrales Element zur Realisierung von Ethernet auf<br>Twisted Pair. Seine Aufgabe ist dabei, die Signale in beide Rich-<br>tungen zu regenerieren und zu verstärken. Gleichzeitig muss er in der<br>Lage sein, segmentübergreifende Kollisionen zu erkennen, zu verar-<br>beiten und weiter zu geben. Er kann nicht im Sinne einer eigenen<br>Netzwerkadresse angesprochen werden, da er von den angeschlos-<br>senen Stationen nicht registriert wird. Er bietet Möglichkeiten zum<br>Anschluss an Ethernet oder zu einem anderen Hub bzw. Switch.                                                                                                    |
| Switch         | Ein Switch ist ebenfalls ein zentrales Element zur Realisierung von<br>Ethernet auf Twisted Pair. Mehrere Stationen bzw. Hubs werden über<br>einen Switch verbunden. Diese können dann, ohne das restliche<br>Netzwerk zu belasten, über den Switch miteinander kommunizieren.<br>Eine intelligente Hardware analysiert für jeden Port in einem Switch<br>die eingehenden Telegramme und leitet diese kollisionsfrei direkt an<br>die Zielstationen weiter, die am Switch angeschlossen sind. Ein<br>Switch sorgt für die Optimierung der Bandbreite in jedem einzeln<br>angeschlossenen Segment eines Netzes. Switches ermöglichen<br>exklusiv nach Bedarf wechselnde Verbindungen zwischen ange-<br>schlossenen Segmenten eines Netzes.                                                                                                    |

# 5.4 Grundlagen - Protokolle

Übersicht

In Protokollen ist ein Satz an Vorschriften oder Standards definiert, der es Kommunikationssystemen ermöglicht, Verbindungen herzustellen und Informationen möglichst fehlerfrei auszutauschen. Ein allgemein anerkanntes Protokoll für die Standardisierung der kompletten Kommunikation stellt das ISO/OSI-Schichtenmodell dar. & Kapitel 5.2 "Grundlagen - ISO/OSI-Schichtenmodell" auf Seite 63

Folgende Protokolle kommen zum Einsatz:

- Kommunikationsverbindungen
  - TCP/IP
  - UDP
  - RFC1006 (ISO-ON-TCP)

Grundlagen - Protokolle

TCP/IP

TCP/IP-Protokolle stehen auf allen derzeit bedeutenden Systemen zur Verfügung. Dies gilt am unteren Ende für einfache PCs, über die typischen Mini-Rechner, bis hinauf zu Großrechnern. Durch die weite Verbreitung von Internetzugängen und -anschlüssen wird TCP/IP sehr häufig für den Aufbau heterogener Systemverbunde verwendet. Hinter TCP/IP (Transmission Control Protocol / Internet Protocol) verbirgt sich eine ganze Familie von Protokollen und Funktionen. TCP und IP sind nur zwei der für den Aufbau einer vollständigen Architektur erforderlichen Protokolle.

- TCP/IP
  - Die Anwendungsschicht stellt Programme wie "FTP" und "Telnet" auf PC-Seite zur Verfügung. Die Anwendungsschicht des Ethernet CP ist mit dem Anwenderprogramm unter Verwendung der Standardhantierungsbausteine definiert. Diese Anwendungsprogramme nutzen für den Datenaustausch die Transportschicht mit den Protokollen TCP oder UDP, die wiederum mit dem IP-Protokoll der Internetschicht kommunizieren.
  - Zur Adressierung werden neben der IP-Adresse Ports verwendet. Eine Port-Adresse sollte im Bereich 2000...65535 liegen.
  - Unabhängig vom eingesetzten Protokoll sind zur Datenübertragung auf SPS-Seite die VIPA-Hantierungsbausteine AG SEND (FC 5) und AG RECV (FC 6) erforderlich
- IP
  - IP deckt die Netzwerkschicht (Schicht 3) des ISO/OSI-Schichtmodells ab.
  - Die Aufgabe des IP besteht darin, Datenpakete von einem Rechner über mehrere Rechner hinweg zum Empfänger zu senden. Diese Datenpakete sind sogenannte Datagramme. Das IP gewährleistet weder die richtige Reihenfolge der Datagramme, noch die Ablieferung beim Empfänger.
  - Zur eindeutigen Unterscheidung zwischen Sender und Empfänger kommen 32Bit-Adressen (IP-Adressen) zum Einsatz, die bei IPv4 in vier Oktetts (genau 8Bit) geschrieben werden, z.B. 172.16.192.11. Diese Internetadressen werden weltweit eindeutig vergeben, so dass jeder Anwender von TCP/IP mit allen anderen TCP/IP Anwendern kommunizieren kann.
  - Ein Teil der Adresse spezifiziert das Netzwerk, der Rest dient zur Identifizierung der Rechner im Netzwerk. Die Grenze zwischen Netzwerkanteil und Host-Anteil ist fließend und hängt von der Größe des Netzwerkes ab.
  - Um IP-Adressen zu sparen, werden sogenannte NAT-Router eingesetzt, die eine einzige offizielle IP-Adresse besitzen und das Netzwerk hinter diesem Rechner abschotten. Somit können im privaten Netzwerk dann beliebige IP-Adressen vergeben werden.
- TCP
  - TCP setzt direkt auf IP auf, somit deckt das TCP die Transportschicht (Schicht 4) auf dem ISO/OSI-Schichtenmodell ab.
  - TCP ist ein verbindungsorientiertes End-to-End-Protokoll und dient zur logischen Verbindung zwischen zwei Partnern.
  - TCP gewährleistet eine folgerichtige und zuverlässige Datenübertragung. Hierzu ist ein relativ großer Protokoll-Overhead erforderlich, der folglich die Übertragung verlangsamt.
  - Jedes Datagramm wird mit einem mindestens 20Byte langen Header versehen. In diesem Header befindet sich auch eine Folgenummer, mit der die richtige Reihenfolge erkannt wird. So können in einem Netzwerkverbund die einzelnen Datagramme auf unterschiedlichen Wegen zum Ziel gelangen.

- Bei TCP-Verbindungen wird die Gesamtdatenlänge nicht übermittelt. Aus diesem Grund muss der Empfänger wissen, wie viele Bytes zu einer Nachricht gehören.
  - Zur Übertragung von Daten mit variabler Länge können Sie die Längenangabe den Nutzdaten voranstellen und diese Längenangabe entsprechend auf der Gegenseite auswerten.

UDP (User Datagramm Protocol) ist ein verbindungsloses Transportprotokoll. Es wurde im RFC768 (Request for Comment) definiert. Im Vergleich zu TCP hat es wesentlich weniger Merkmale. Die Adressierung erfolgt durch Portnummern. UDP ist ein schnelles ungesichertes Protokoll, da es sich weder um fehlende Datenpakete kümmert, noch um die Reihenfolge der Pakete.

**ISO-on-TCP RFC1006** Da der TCP-Transportdienst streamorientiert ist, bedeutet dies, dass einzelne vom Anwender zusammengestellte Datenpakete nicht unbedingt in der gleichen Paketierung beim Teilnehmer ankommen. Je nach Datenvolumen können Pakete zwar in der gleichen Reihenfolge aber anders paketiert ankommen, so dass der Empfänger die einzelnen Paketgrenzen nicht mehr erkennen kann. Beispielsweise werden 2x 10Byte-Pakete geschickt, die auf der Gegenseite als 20Byte-Paket ankommen. Aber gerade die richtige Paketierung ist für die meisten Anwendungen unerlässlich. Dies bedeutet, dass oberhalb von TCP ein zusätzliches Protokoll erforderlich ist. Diese Aufgabe erfüllt der Protokollaufsatz RFC1006 (ISO-on-TCP).

- RFC1006 beschreibt die Arbeitsweise einer ISO Transportschnittstelle (ISO 8072) auf der Basis des Transportinterfaces TCP (RFC793).
- Das dem RFC1006 zugrunde liegende Protokoll ist in seinen wesentlichen Teilen identisch zu TP0 (Transport Protokoll, Class 0) in ISO 8073.
- Da RFC1006 als Protokollaufsatz zu TCP gefahren wird, erfolgt die Dekodierung im Datenteil des TCP-Pakets.
- Im Gegensatz zu TCP wird hier der Empfang eines Telegramms bestätigt.
- Zur Adressierung werden neben der IP-Adresse anstelle von Ports TSAPs verwendet. Die TSAP-Länge kann 1 ... 16 Zeichen betragen. Die Eingabe kann im ASCII- oder Hex-Format erfolgen.
- Unabhängig vom eingesetzten Protokoll sind zur Datenübertragung auf SPS-Seite die VIPA-Hantierungsbausteine AG\_SEND (FC 5) und AG\_RECV (FC 6) erforderlich.
- Im Gegensatz zu TCP können über RFC1006 unterschiedliche Telegrammlängen empfangen werden.
- 5.5 Grundlagen IP-Adresse und Subnetz

## Aufbau IP-Adresse

Unterstützt wird ausschließlich IPv4. Unter IPv4 ist die IP-Adresse eine 32-Bit-Adresse, die innerhalb des Netzes eindeutig sein muss und sich aus 4 Zahlen zusammensetzt, die jeweils durch einen Punkt getrennt sind. Jede IP-Adresse besteht aus einer *Net-ID* und *Host-ID* und hat folgenden

#### Aufbau: XXX . XXX . XXX . XXX

Wertebereich: 000.000.000.000 bis 255.255.255.255

Grundlagen - IP-Adresse und Subnetz

| Net-ID, Host-ID                     | Die <b>Net</b> work-ID kennzeichnet ein Netz bzw. einen Netzbetreiber, der das Netz administriert. Über die Host-ID werden Netzverbindungen eines Teilnehmers (Hosts) zu diesem Netz gekennzeichnet.                                                                                                    |                 |                 |                 |                  |                                |             |                                                      |                   |  |
|-------------------------------------|----------------------------------------------------------------------------------------------------|-----------------|-----------------|-----------------|------------------|--------------------------------|-------------|------------------------------------------------------|-------------------|--|
| Subnetz-Maske                       | Die Host-ID kann mittels bitweiser UND-Verknüpfung mit der Sub-<br>netz-Maske weiter aufgeteilt werden, in eine Subnet-ID und eine neue<br>Host-ID. Derjenige Bereich der ursprünglichen Host-ID, welcher von<br>Einsen der Subnetz-Maske überstrichen wird, wird zur Subnet-ID, der<br>Rest ist die neue Host-ID. |                 |                 |                 |                  |                                |             |                                                      |                   |  |
|                                     | Subnetz-Maske                                                                                                    |                 |                 |                 |                  | binär alle "1"                 |             |                                                      | binär alle<br>"0" |  |
|                                     | IPv4 Adres                                                                                                    | sse             |                 |                 |                  | Net-ID                         | Hos         | Host-ID                                              |                   |  |
|                                     | Subnetz-N<br>Adresse                                                                                                    | laske           | e und           | IPv4            |                  | Net-ID                         | Sub         | onet-ID                                              | neue Host-<br>ID  |  |
| Adresse bei Erstinbet-<br>riebnahme | Bei der Erstinbetriebnahme der CPU besitzen der Ethernet-PG/OP-<br>Kanal und der CP 243 keine IP-Adresse.                                                                                                    |                 |                 |                 |                  |                                |             |                                                      | et-PG/OP-         |  |
|                                     | So weisen Sie dem Ethernet-PG/OP-Kanal IP-Adress-Daten zu                                                                                                    |                 |                 |                 |                  |                                |             |                                                      |                   |  |
|                                     | So weisen<br>243 " auf S                                                                                                    | Sie d<br>eite 7 | lem (<br>73.    | CP 24           | 3 IP-/           | Adress-Dater                   | ı zu        | & "Proje                                             | ktierung CP       |  |
| Adress-Klassen                      | Für IPv4-A<br>E), die alle                                                                                                    | dress<br>einhe  | en g<br>eitlich | ibt es<br>1 4By | fünf /<br>te = 3 | Adressformat<br>2Bit lang sind | te (K<br>d. | ílasse A I                                           | ois Klasse        |  |
|                                     | Klasse A                                                                                                    | 0               | Net             | work-           | ID (1+           | -7bit)                         | H           | lost-ID (2                                           | 24bit)            |  |
|                                     | Klasse B                                                                                                    | 10              | N               | letwo           | rk-ID (          | (2+14bit)                      |             | Host-ID                                              | (16bit)           |  |
|                                     | Klasse C                                                                                                    | 110             |                 | Net             | work-l           | D (3+21bit)                    |             | Hos                                                  | t-ID (8bit)       |  |
|                                     | Klasse D                                                                                                    | 111             | 0               | Ν               | lultica          | st Gruppe                      |             |                                                      |                   |  |
|                                     | Klasse E                                                                                                    | 111             | 10              |                 | Rese             | erviert                        |             |                                                      |                   |  |
|                                     | Die Klassen A, B und C werden für Individualadressen genutzt, die<br>Klasse D für Multicast-Adressen und die Klasse E ist für besondere<br>Zwecke reserviert. Die Adressformate der 3 Klassen A, B, C unter-<br>scheiden sich lediglich dadurch, dass Network-ID und Host-ID ver-<br>schieden lang sind.           |                 |                 |                 |                  |                                |             | enutzt, die<br>besondere<br>, C unter-<br>st-ID ver- |                   |  |
| Private IP Netze                    | Diese Adressen können von mehreren Organisationen als Netz-ID<br>gemeinsam benutzt werden, ohne dass Konflikte auftreten, da diese<br>IP-Adressen weder im Internet vergeben noch ins Internet geroutet<br>werden. Zur Bildung privater IP-Netze sind gemäß RFC1597/1918<br>folgende Adressbereiche vorgesehen:    |                 |                 |                 |                  |                                |             |                                                      |                   |  |

Grundlagen - MAC-Adresse und TSAP

| Netzwerk<br>Klasse | von IP              | bis IP                  | Standard Sub-<br>netz-Maske |
|--------------------|---------------------|-------------------------|-----------------------------|
| А                  | 10. <u>0.0.0</u>    | 10. <u>255.255.255</u>  | 255. <u>0.0.0</u>           |
| В                  | 172.16. <u>0.0</u>  | 172.31. <u>255.255</u>  | 255.255. <u>0.0</u>         |
| С                  | 192.168.0. <u>0</u> | 192.168.255. <u>255</u> | 255.255.255. <u>0</u>       |

(Die Host-ID ist jeweils unterstrichen.)

Netzes belegt.)

#### Reservierte Host-IDs

Einige Host-IDs sind für spezielle Zwecke reserviert.

| Host-ID = "0"                              | Identifier dieses Netzwerks, reserviert! |  |
|--------------------------------------------|------------------------------------------|--|
| Host-ID = maximal (binär kom-              | Broadcast-Adresse dieses Netz-           |  |
| plett "1")                                 | werks                                    |  |
|                                            |                                          |  |
| <ul> <li>Wählen Sie niemals eine</li></ul> | IP-Adresse mit Host-ID=0 oder            |  |
| Host-ID=maximal! (z.B. is                  | st für Klasse B mit Subnetz-             |  |
| Maske = 255.255.0.0 die                    | "172.16.0.0" reserviert und die          |  |
| "172.16.255.255" als loka                  | ale Broadcast-Adresse dieses             |  |

# 5.6 Grundlagen - MAC-Adresse und TSAP

| MAC-Adresse | Für jeden CP ist eine eindeutige MAC-Adresse ( <b>M</b> edia <b>A</b> ccess <b>C</b> ontrol) erforderlich. In der Regel ist die MAC-Adresse vom Hersteller auf die Baugruppe aufgedruckt und ist bei der Projektierung des CPs einzugeben. Die MAC-Adresse hat eine Länge von 6Byte. Im Auslieferungszustand spezifizieren die ersten drei Byte den Hersteller. Diese Bytes werden vom IEEE-Komitee vergeben. Die letzte 3 Bytes können vom Hersteller vergeben werden. In einem Netz dürfen nicht mehrere Stationen mit der gleichen MAC-Adresse existieren. Sie können jederzeit die MAC-Adresse ändern. Eine gültige MAC-Adresse erhalten Sie von Ihrem Netzwerkadministrator. |  |
|-------------|----------------------------------------------------------------------------------------------------|--|
|             | <ul> <li>Broadcast-Adresse</li> <li>Die MAC-Adresse, bei der alle Bits auf 1 gesetzt sind, lautet:<br/>FF-FF-FF-FF-FF-FF</li> <li>Diese Adresse wird als Broadcast-Adresse verwendet und<br/>adressiert alle Teilnehmer im Netz.</li> <li>Adresse bei Erstinbetriebnahme</li> <li>Jeder CP einer VIPA-CPU besitzt immer eine eindeutige MAC-<br/>Adresse. Diese finden Sie auf einem Aufkleber unterhalb der<br/>Frontklappe.</li> </ul>                                                                                                    |  |
| TSAP        | TSAP steht für <b>T</b> ransport <b>S</b> ervice <b>A</b> ccess <b>P</b> oint. ISO-Transport-Ver-<br>bindungen unterstützen TSAP-Längen von 116Byte. Sie können<br>den TSAP im ASCII-Format oder hexadezimal eingeben.                                                                                                    |  |

Schnelleinstieg

| Adressparameter | Teilnehmer A  |               |                |               | Teilnehmer B  |
|-----------------|---------------|---------------|----------------|---------------|---------------|
|                 | ferner TSAP   | $\rightarrow$ | ISO-Transport- | $\rightarrow$ | lokaler TSAP  |
|                 | lokaler TSAP  | ÷             | Verbindung     | ÷             | ferner TSAP   |
|                 | MAC-Adresse A |               |                |               | MAC-Adresse B |

Eine ISO-Transport-Verbindung wird durch den lokalen und fernen Verbindungsendpunkt spezifiziert. Die TSAPs einer ISO-Transport-Verbindung müssen wie folgt übereinstimmen:

- Ferner TSAP (im CP) = lokaler TSAP (in Ziel-Station)
- Lokaler TSAP (im CP) = ferner TSAP (in Ziel-Station)

## 5.7 Schnelleinstieg

Übersicht

Bei der Erstinbetriebnahme bzw. nach dem Urlöschen mit erneutem PowerON der CPU besitzt der CP 243 <u>keine</u> IP-Adresse. Dieser ist lediglich über seine MAC-Adresse erreichbar. Mittels der MAC-Adressen, die sich auf Aufkleber seitlich am Modul befindet können Sie dem CP IP-Adress-Daten zuweisen. Die Zuweisung erfolgt hier direkt über die Hardware-Konfiguration im Siemens SIMATIC Manager.

#### Schritte der Projektierung

Die Projektierung des CP 243 sollte nach folgender Vorgehensweise erfolgen:

#### **1.** Inbetriebnahme und Urtaufe

(Zuweisung von IP-Adress-Daten)

#### 2. Hardware-Konfiguration - CPU

#### 3. Kommunikationsverbindungen projektieren

(Projektierung erfolgt über Siemens NetPro, die Kommunikation über VIPA Hantierungsbausteine)

**4.** SPS-Programmierung über Anwender-Programm (Verbindung zur SPS).

## 5. Transfer des Gesamtprojekts in die CPU

Informationen zum Projekt-Transfer finden Sie im Teil "Einsatz CPU..." unter "Projekt transferieren".

Inbetriebnahme und Urtaufe

Um kompatibel mit dem Siemens SIMATIC Manager zu sein, ist die CPU 215-2BT16 von VIPA als

CPU 315-2DP (6ES7 315-2AG10-0AB0 V2.6.)

#### zu projektieren!

Der CP-Teil der CPU 215-2BT16 ist virtuell als CP343-1 (343-1EX11) von Siemens auf Steckplatz 4 zu projektieren. Damit die System 200V-Module gezielt angesprochen werden können, sind diese im Hardware-Konfigurator von Siemens in Form eines virtuellen PROFIBUS-Systems zu projektieren. Hierbei können Sie durch Einbindung der GSD-Datei VIPA\_21X.GSD auf den Funktionsumfang der System 200V Module zurückgreifen.

## 5.8 Inbetriebnahme und Urtaufe

#### Montage und Inbetriebnahme

- **1.** Bauen Sie Ihr System 200V mit Ihrer CPU auf.
- 2. Verdrahten Sie das System, indem Sie die Leitungen für Spannungsversorgung und Signale anschließen.
- 3. Binden Sie Ihren CP 243 an Ethernet an.
- **4.** Schalten Sie die Spannungsversorgung ein.
  - ⇒ Nach kurzer Hochlaufzeit befindet sich der CP im Leerlauf. Bei der Erstinbetriebnahme bzw. nach dem Urlöschen der CPU besitzen der CP 243 und der Ethernet-PG/OP-Kanal keine IP-Adresse.

#### IP-Adress-Parameter zuweisen

Bitte beachten Sie, dass diese Funktionalität ab der CP-Firmware-Version 1.7.4 unterstützt wird.

Gültige IP-Adress-Parameter erhalten Sie von Ihrem Systemadministrator. Die Zuweisung der IP-Adress-Daten erfolgt online im Siemens SIMATIC Manager ab Version V 5.3 & SP3 nach folgender Vorgehensweise:

- 1. Starten Sie den Siemens SIMATIC Manager und stellen Sie über "Extras → PG/PC-Schnittstelle einstellen" auf "TCP/IP -> Netzwerkkarte ...." ein.
- 2. ► Öffnen Sie mit "Zielsystem → Ethernet-Teilnehmer bearbeiten" das gleichnamige Dialogfenster.
- 3. Benutzen Sie die Schaltfläche [Durchsuchen], um die über MAC-Adresse erreichbaren Geräte zu ermitteln oder tragen Sie die MAC-Adresse ein. Die MAC-Adresse finden Sie auf dem 2. Aufkleber unter der Frontklappe der CPU.
- **4.** Wählen Sie ggf. bei der Netzwerksuche aus der Liste die Baugruppe mit der Ihnen bekannten MAC-Adresse aus.

Hardware-Konfiguration - CPU

- 5. Stellen Sie nun die IP-Konfiguration ein, indem Sie IP-Adresse, Subnetz-Maske und den Netzübergang eintragen. Sie können aber auch über einen DHCP-Server eine IP-Adresse beziehen. Hierzu ist dem DHCP-Server je nach gewählter Option die MAC-Adresse, der Gerätename oder die hier eingebbare Client-ID zu übermitteln. Die Client-ID ist eine Zeichenfolge aus maximal 63 Zeichen. Hierbei dürfen folgende Zeichen verwendet werden: Bindestrich "-", 0-9, a-z, A-Z
- **6.** Bestätigen Sie mit [IP-Konfiguration zuweisen] Ihre Eingabe.

Direkt nach der Zuweisung ist der CP 243 über die angegebenen IP-Adress-Daten online erreichbar.

Da die hier zugewiesenen IP-Adress-Daten mit PowerOFF wieder gelöscht werden, müssen Sie diese mittels der nachfolgend aufgeführten Hardware-Konfiguration in Ihr Projekt übernehmen und übertragen.

#### 5.9 Hardware-Konfiguration - CPU

| Übersicht           | Zur Projektierung der CPU 215-2BT16 und der am VIPA-Bus neben<br>der CPU befindlichen System 200V Module verwenden Sie den Hard-<br>ware-Konfigurator von Siemens. Damit die direkt gesteckten Periphe-<br>riemodule gezielt angesprochen werden können, müssen ihnen<br>bestimmte Adressen in der CPU zugeordnet werden. Die Adresszu-<br>ordnung und die Parametrierung der Module erfolgt im Siemens<br>SIMATIC Manager in Form eines virtuellen PROFIBUS-Systems. Da<br>die PROFIBUS-Schnittstelle auch softwareseitig standardisiert ist,<br>können wir auf diesem Weg gewährleisten, dass über die Einbindung<br>einer GSD-Datei die Funktionalität in Verbindung mit dem Siemens<br>SIMATIC Manager jederzeit gegeben ist. Ihr Projekt wird über die<br>MPI-Schnittstelle in Ihre CPU übertragen. |  |  |  |
|---------------------|----------------------------------------------------------------------------------------------------|--|--|--|
| Voraussetzung       | <ul> <li>Folgende Voraussetzungen müssen für die Projektierung erfüllt sein</li> <li>Siemens SIMATIC Manager auf PC bzw. PG installiert</li> <li>GSD-Dateien in Hardware-Konfigurator von Siemens eingebunden</li> <li>Serielle Verbindung zur CPU (z.B. MPI-Adapter)</li> </ul>                                                                                                    |  |  |  |
|                     | <ul> <li>Für die Projektierung der CPU werden fundierte Kennt-<br/>nisse im Umgang mit dem Siemens SIMATIC Manager<br/>und dem Hardware-Konfigurator von Siemens vorausge-<br/>setzt!</li> </ul>                                                                                                    |  |  |  |
| GSD-Datei einbinden |                                                                                                    |  |  |  |
|                     | <ul> <li>Gehen Sie auf www.vipa.com &gt; Service &gt; Download &gt; PRO-<br/>FIBUS GSD-Dateien und laden Sie die Datei System_100V<br/>_200V_Vxxx.zip.</li> </ul>                                                                                                    |  |  |  |
|                     | <b>2.</b> Extrahieren Sie die Datei in Ihr Arbeitsverzeichnis. Die vipa_21x.gsd (deutsch) bzw. vipa_21x.gse (englisch) befinden                                                                                                    |  |  |  |

sich im Verzeichnis CPU21x.
- **3.** Starten Sie den Hardware-Konfigurator von Siemens und schließen Sie alle Projekte.
- **4.** Gehen Sie auf **Extras** > Neue GSD-Datei installieren.
- 5. Navigieren Sie in das Verzeichnis CPU21x und geben Sie die entsprechende Datei vipa\_21x.gsd (deutsch) oder vipa\_21x.gse (englisch) an.
  - ⇒ Die Module des System 200V von VIPA befinden sich im Hardwarekatalog unter PROFIBUS-DP \ Weitere Feldgeräte \ I/O \ VIPA\_System\_200V.

Vorgehensweise

Um kompatibel mit dem Siemens SIMATIC Manager zu sein, sind folgende Schritte durchzuführen:

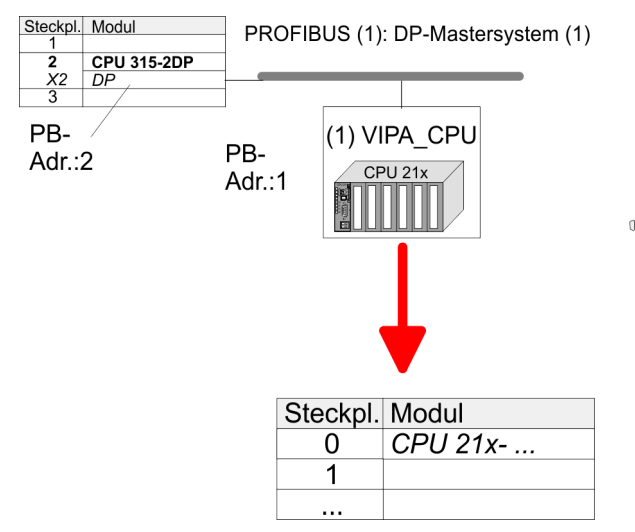

- **1.** Starten Sie den Hardware-Konfigurator von Siemens mit einem neuen Projekt.
- **2.** Fügen Sie aus dem Hardware-Katalog eine Profilschiene ein.
- 3. Platzieren Sie auf Steckplatz 2 folgende Siemens CPU 315-2DP (6ES7 315-2AG10-0AB0 V2.6.)
- **4.** Legen Sie für das System 200V ein neues PROFIBUS-Subnetz an.
- **5.** Binden Sie an das Subnetz das Slave-System "VIPA\_CPU21x" mit der **PROFIBUS-Adresse 1** an.
  - ⇒ Nach Einbindung der vipa\_21x.gsd finden Sie das Slave-System im Hardware-Katalog unter PROFIBUS DP > Weitere Feldgeräte > IO > VIPA\_System\_200V.
- 6. Platzieren Sie immer auf dem 1. Steckplatz die entsprechende CPU 215-2BT16, indem Sie diese dem Hardware-Katalog entnehmen.

#### 5.10 Projektierung CP 243

Da sich der CP-Teil der CPU von VIPA in der Projektierung gleich verhält wie der CP343-1 von Siemens, projektieren Sie unterhalb der CPU 315-2DP (6ES7 315-2AG10-0AB0 V2.6.) auf Steckplatz 4 einen virtuellen CP343-1 (SIMATIC 300 \ CP 300 \ Industrial Ethernet \ CP 343-1 \ 6GK7 343-1EX11 0XE0).

Kommunikationsverbindungen projektieren > Übersicht

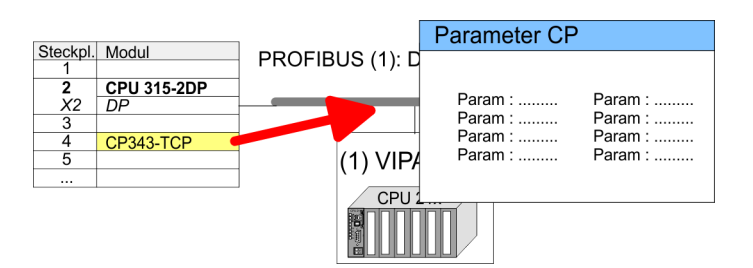

Parametrierung der IP-Adress-Daten

- 1. Durch Doppelklick auf den CP öffnen Sie den Dialog des CPs.
- 2. Geben Sie unter "Allgemein" einen Gerätenamen an. Der Gerätename muss eindeutig am Ethernet-Subnetz sein.
- 3. Geben Sie für den CP unter [Eigenschaften] IP-Adresse, Subnet-Maske und Gateway an und wählen Sie das gewünschte Subnetz aus.
- 5.11 Kommunikationsverbindungen projektieren

#### Übersicht 5.11.1

Eigenschaften einer

dung

Die Projektierung von Verbindungen, d.h. die "Vernetzung" zwischen den Stationen erfolgt in NetPro von Siemens. NetPro ist eine grafische Benutzeroberfläche zur Vernetzung von Stationen. Eine Kommunikationsverbindung ermöglicht die programmgesteuerte Kommunikation zwischen zwei Teilnehmern am Industrial Ethernet. Die Kommunikationspartner können hierbei im selben Proiekt oder - bei Multiprojekten - in den zugehörigen Teilprojekten verteilt angeordnet sein. Kommunikationsverbindungen zu Partner außerhalb eines Projekts werden über das Objekt "In unbekanntem Projekt" oder mittels Stellvertreterobjekten wie "Andere Stationen" oder Siemens "SIMATIC S5 Station" projektiert. Die Kommunikation steuern Sie durch Einsatz von VIPA Hantierungsbausteinen in Ihrem Anwenderprogramm. Für den Einsatz dieser Bausteine sind immer projektierte Kommunikationsverbindungen auf der aktiven Seite erforderlich.

Folgende Eigenschaften zeichnen eine Kommunikationsverbindung Kommunikationsverbinaus:

- Eine Station führt immer einen aktiven Verbindungsaufbau durch.
- Bidirektionaler Datentransfer (Senden und Empfangen auf einer Verbindung).
- Beide Teilnehmer sind gleichberechtigt, d.h. jeder Teilnehmer kann ereignisabhängig den Sende- bzw. Empfangsvorgang anstoßen.
- Mit Ausnahme der UDP-Verbindung wird bei einer Kommunikati-onsverbindung die Adresse des Kommunikationspartners über die Projektierung festgelegt. Hierbei ist immer von einer Station der Verbindungsaufbau aktiv durchzuführen.

Kommunikationsverbindungen projektieren> Siemens NetPro

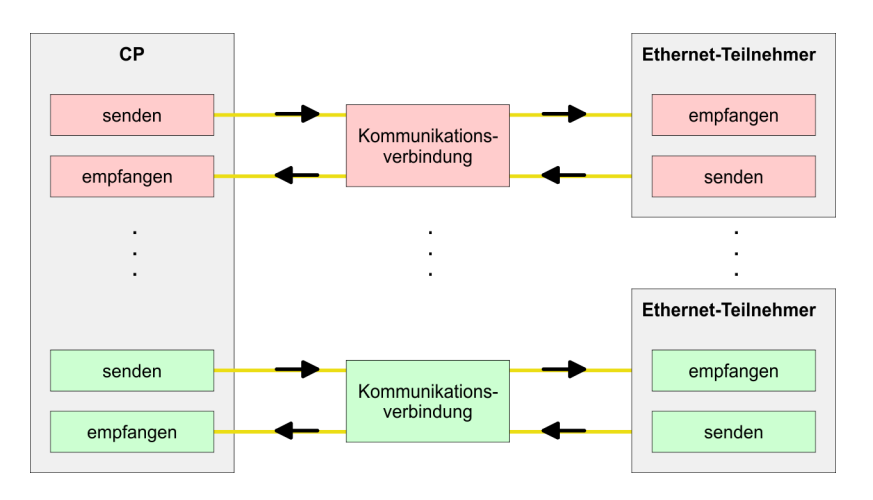

#### Voraussetzung

- Bei der Hardware-Konfiguration wurden dem CP über die Eigenschaften IP-Adress-Daten zugewiesen.

Alle Stationen außerhalb des aktuellen Projekts müssen mit Stellvertreterobjekten, wie z.B. Siemens "SIMATIC S5" oder "Andere Station" oder mit dem Objekt "In unbekanntem Projekt" projektiert sein. Sie können aber auch beim Anlegen einer Verbindung den Partnertyp "unspezifiziert" anwählen und die erforderlichen Remote-Parameter im Verbindungsdialog direkt angeben.

#### 5.11.2 Siemens NetPro

Arbeitsumgebung von NetPro Zur Projektierung von Verbindungen werden fundierte Kenntnisse im Umgang mit NetPro von Siemens vorausgesetzt! Nachfolgend soll lediglich der grundsätzliche Einsatz von NetPro gezeigt werden. Nähre Informationen zu NetPro finden Sie in der zugehörigen Online-Hilfe bzw. Dokumentation. NetPro starten Sie, indem Sie im Siemens SIMATIC Manager auf ein "Netz" klicken oder innerhalb Ihrer CPU auf "Verbindungen". Die Arbeitsumgebung von NetPro hat folgenden Aufbau:

#### **Einsatz Ethernet-Kommunikation**

Kommunikationsverbindungen projektieren > Siemens NetPro

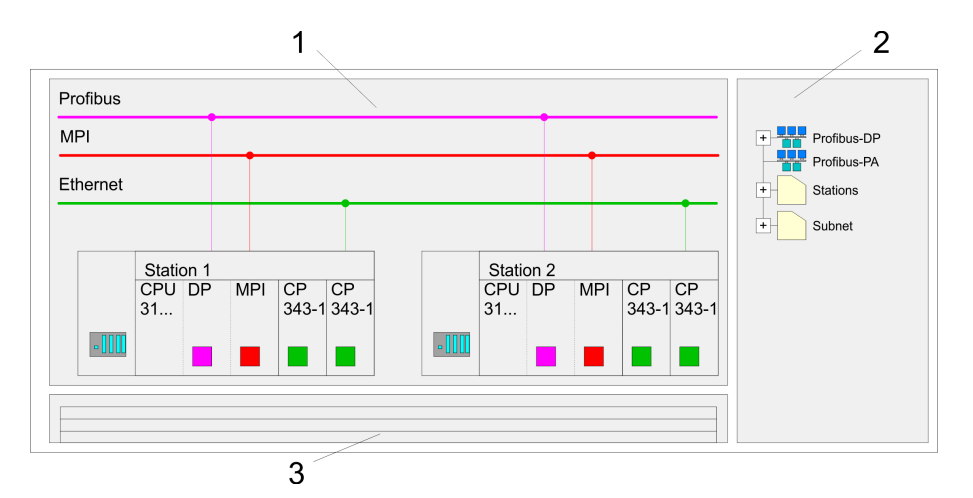

- 1 *Grafische Netzansicht:* Hier werden alle Stationen und Netzwerke in einer grafischen Ansicht dargestellt. Durch Anwahl der einzelnen Komponenten können Sie auf die jeweiligen Eigenschaften zugreifen und ändern.
- 2 Netzobjekte: In diesem Bereich werden alle verfügbaren Netzobjekte in einer Verzeichnisstruktur dargestellt. Durch Ziehen eines gewünschten Objekts in die Netzansicht können Sie weitere Netzobjekte einbinden und im Hardware-Konfigurator öffnen.
- 3 Verbindungstabelle: In der Verbindungstabelle sind alle Verbindungen tabellarisch aufgelistet. Diese Liste wird nur eingeblendet, wenn Sie die CPU einer verbindungsfähigen Baugruppe angewählt haben. In dieser Tabelle können Sie mit dem gleichnamigen Befehl neue Verbindungen einfügen.

#### **SPS-Stationen**

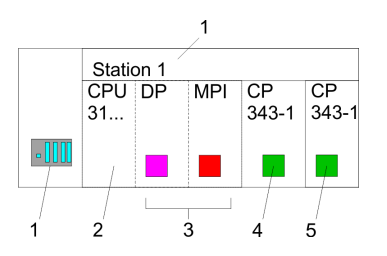

Für jede SPS-Station und ihre Komponente haben Sie folgende grafische Darstellung. Durch Anwahl der einzelnen Komponenten werden Ihnen im Kontext-Menü verschiedene Funktionen zu Verfügung gestellt:

- 1 Station: Dies umfasst eine SPS-Station mit Rack, CPU und Kommunikationskomponenten. Über das Kontext-Menü haben Sie die Möglichkeit eine aus den Netzobjekten eingefügte Station im Hardware-Konfigurator mit den entsprechenden Komponenten zu projektieren. Nach der Rückkehr in NetPro werden die neu projektierten Komponenten dargestellt.
- 2 *CPU:* Durch Klick auf die CPU wird die Verbindungstabelle angezeigt. In der Verbindungstabelle sind alle Verbindungen aufgelistet, die für die CPU projektiert sind.
- 3 Interne Kommunikationskomponenten: Hier sind die Kommunikationskomponenten aufgeführt, die sich in Ihrer CPU befinden. Da die NET-CPU als Siemens-CPU projektiert wird, wird bei den internen Komponenten kein CP angezeigt. Aus diesem Grund ist der CP, der sich in der NET-CPU befindet, als externer CP hinter den reell gesteckten Modulen zu projektieren. Die CPs werden dann auch in NetPro als externe CPs (4, 5) in der Station eingeblendet.
- 4 *Ethernet-PG/OP-Kanal:* In der Hardware-Konfiguration ist der interne Ethernet-PG/OP-Kanal immer als externer CP zu projektieren. Dieser CP dient ausschließlich der PG/OP-Kommunikation. Produktiv-Verbindungen sind nicht möglich.
- 5 *CP 243* In der Hardware-Konfiguration ist der CP 243 als Siemens CP 343-1 zu projektieren.

Kommunikationsverbindungen projektieren> Siemens NetPro

### Stationen vernetzen

NetPro bietet Ihnen die Möglichkeit die kommunizierenden Stationen zu vernetzen. Die Vernetzung können Sie über die Eigenschaften in der Hardware-Konfiguration durchführen oder grafisch unter NetPro. Gehen Sie hierzu mit der Maus auf die farbliche Netzmarkierung des entsprechenden CPs und ziehen Sie diese auf das zuzuordnende Netz. Daraufhin wird Ihr CP über eine Linie mit dem gewünschten Netz verbunden

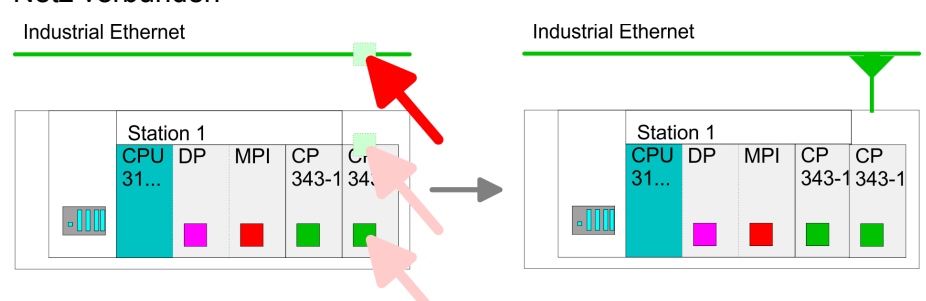

Kommunikationsverbindungen projektieren > Siemens NetPro

#### Verbindungen projektieren

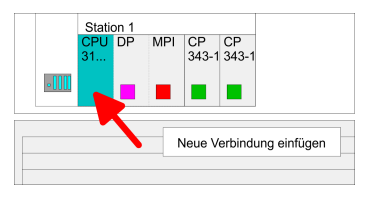

- 1. Zur Projektierung von Verbindungen blenden Sie die Verbindungsliste ein, indem Sie die entsprechende CPU anwählen. Öffnen Sie *"Kontextmenü* → *Neue Verbindung einfügen"*:
  - Verbindungspartner (Station Gegenseite)
    - Es öffnet sich ein Dialogfenster in dem Sie den Verbindungspartner auswählen und den Verbindungstyp einstellen können.
  - Spezifizierte Verbindungspartner
    - Jede im Siemens SIMATIC Manager projektierte Station wird in die Liste der Verbindungspartner aufgenommen.
    - Durch Angabe einer IP-Adresse und Subnetz-Maske sind diese Stationen eindeutig spezifiziert.
  - Unspezifizierte Verbindungspartner
    - Hier kann sich der Verbindungspartner im aktuellen Projekt oder in einem unbekannten Projekt befinden.
    - Verbindungs-Aufträge in ein unbekanntes Projekt sind über einen eindeutigen Verbindungs-Namen zu definieren, der für die Projekte in beiden Stationen zu verwenden ist.
    - Aufgrund dieser Zuordnung bleibt die Verbindung selbst unspezifiziert.
  - Alle Broadcast-Teilnehmer
    - Ausschließlich bei UDP-Verbindungen können Sie hier an alle erreichbaren Broadcast-Teilnehmer senden.
    - Der Empfang von Nutzdaten ist nicht möglich.
    - Über <u>einen</u> Port und <u>eine</u> Broadcast-Adresse bei Sender und Empfänger werden die Broadcast-Teilnehmer spezifiziert.
    - Standardmäßig werden Broadcasts, die ausschließlich der Ethernet-Kommunikation dienen, wie z.B. ARP-Requests (Suche MAC <> IP-Adresse), empfangen und entsprechend bearbeitet.
    - Zur Identifikation der Broadcast-Teilnehmer im Netz ist bei der Projektierung einer Broadcast-Verbindung eine gültige Broadcast-Adresse als Partner-IP vorzugeben.
    - Zusätzlich zur Broadcast-Adresse müssen Sie für Sender und Empfänger einen gemeinsamen Port angeben

Kommunikationsverbindungen projektieren> Siemens NetPro

- Alle Multicast-Teilnehmer
  - Durch Anwahl von "Alle Multicast-Teilnehmer" bestimmen Sie, dass UDP-Telegramme an Teilnehmern einer Multicast-Gruppe zu senden bzw. von diesen zu empfangen sind.
  - Im Gegensatz zu Broadcast ist hier der Empfang möglich.
  - Durch Angabe <u>eines</u> Ports und <u>einer</u> Multicast-Gruppe für Sender und Empfänger sind die Multicast-Teilnehmer zu spezifizieren. Die maximale Anzahl der Multicast-Kreise, die vom CP unterstützt werden, ist identisch mit der maximalen Anzahl an Verbindungen.
- Verbindungstypen
   Für die Kommunikation stehen Ihnen folgende Verbindungstypen zur Verfügung:
  - Siemens S7-Verbindung, Send/Receive-Verbindungen (TCP, ISO-on-TCP und ISO-Transport) zur gesicherten Datenübertragung von Datenblöcke zwischen zwei Ethernet-Teilnehmern
  - UDP zur ungesicherten Datenübertragung von Datenblöcken zwischen zwei Ethernet-Teilnehmer
- **2.** Wählen Sie den Verbindungspartner und den Verbindungstyp und klicken Sie auf [OK].
  - Sofern aktiviert, öffnet sich ein Eigenschaften-Dialog der entsprechenden Verbindung als Bindeglied zu Ihrem SPS-Anwenderprogramm.

| Neue Verbindung einfügen                                      |
|---------------------------------------------------------------|
| Verbindungspartner                                            |
| Im Projekt                                                    |
|                                                               |
|                                                               |
|                                                               |
| Projekt: Connections<br>Sation: SIMATIC 300<br>Baugruppe: CPU |
| Verbindung                                                    |
| Typ: S7-Verbindung                                            |
| OK Übernehmen Abrechen                                        |

3. Nachdem Sie auf diese Weise alle Verbindungen projektiert haben, können Sie Ihr Projekt "Speichern und übersetzen" und NetPro beenden.

Kommunikationsverbindungen projektieren > Verbindungstyp - Send/Receive

#### 5.11.3 Verbindungstyp - Send/Receive

| Send/Receive-Verbin | _ |
|---------------------|---|
| dungen              |   |

Für diese Verbindungen sind für den Datenaustausch auf SPS-Seite die VIPA-Hantierungsbausteine AG\_SEND (FC 5) und AG\_RECV (FC 6) zu verwenden.

Send/Receive-Verbindungen umfassen folgende Verbindungen:

- TCP (SEND-RECEIVE, FETCH-WRITE PASSIV)
- ISO-on-TCP (SEND-RECEIVE, FETCH-WRITE PASSIV)
- ISO-Transport (SEND-RECEIVE, FETCH-WRITE PASSIV)
- UDP (SEND-RECEIVE)

#### Folgende Parameter definieren einen Verbindungsendpunkt:

| Station A     |               |                |               | Station B     |
|---------------|---------------|----------------|---------------|---------------|
| ferner Port   | $\rightarrow$ | TCP-           | $\rightarrow$ | lokaler Port  |
| lokaler Port  | ÷             | Verbindung     | ÷             | ferner Port   |
| IP-Adresse A  |               |                |               | IP-Adresse B  |
|               |               |                |               |               |
| Station A     |               |                |               | Station B     |
| ferner TSAP   | $\rightarrow$ | ISO-TCP-       | $\rightarrow$ | lokaler TSAP  |
| lokaler TSAP  | ÷             | Verbindung     | ←             | ferner TSAP   |
| IP-Adresse A  |               |                |               | IP-Adresse B  |
|               |               |                |               |               |
| Station A     |               |                |               | Station B     |
| ferner TSAP   | $\rightarrow$ | ISO-Transport- | $\rightarrow$ | lokaler TSAP  |
| lokaler TSAP  | ÷             | Verbindung     | ÷             | ferner TSAP   |
| MAC-Adresse A |               |                |               | MAC-Adresse B |
|               |               |                |               |               |
| Station A     |               |                |               | Station B     |
| ferner Port   | $\rightarrow$ | UDP-           | $\rightarrow$ | lokaler Port  |
| lokaler Port  | ←             | Verbindung     | $\leftarrow$  | ferner Port   |
|               | `             | 0              |               |               |

#### Kombinationsmöglichkeiten mit den verschiedenen Betriebarten

| Verbindungs-<br>partner                                 | Verbindungstyp                           | Verbindungs-<br>aufbau | Verbindung       | Betriebsart  |
|---------------------------------------------------------|------------------------------------------|------------------------|------------------|--------------|
| spezifiziert in<br>NetPro (im aktu-<br>ellen Projekt)   | TCP / ISO-on-<br>TCP /ISO-Trans-<br>port | aktiv/passiv           | spezifiziert     | SEND/RECEIVE |
|                                                         | UDP                                      | -                      |                  |              |
| unspezifiziert in<br>NetPro (im aktu-<br>ellen Projekt) | TCP / ISO-on-<br>TCP /ISO-Trans-<br>port | aktiv                  | spezifiziert     | SEND/RECEIVE |
|                                                         |                                          | passiv                 | teilspezifiziert | SEND/RECEIVE |
|                                                         |                                          |                        | (Port/TSAP)      | FETCH PASSIV |
|                                                         |                                          |                        |                  | WRITE PASSIV |

Kommunikationsverbindungen projektieren> Verbindungstyp - Send/Receive

| Verbindungs-<br>partner              | Verbindungstyp | Verbindungs-<br>aufbau | Verbindung                                         | Betriebsart  |
|--------------------------------------|----------------|------------------------|----------------------------------------------------|--------------|
|                                      |                |                        | unspezifiziert                                     |              |
|                                      | UDP            | -                      | spezifiziert                                       | SEND/RECEIVE |
| unspezifiziert in                    | TCP / ISO-on-  | aktiv                  | spezifiziert                                       | SEND/RECEIVE |
| NetPro (in unbe-<br>kannten Projekt) | port           | passiv                 | (Verbindungs-<br>name in einem<br>anderen Projekt) | SEND/RECEIVE |
|                                      |                |                        |                                                    | FETCH PASSIV |
|                                      |                |                        |                                                    | WRITE PASSIV |
|                                      | UDP            | -                      |                                                    | SEND/RECEIVE |
| Alle Broadcast-                      | UDP            | -                      | spezifiziert                                       | SEND         |
| Teilnehmer                           |                |                        | (Port, Broadcast-<br>Adr.)                         |              |
| Alle Multicast-<br>Teilnehmer        | UDP            | -                      | spezifiziert                                       | SEND/RECEIVE |
|                                      |                |                        | (Port, Multicast-<br>Gruppe)                       |              |

Nachfolgend sind alle relevanten Parameter für die verschiedenen Verbindungstypen beschrieben:

Allgemein:

In diesem Register werden die allgemeinen Verbindungsparameter angezeigt, die den lokalen Verbindungsendpunkt identifizieren.

- ID

Dieser Eintrag ist identisch mit dem Eintrag in der Verbindungsliste. Sie können diesen Wert jederzeit ändern. Bitte beachten Sie, dass Sie hierbei auch den ID-Parameter Ihrer Aufrufschnittstelle im FC anpassen.

– Name

Dieses Feld beinhaltet den Namen der Verbindung. Dieser wird vom System generiert und kann jederzeit geändert werden.

– Über CP [Wegewahl]

Hier wird dargestellt, über welchen lokalen CP die Verbindung aufgebaut werden soll. Mit der Schaltfläche [Wegewahl] können Sie den entsprechenden CP anwählen, über den die Verbindung laufen soll. Verwenden Sie für projektierbare Verbindungen nicht den 1. CP der Wegewahl. Als 1. CP finden Sie immer den Ethernet-PG/OP-Kanal, der <u>keine</u> projektierbaren Verbindungen unterstützt.

- Aktiver Verbindungsaufbau
   Im aktivierten Zustand baut die lokale Station aktiv die Verbindung zum Partner auf. Hierbei ist im Register "Adressen" der Verbindungspartner zu spezifizieren. Bei einer unspezifizierten Verbindung erfolgt der Verbindungsaufbau passiv.
- Bausteinparameter
  - Hier werden Ihnen die Parameter *ID* und *LADDR* für Ihr Anwenderprogramm angezeigt. Beides sind Parameter, die in Ihrem SPS-Programm bei Verwendung der FC 5 und FC 6 (AG\_SEND, AG\_RECEIVE) anzugeben sind. Bitte hier immer die VIPA FCs verwenden, welche Sie als Bibliothek von VIPA beziehen können.

Kommunikationsverbindungen projektieren > Verbindungstyp - Send/Receive

Adressen

Im Register Adressen werden die relevanten lokalen und fernen Adressinformationen als Vorschlagswerte angezeigt. Je nach Kommunikationsart können Sie Adressinformationen unspezifiziert lassen.

Port

Ports bzw. Port-Adressen definieren den Zugangspunkt zum Anwenderprogramm innerhalb der Station/CPU. Diese müssen eindeutig sein. Eine Port-Adresse sollte im Bereich 2000...65535 liegen.

- TSAP

ISO-on-TCP und ISO-Transport unterstützen TSAP-Längen (Transport Service Accesss Point) von 1...16 Byte. Sie können den TSAP im ASCII- oder im hexadezimalen Format eingeben. Die Längenberechnung erfolgt automatisch.

Optionen

Abhängig von der Spezifikation des Verbindungspartners können Sie hier folgende *Betriebsart* einstellen bzw. anzeigen lassen:

– SEND/RECEIVE

Die SEND/RECEIVE-Schnittstelle ermöglicht die programmgesteuerte Kommunikation über eine projektierte Verbindung zu beliebigen Fremdstationen. Die Datenübertragung erfolgt hierbei durch Anstoß durch Ihr Anwenderprogramm. Als Schnittstelle dienen Ihnen FC5 und FC6, die Bestandteil der VIPA-Baustein-Bibliothek sind. Hiermit wird Ihre Steuerung in die Lage versetzt, abhängig von Prozessereignissen Nachrichten zu versenden.

– FETCH/WRITE PASSIV

Mit den FETCH/WRITE-Diensten haben Fremdsysteme direkten Zugriff auf Speicherbereiche der CPU. Es handelt sich hierbei um "passive" Kommunikationsverbindungen, die zu projektieren sind. Die Verbindungen werden "aktiv" vom Verbindungspartner aufgebaut.

- FETCH PASSIV (Daten anfordern)
  - Mit FETCH kann ein Fremdsystem Daten anfordern.
- WRITE PASSIV (Daten schreiben)
   Hiermit kann ein Fremdsystem in den Datenbereich der CPU schreiben.
- Ubersicht

Hier werden alle in dieser Station projektierten Verbindungen mit ihren Partnern angezeigt. Die Angaben dienen der Information und können nicht geändert werden.

- Wird ein CP durch einen anderen ersetzt, muss dieser mindestens die gleichen Dienste bereitstellen und mindestens den gleichen Versionsstand haben. Nur so ist gewährleistet, dass die über den CP projektierten Verbindungen konsistent erhalten bleiben und genutzt werden können.
  - Durch entsprechende Verschiebe- bzw. Lösch-Aktivitäten im Siemens SIMATIC Manager können Verbindungen ihre Zuordnung zum CP verlieren. Bei diesen Verbindungen wird in der Übersicht die ID mit einem "!" markiert.

Kommunikationsverbindungen projektieren> Verbindungstyp - Send/Receive

| 5.11.3.1 FC 5 - AG_SEND / FC 6 - AG_RECV - CP 343 Kommunikation |                                                                                                    |  |  |  |  |
|-----------------------------------------------------------------|----------------------------------------------------------------------------------------------------|--|--|--|--|
| Übersicht                                                       | Die beiden Bausteine dienen der Verarbeitung von Verbindungsauf-<br>trägen auf SPS-Seite eines Ethernet-CP 343. Durch Einbindung<br>dieser Bausteine in den Zyklus-Baustein OB1 können Sie zyklisch<br>Daten senden und empfangen.                                                                                                    |  |  |  |  |
|                                                                 | Innerhalb dieser Bausteine werden die FCs 205 und 206 aufgerufen, die als Sonderfunktionsbausteine in der CPU abliegen.                                                                                                    |  |  |  |  |
|                                                                 | Hinweis!<br>Bitte beachten Sie, dass Sie in Ihrem Anwenderprogramm<br>für die Kommunikation mit VIPA-CPs ausschließlich die<br>SEND/RECV-FCs von VIPA einsetzen dürfen. Bei<br>Wechsel zu VIPA-CPs in einem schon bestehenden Pro-<br>jekt können die bestehenden AG_SEND / AG_LSEND<br>bzw. AG_RECV / AG_LRECV durch AG_SEND bzw.<br>AG_RECV von VIPA ohne Anpassung ersetzt werden. Da<br>sich der CP automatisch an die Länge der zu übertra-<br>genden Daten anpasst ist die L-Variante von SEND bzw.<br>RECV bei VIPA nicht erforderlich. |  |  |  |  |
| Kommunikationsbau-<br>steine                                    | Für die Kommunikation zwischen CPU und Ethernet-CP 343 stehen<br>Ihnen folgende FCs zur Verfügung:<br>AG SEND (FC 5)                                                                                                    |  |  |  |  |
|                                                                 | Dieser Baustein übergibt die Nutzdaten aus dem über <i>SEND</i> angege-<br>benen Datenbereich an den über <i>ID</i> und <i>LADDR</i> spezifizierten CP.<br>Als Datenbereich können Sie einen PA-, Merker- oder Datenbaustein-<br>Bereich angeben. Wurde der Datenbereich fehlerfrei übertragen, so<br>wird "Auftrag fertig ohne Fehler" zurückgemeldet.                                                                                                    |  |  |  |  |
|                                                                 | AG_RECV (FC 6)                                                                                                    |  |  |  |  |
|                                                                 | Der Baustein übernimmt vom CP die Nutzdaten und legt sie in dem<br>über <i>RECV</i> definierten Datenbereich ab. Als Datenbereich können<br>Sie einen PE-, Merker- oder Datenbaustein-Bereich angeben. Wurde<br>der Datenbereich fehlerfrei übernommen, so wird "Auftrag fertig ohne<br>Fehler" zurückgemeldet.                                                                                                    |  |  |  |  |
| Statusanzeigen                                                  | Der CP bearbeitet Sende- und Empfangsaufträge unabhängig vom<br>CPU Zyklus und benötigt hierzu eine Übertragungszeit. Die Schnitt-<br>stelle mit den FC-Bausteinen zum Anwenderprogramm wird hierbei<br>über Quittungen synchronisiert.                                                                                                    |  |  |  |  |
|                                                                 | Für die Statusauswertung liefern die Kommunikationsbausteine Para-<br>meter zurück, die Sie in Ihrem Anwenderprogramm direkt auswerten<br>können.                                                                                                    |  |  |  |  |
|                                                                 | Diese Statusanzeigen werden bei jedem Baustein-Aufruf aktualisiert.                                                                                                    |  |  |  |  |
| Einsatz unter hoher<br>Kommunikationslast                       | Verwenden Sie keine zyklischen Aufrufe der Kommunikationsbau-<br>steine im OB 1. Dies führt zu einer ständigen Kommunikation zwi-<br>schen CPU und CP. Programmieren Sie statt dessen Ihre Kommuni-<br>kationsbausteine in einem Zeit-OB, deren Zykluszeit größer ist als die<br>des OB1 bzw. ereignisgesteuert.                                                                                                    |  |  |  |  |

Kommunikationsverbindungen projektieren > Verbindungstyp - Send/Receive

#### Aufruf FC schneller als CP-Übertragungszeit

Wird ein Baustein im Anwenderprogramm erneut aufgerufen, bevor die Daten vollständig gesendet oder empfangen wurden, wird an der Schnittstelle der FC-Bausteine wie folgt verfahren:

AG\_SEND

Es wird kein Auftrag entgegen genommen, bis die Datenübertragung über die Verbindung vom Partner quittiert wurde. Solange erhalten Sie die Meldung "Auftrag läuft", bis der CP den nächsten Auftrag für die gleiche Verbindung übernehmen kann.

#### AG\_RECV

Der Auftrag wird mit der Meldung "Es liegen noch keine Daten vor" quittiert, solange der CP die Empfangsdaten noch nicht vollständig empfangen hat.

# AG\_SEND, AG\_RECV im Anwenderprogramm

Eine mögliche Ablaufsequenz für die FC-Bausteine zusammen mit den Organisations- und Programmbausteinen im CPU-Zyklus ist nachfolgend dargestellt:

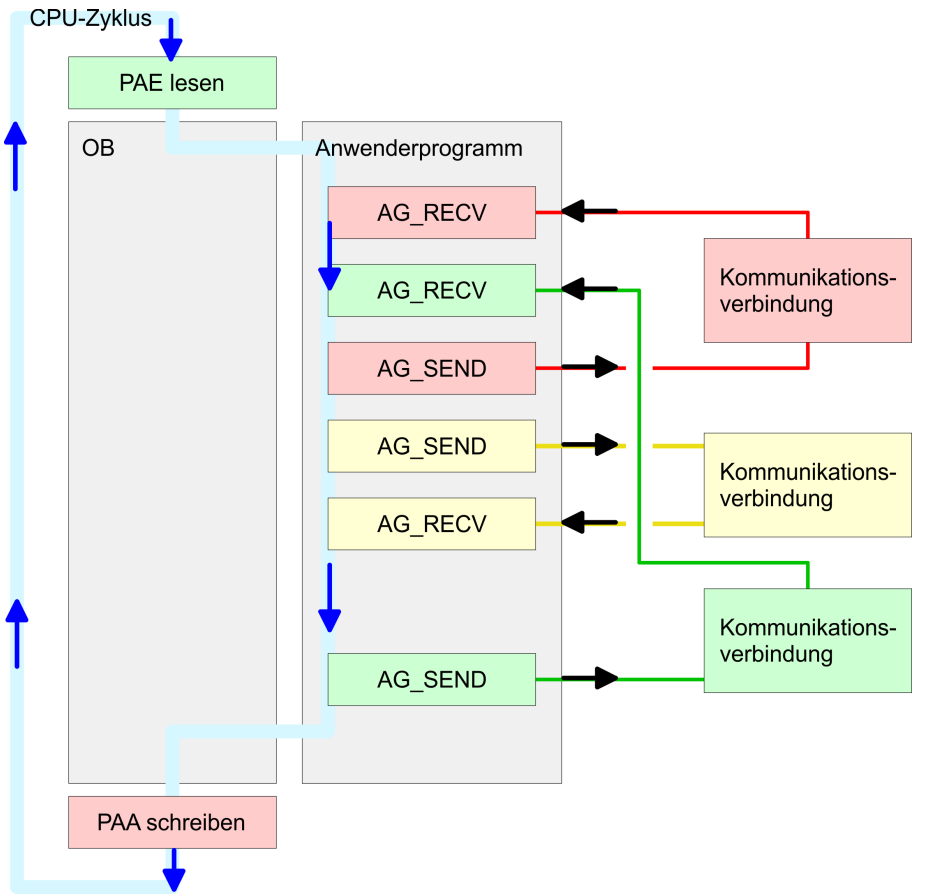

Die FC-Bausteine mit zugehöriger Kommunikationsverbindung sind farblich zusammengefasst. Hier können Sie auch erkennen, dass Ihr Anwenderprogramm aus beliebig vielen Bausteinen bestehen kann. Somit können Sie ereignis- bzw. programmgesteuert an beliebiger Stelle im CPU-Zyklus mit AG\_SEND Daten senden bzw. mit AG\_RECV Daten empfangen. Sie können die Bausteine für **eine** Kommunikationsverbindung auch mehrmals in einem Zyklus aufrufen.

AG\_SEND (FC 5)

Mit AG\_SEND werden die zu sendenden Daten von der CPU an einen Ethernet-CP 343 übertragen.

Kommunikationsverbindungen projektieren> Verbindungstyp - Send/Receive

| Parameter | Deklaration | Datentyp | Beschreibung                                                                                                    |
|-----------|-------------|----------|----------------------------------------------------------------------------------------------------|
| ACT       | INPUT       | BOOL     | Aktivierung des Senders                                                                                                    |
|           |             |          | 0: Aktualisiert die DONE, ERROR und STATUS                                                                                                    |
|           |             |          | 1: Der unter <i>SEND</i> mit der Länge <i>LEN</i> abgelegte Datenbereich wird gesendet                                                          |
| ID        | INPUT       | INT      | Verbindungsnummer 1 16                                                                                                    |
|           |             |          | (identisch mit <i>ID</i> aus NetPro)                                                                                                    |
| LADDR     | INPUT       | WORD     | Logische Basisadresse des CPs                                                                                                    |
|           |             |          | (identisch mit LADDR aus NetPro)                                                                                                    |
| SEND      | INPUT       | ANY      | Datenbereich                                                                                                    |
| LEN       | INPUT       | INT      | Anzahl der Bytes, die aus dem Datenbereich zu über-<br>tragen sind                                                                              |
| DONE      | OUTPUT      | BOOL     | Zustandsparameter für den Auftrag                                                                                                    |
|           |             |          | 0: Auftrag läuft                                                                                                    |
|           |             |          | 1: Auftrag fertig ohne Fehler                                                                                                    |
| ERROR     | OUTPUT      | BOOL     | Fehleranzeige                                                                                                    |
|           |             |          | 0: Auftrag läuft (bei <i>DONE</i> = 0)                                                                                                    |
|           |             |          | 0: Auftrag fertig ohne Fehler (bei <i>DONE</i> = 1)                                                                                             |
|           |             |          | 1: Auftrag fertig mit Fehler                                                                                                    |
| STATUS    | OUTPUT      | WORD     | Statusanzeige, die in Verbindung mit <i>DONE</i> und <i>ERROR</i> zurückgeliefert wird. Näheres hierzu finden Sie in der nachfolgenden Tabelle. |

#### Parameter

AG\_RECV (FC 6) Mit dem 1. Aufruf von AG\_RECV richten Sie einen Empfangspuffer zwischen der CPU und einem Ethernet CP 343 ein. Von jetzt ab werden empfangene Daten automatisch in diesem Puffer abgelegt. Sobald nach einem Aufruf von AG\_RECV der Rückgabewert *NDR* = 1 zurückgeliefert wird, liegen gültige Daten ab.

Da mit einem weiteren Aufruf von AG\_RECV der Empfangspuffer für den Empfang neuer Daten wieder freigegeben wird, müssen Sie die zuvor empfangenen Daten sichern.

#### Parameter

| Parameter | Deklaration | Datentyp | Beschreibung                            |
|-----------|-------------|----------|-----------------------------------------|
| ID        | INPUT       | INT      | Verbindungsnummer 1 16                  |
|           |             |          | (identisch mit <i>ID</i> aus NetPro)    |
| LADDR     | INPUT       | WORD     | Logische Basisadresse des CPs           |
|           |             |          | (identisch mit LADDR aus NetPro)        |
| RECV      | INPUT       | ANY      | Datenbereich für die empfangenen Daten. |

Kommunikationsverbindungen projektieren > Verbindungstyp - Send/Receive

| Parameter | Deklaration | Datentyp | Beschreibung                                                                                                    |
|-----------|-------------|----------|----------------------------------------------------------------------------------------------------|
| NDR       | OUTPUT      | BOOL     | Zustandsparameter für den Auftrag                                                                                                    |
|           |             |          | 0: Auftrag läuft                                                                                                    |
|           |             |          | 1: Auftrag fertig Daten wurden ohne Fehler übernommen                                                                                          |
| ERROR     | OUTPUT      | BOOL     | Fehleranzeige                                                                                                    |
|           |             |          | 0: Auftrag läuft (bei <i>NDR</i> = 0)                                                                                                    |
|           |             |          | 0: Auftrag fertig ohne Fehler ( <i>NDR</i> = 1)                                                                                                |
|           |             |          | 1: Auftrag fertig mit Fehler                                                                                                    |
| STATUS    | OUTPUT      | WORD     | Statusanzeige, die in Verbindung mit <i>NDR</i> und <i>ERROR</i> zurückgeliefert wird. Näheres hierzu finden Sie in der nachfolgenden Tabelle. |
| LEN       | OUTPUT      | INT      | Anzahl der Bytes, die empfangen wurden.                                                                                                    |

# DONE, ERROR,<br/>STATUSIn der nachfolgenden Tabelle sind alle Meldungen aufgeführt, die der<br/>Ethernet-CP 343 nach einem SEND-Auftrag bzw. RECV-Auftrag<br/>zurückliefern kann.

Ein "-" bedeutet, dass diese Meldung für den entsprechenden SENDbzw. RECV-Auftrag nicht existiert.

| DONE<br>(SEND) | NDR<br>(RECV) | ERROR | STATUS | Beschreibung                                                                                                    |
|----------------|---------------|-------|--------|----------------------------------------------------------------------------------------------------|
| 1              | -             | 0     | 0000h  | Auftrag fertig ohne Fehler.                                                                                                    |
| -              | 1             | 0     | 0000h  | Neue Daten wurden ohne Fehler übernommen.                                                                                                    |
| 0              | -             | 0     | 0000h  | Kein Auftrag in Bearbeitung.                                                                                                    |
| -              | 0             | 0     | 8180h  | Es liegen noch keine Daten vor.                                                                                                    |
| 0              | 0             | 0     | 8181h  | Auftrag läuft                                                                                                    |
| 0              | 0             | 1     | 8183h  | Für diesen Auftrag gibt es keine CP-Projektie-<br>rung.                                                                                                    |
| 0              | -             | 1     | 8184h  | Es ist ein Systemfehler aufgetreten.                                                                                                    |
| -              | 0             | 1     | 8184h  | Es ist ein Systemfehler aufgetreten (Quelldatenbereich fehlerhaft)                                                                                                    |
| 0              | -             | 1     | 8185h  | Parameter LEN größer als Quell-Bereich SEND.                                                                                                    |
|                | 0             | 1     | 8185h  | Ziel-Puffer (RECV) ist zu klein.                                                                                                    |
| 0              | 0             | 1     | 8186h  | Parameter ID ungültig (nicht im Bereich 1 16).                                                                                                    |
| 0              | -             | 1     | 8302h  | Keine Empfangsressourcen bei Ziel-Station, Emp-<br>fänger-Station kann empfangene Daten nicht<br>schnell genug verarbeiten bzw. hat keine Emp-<br>fangsressourcen bereitgestellt. |
| 0              | -             | 1     | 8304h  | Die Verbindung ist nicht aufgebaut. Der Sende-<br>auftrag sollte erst nach einer Wartezeit > 100ms<br>erneut abgesetzt werden.                                                    |

Kommunikationsverbindungen projektieren> Verbindungstyp - Send/Receive

| DONE<br>(SEND) | NDR<br>(RECV) | ERROR | STATUS | Beschreibung                                                                                                    |
|----------------|---------------|-------|--------|----------------------------------------------------------------------------------------------------|
| -              | 0             | 1     | 8304h  | Die Verbindung ist nicht aufgebaut. Der Emp-<br>fangsauftrag sollte erst nach einer Wartezeit ><br>100ms erneut abgesetzt werden. |
| 0              | -             | 1     | 8311h  | Zielstation ist unter der angegebenen Ethernet-<br>Adresse nicht erreichbar.                                                      |
| 0              | -             | 1     | 8312h  | Ethernet-Fehler im CP                                                                                                    |
| 0              |               | 1     | 8F22h  | Quell-Bereich ungültig, wenn beispielsweise<br>Bereich im DB nicht vorhanden Parameter <i>LEN</i> < 0.                            |
| -              | 0             | 1     | 8F23h  | Quell-Bereich ungültig, wenn beispielsweise<br>Bereich im DB nicht vorhanden Parameter <i>LEN</i> <<br>0.                         |
| 0              | -             | 1     | 8F24h  | Bereichsfehler beim Lesen eines Parameters.                                                                                       |
| -              | 0             | 1     | 8F25h  | Bereichsfehler beim Schreiben eines Parameters.                                                                                   |
| 0              | -             | 1     | 8F28h  | Ausrichtungsfehler beim Lesen eines Parameters.                                                                                   |
| -              | 0             | 1     | 8F29h  | Ausrichtungsfehler beim Schreiben eines Para-<br>meters.                                                                          |
| -              | 0             | 1     | 8F30h  | Parameter liegt im schreibgeschützten 1. akt.<br>Datenbaustein                                                                    |
| -              | 0             | 1     | 8F31h  | Parameter liegt im schreibgeschützten 2. akt.<br>Datenbaustein                                                                    |
| 0              | 0             | 1     | 8F32h  | Parameter enthält zu große DB-Nummer.                                                                                             |
| 0              | 0             | 1     | 8F33h  | DB-Nummer Fehler                                                                                                    |
| 0              | 0             | 1     | 8F3Ah  | Bereich nicht geladen (DB)                                                                                                    |
| 0              | -             | 1     | 8F42h  | Quittungsverzug beim Lesen eines Parameters aus dem Peripheriebereich.                                                            |
| -              | 0             | 1     | 8F43h  | Quittungsverzug beim Schreiben eines Parame-<br>ters in den Peripheriebereich.                                                    |
| 0              | -             | 1     | 8F44h  | Adresse des zu lesenden Parameters in der Zugriffsspur gesperrt.                                                                  |
| -              | 0             | 1     | 8F45h  | Adresse des zu schreibenden Parameters in der Zugriffsspur gesperrt.                                                              |
| 0              | 0             | 1     | 8F7Fh  | Interner Fehler z.B. unzulässige ANY-Referenz z.B. Parameter <i>LEN</i> = 0.                                                      |
| 0              | 0             | 1     | 8090h  | Baugruppe mit dieser Baugruppen-Anfangsad-<br>resse nicht vorhanden oder CPU in STOP.                                             |
| 0              | 0             | 1     | 8091h  | Baugruppen-Anfangsadresse nicht auf Doppel-<br>Wort-Raster.                                                                       |
| 0              | 0             | 1     | 8092h  | In ANY-Referenz ist eine Typangabe ungleich BYTE angegeben.                                                                       |
| -              | 0             | 1     | 80A0h  | Negative Quittung beim Lesen von Baugruppe.                                                                                       |
| 0              | 0             | 1     | 80A4h  | reserviert                                                                                                    |
| 0              | 0             | 1     | 80B0h  | Baugruppe kennt den Datensatz nicht.                                                                                              |

Kommunikationsverbindungen projektieren > Verbindungstyp - Send/Receive

| DONE<br>(SEND) | NDR<br>(RECV) | ERROR | STATUS | Beschreibung                                                                                         |
|----------------|---------------|-------|--------|----------------------------------------------------------------------------------------------------|
| 0              | 0             | 1     | 80B1h  | Die Längenangabe (im Parameter LEN) ist falsch.                                                      |
| 0              | 0             | 1     | 80B2h  | reserviert                                                                                           |
| 0              | 0             | 1     | 80C0h  | Datensatz kann nicht gelesen werden.                                                                 |
| 0              | 0             | 1     | 80C1h  | Der angegebene Datensatz ist gerade in Bearbei-<br>tung.                                             |
| 0              | 0             | 1     | 80C2h  | Es liegt ein Auftragsstau vor.                                                                       |
| 0              | 0             | 1     | 80C3h  | Die Betriebsmittel (Speicher) der CPU sind tem-<br>porär belegt.                                     |
| 0              | 0             | 1     | 80C4h  | Kommunikationsfehler (tritt temporär auf; daher ist eine Wiederholung im Anwenderprogramm sinnvoll). |
| 0              | 0             | 1     | 80D2h  | Baugruppen-Anfangsadresse ist falsch.                                                                |

Status-Parameter bei Neuanlauf Bei einem Neuanlauf des CP werden die Ausgabe-Parameter wie folgt zurückgesetzt:

- DONE = 0
- NDR = 0
- ERROR = 0
- STATUS = 8180h (bei AG\_RECV) STATUS = 8181h (bei AG\_SEND)
  - STATUS = 818 In (bel AGSEND)

## 5.12 NCM-Diagnose - Hilfe zur Fehlersuche

| Checkliste zur Fehler-<br>suche | Diese Seite soll Ihnen bei der Fehlersuche dienen. Die nachfolgende<br>Checkliste soll Ihnen helfen, einige typische Problemstellungen und<br>deren mögliche Ursachen zu erkennen: |
|---------------------------------|----------------------------------------------------------------------------------------------------|
|                                 | deren mögliche Ursachen zu erkennen:                                                                                                    |

| Frage                                                  | Abhilfe bei "nein"                                                                                                    |  |  |
|--------------------------------------------------------|----------------------------------------------------------------------------------------------------|--|--|
| CPU im Run?                                            | <ul> <li>DC 24V-Spannungsversorgung überprüfen.</li> <li>Betriebsartenschalter in Stellung RUN bringen.</li> <li>SPS-Programm überprüfen und neu übertragen.</li> </ul>                                                                                                    |  |  |
| AG_SEND, AG_RECV im<br>Anwenderprogramm?               | Für den Datentransfer zwischen CP und CPU sind diese 2 Bau-<br>steine im Anwenderprogramm erforderlich. Auch bei einer pas-<br>siven Verbindung sind beide Bausteine aufzurufen.                                                                                                    |  |  |
| Kann CP verbinden?                                     | <ul> <li>Ethernet-Leitung überprüfen (bei Punkt-zu-Punkt-Verbin-<br/>dung ist ein gekreuztes Ethernet-Kabel zu verwenden).</li> <li>IP-Adresse überprüfen.</li> </ul>                                                                                                    |  |  |
| Können Daten transferiert werden?                      | <ul> <li>Port-Nr. für Lesen und Schreiben überprüfen.</li> <li>Die Quell- und Zielbereiche überprüfen.</li> <li>Prüfen, ob der 2. CP in der Wegewahl angewählt ist.</li> <li>Den mit dem ANY-Pointer angegebenen Empfangs- bzw.<br/>Sendepuffer vergrößern.</li> </ul>                                                                                                    |  |  |
| Wird der komplette Datenblock bei ISO-on-TCP gesendet? | <ul> <li>Überprüfen Sie den LEN-Parameter bei AG_SEND.</li> <li>Den mit dem ANY-Pointer angegebenen Empfangs- bzw.<br/>Sendepuffer auf die erforderliche Größe einstellen.</li> </ul>                                                                                                    |  |  |
| Siemens NCM S7-Diag-<br>nose<br>To<br>Fo               | er CP unterstützt das Siemens NCM-Diagnosetool. Das NCM-Diag-<br>setool ist Bestandteil des Siemens SIMATIC Managers. Dieses<br>ool liefert dynamisch Informationen zum Betriebszustand der Kom-<br>unikationsfunktionen von online geschalteten CPs.<br>Igende Diagnose-Funktionen stehen Ihnen zur Verfügung:<br>Betriebszustand an Ethernet ermitteln<br>Im CP den Diagnosepuffer auslesen<br>Verbindungen diagnostizieren |  |  |
| NCM-Diagnose starten Da                                | as Diagnose-Tool starten Sie über <i>"Windows-START-Menü</i><br>SIMATIC → NCM S7 → Diagnose".                                                                                                    |  |  |

#### Einsatz Ethernet-Kommunikation

NCM-Diagnose - Hilfe zur Fehlersuche

Keine Diagnose ohne

Verbindung

#### Aufbau

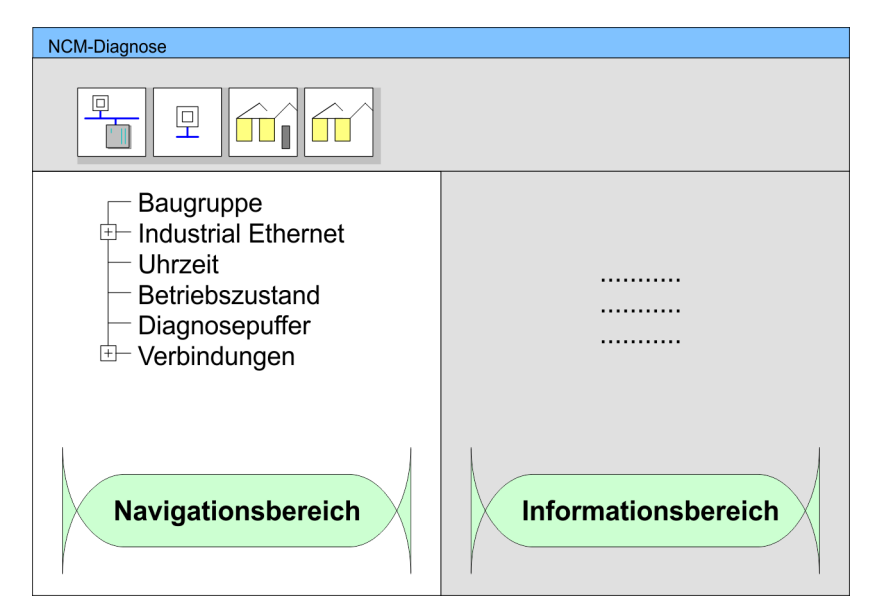

Die Arbeitsumgebung des Diagnose-Tools hat folgenden Aufbau:

- Im "Navigationsbereich" auf der linken Seite finden Sie die hierarchisch geordneten Diagnoseobjekte. Je nach CP haben Sie eine angepasste Objektstruktur im Navigationsbereich.
- Im "Informationsbereich" auf der rechten Seite finden Sie immer das Ergebnis der von Ihnen angewählten Navigationsfunktion im Navigationsbereich.

#### Für eine Diagnose ist immer eine Online-Verbindung zu dem zu diagnostizierenden CP erforderlich. Klicken Sie hierzu in der Symbolleiste auf 🚡

Es öffnet sich folgendes Dialogfenster:

| NCM S7-Diagnose: Online-Pfad              |
|-------------------------------------------|
| Netzübergang                              |
|                                           |
| Zielstation                               |
| Anschluss :                               |
| Ind. Ethernet TCP/IP                      |
| Teilnehmeradresse:         172.16.129.200 |
| Baugruppenträger/Steckplatz: 0 V / 5      |
| PG/PC-Schnittstelle einstellen            |
| OK Abrechen                               |

Stellen Sie unter "Zielstation" folgende Parameter ein:

Anschluss ..:

Ind. Ethernet TCP/IP

- Teilnehmer-Adr.:
  - Tragen Sie hier die IP-Adresse des CPs ein
- Baugruppenträger/Steckplatz: Geben Sie hier den Baugruppenträger und Steckplatz des CP 343 an, den Sie an 2. Stelle projektiert haben. Stellen Sie Ihre PG/PC-Schnittstelle auf "TCP/IP -> Netzwerkkarte .... " ein. Mit [OK] starten Sie die Online-Diagnose.

| Diagnosepuffer aus-<br>lesen       | Der CP besitzt einen Diagnosepuffer. Dieser hat die Architektur eines<br>Ringspeichers. Hier können bis zu 100 Diagnosemeldungen festge-<br>halten werden. In der NCM-Diagnose können Sie über das Diagnose-<br>objekt <i>Diagnosepuffer</i> die Diagnosemeldungen anzeigen und aus-<br>werten. Über einen Doppelklick auf eine Diagnosemeldung hält die<br>NCM-Diagnose weitere Informationen bereit.                                                                          |  |  |  |  |  |
|------------------------------------|----------------------------------------------------------------------------------------------------|--|--|--|--|--|
| Vorgehensweise bei der<br>Diagnose | Sie führen eine Diagnose aus, indem Sie ein Diagnoseobjekt im Navi-<br>gationsbereich anklicken. Weitere Funktionen stehen Ihnen über das<br>Menü und über die Symbolleiste zur Verfügung.                                                                                                    |  |  |  |  |  |
|                                    | <ul> <li>Überprüfen Sie immer anhand der Checkliste die Voraussetzungen für eine funktionsfähige Kommunikation.</li> <li>"Checkliste zur Fehlersuche" auf Seite 89</li> </ul>                                                                                                    |  |  |  |  |  |
|                                    | Für den gezielten Diagnoseeinsatz ist folgende Vorgehensweise zweckmäßig:                                                                                                    |  |  |  |  |  |
|                                    | 1. Diagnose aufrufen                                                                                                    |  |  |  |  |  |
|                                    | <b>2.</b> Mit To Dialog für Online-Verbindung öffnen, Verbindungspara-<br>meter eintragen und mit [OK] Online-Verbindung herstellen.                                                                                                    |  |  |  |  |  |
|                                    | <b>3.</b> Den CP identifizieren und über Baugruppenzustand den aktuellen Zustand des CPs ermitteln.                                                                                                    |  |  |  |  |  |
|                                    | <ul> <li>4. Verbindungen überprüfen auf Besonderheiten wie:</li> <li>Verbindungszustand</li> <li>Empfangszustand</li> <li>Sendezustand</li> </ul>                                                                                                    |  |  |  |  |  |
|                                    | <b>5.</b> Über <i>"Diagnosepuffer"</i> den Diagnosepuffer des CP einsehen und entsprechend auswerten.                                                                                                    |  |  |  |  |  |
|                                    | <b>6.</b> Soweit erforderlich, Projektierung bzw. Programmierung ändern und Diagnose erneut starten.                                                                                                    |  |  |  |  |  |
| 5.13 Kopplung mit F                | remdsvstemen                                                                                                    |  |  |  |  |  |
| Übersicht                          | Die bei TCP- bzw. ISO-on-TCP unterstütze Betriebsart FETCH/<br>WRITE können Sie prinzipiell für Zugriffe von Fremdgeräten auf den<br>SPS-Systemspeicher verwenden. Damit Sie diesen Zugriff z.B. auch<br>für PC-Anwendungen implementieren können, müssen Sie den Tele-<br>gramm-Aufbau für die Aufträge kennen. Die spezifischen Header für<br>Anforderungs- und Quittungstelegramme sind standardmäßig 16Byte<br>lang und werden auf den Folgeseiten beschrieben.             |  |  |  |  |  |
| ORG-Format                         | Das Organisationsformat ist die Kurzbeschreibung einer Datenquelle<br>bzw. eines Datenziels in SPS-Umgebung. Die verwendbaren ORG-<br>Formate sind in der nachfolgenden Tabelle aufgelistet. Die ERW-<br>Kennung ist bei der Adressierung von Datenbausteinen relevant. In<br>diesem Fall wird hier die Datenbaustein-Nummer eingetragen. Die<br>Anfangsadresse und Anzahl adressieren den Speicherbereich und<br>sind im HIGH-/LOW- Format abgelegt (Motorola - Adressformat). |  |  |  |  |  |

Kopplung mit Fremdsystemen

| Beschreibung   | Тур      | Bereich |
|----------------|----------|---------|
| ORG-Kennung    | BYTE     | 1x      |
| ERW-Kennung    | BYTE     | 1255    |
| Anfangsadresse | HILOWORD | 0y      |
| Länge          | HILOWORD | 1z      |

In der nachfolgenden Tabelle sind die verwendbaren ORG-Formate aufgelistet. Die "Länge" darf nicht mit -1 (FFFFh) angegeben werden.

#### ORG-Kennung 01h-04h

| CPU-Bereich                 | DB                                                                                                    | MB                                                                      | EB                                                                      | AB                                                                      |
|-----------------------------|----------------------------------------------------------------------------------------------------|-------------------------------------------------------------------------|-------------------------------------------------------------------------|-------------------------------------------------------------------------|
| ORG-Kennung                 | 01h                                                                                                    | 02h                                                                     | 03h                                                                     | 04h                                                                     |
| Beschreibung                | Quell-/Zieldaten<br>aus/in Datenbau-<br>stein im Hauptspei-<br>cher.                                          | Quell-/Zieldaten<br>aus/in Merkerbe-<br>reich.                          | Quell-/Zieldaten<br>aus/in Prozessab-<br>bild der Eingänge<br>(PAE).    | Quell-/Zieldaten<br>aus/in Prozessab-<br>bild der Ausgänge<br>(PAA).    |
| ERW-Kennung<br>(DBNR)       | DB, aus dem die<br>Quelldaten ent-<br>nommen werden<br>bzw. in den die Ziel-<br>daten transferiert<br>werden. | irrelevant                                                              | irrelevant                                                              | irrelevant                                                              |
| Anfangsadresse<br>Bedeutung | DBB-Nr., ab der die<br>Daten entnommen<br>bzw. einge-<br>schrieben werden.                                    | MB-Nr., ab der die<br>Daten entnommen<br>bzw. eingeschrieben<br>werden. | EB-Nr., ab der die<br>Daten entnommen<br>bzw. eingeschrieben<br>werden. | AB-Nr., ab der die<br>Daten entnommen<br>bzw. eingeschrieben<br>werden. |
| Länge<br>Bedeutung          | Länge des Quell-/<br>Zieldatenblocks in<br><u>Worten</u> .                                                    | Länge des Quell-/<br>Zieldatenblocks in<br>Bytes.                       | Länge des Quell-/<br>Zieldatenblocks in<br>Bytes.                       | Länge des Quell-/<br>Zieldatenblocks in<br>Bytes.                       |

#### ORG-Kennung 05h-07h

| CPU-Bereich                 | PB                                                                                                    | ZB                                                                         | ТВ                                                                         |
|-----------------------------|----------------------------------------------------------------------------------------------------|----------------------------------------------------------------------------|----------------------------------------------------------------------------|
| ORG-Kennung                 | 05h                                                                                                    | 06h                                                                        | 07h                                                                        |
| Beschreibung                | Quell-/Zieldaten aus/in<br>Peripheriebaugruppen. Bei<br>Quelldaten Eingabebau-<br>gruppen, bei Zieldaten<br>Ausgabebaugruppen. | Quell-/Zieldaten aus/in Zäh-<br>lerzellen.                                 | Quell-/Zieldaten aus/in Zei-<br>tenzellen.                                 |
| ERW-Kennung<br>(DBNR)       | irrelevant                                                                                                    | irrelevant                                                                 | irrelevant                                                                 |
| Anfangsadresse<br>Bedeutung | PB-Nr., ab der die Daten<br>entnommen bzw. einge-<br>schrieben werden.                                                         | ZB-Nr., ab der die Daten<br>entnommen bzw. einge-<br>schrieben werden.     | TB-Nr., ab der die Daten<br>entnommen bzw. einge-<br>schrieben werden.     |
| Länge<br>Bedeutung          | Länge des Quell-/Zielda-<br>tenblocks in Bytes.                                                                                | Länge des Quell-/Zielda-<br>tenblocks in Worten<br>(Zählerzelle = 1 Wort). | Länge des Quell-/Zielda-<br>tenblocks in Worten<br>(Zählerzelle = 1 Wort). |

| Übertragen von Baus-<br>teinen mit Nummern<br>>255                                                                                                    | ORG-Kennung 81h-FFh<br>Zur Übertragung von Datenbausteinen im Nummernbereich 256<br>32768 können Sie die ORG-Kennung 81h-FFh verwenden. Da die<br>Angabe einer DB-Nr. >255 ein Wort als Länge erfordert, setzt sich<br>DBNR <sub>neu</sub> aus dem Inhalt von ORG-Kennung und DBNR zusammen.<br>DBNR <sub>neu</sub> wird als Wort auf folgende Weise generiert: |                       |                      |                        |                        |                | n.           |                 |               |             |               |              |                        |                 |                            |           |
|----------------------------------------------------------------------------------------------------|----------------------------------------------------------------------------------------------------|-----------------------|----------------------|------------------------|------------------------|----------------|--------------|-----------------|---------------|-------------|---------------|--------------|------------------------|-----------------|----------------------------|-----------|
|                                                                                                    | DBNR <sub>neu</sub>                                                                                                    |                       |                      |                        |                        |                |              |                 |               |             |               |              |                        |                 |                            |           |
|                                                                                                    | Hig                                                                                                    | n-By                  | te                   |                        |                        |                |              |                 | Low-Byte      |             |               |              |                        |                 |                            |           |
|                                                                                                    | 1                                                                                                    | x                     | x                    | x                      | x                      | x              | x            | x               | x             | x           | x             | x            | x                      | x               | x                          | x         |
| ORG-Kennung (0XXXXXX)DBNR (XXXXXXX)Ist das höchste Bit der ORG-Kennung gesetzt, so ergibt sich da<br>Low-Byte von DBNR <sub>neu</sub> aus der DBNR und das High-Byte von<br>DBNR <sub>neu</sub> aus der ORG-Kennung, wobei das höchste Bit der OR<br>Kennung eliminiert wird. Folgende Formel soll dies nochmals v<br>lichen:DBNR <sub>neu</sub> =256 x (ORGKennung AND 7Fh) + DBNR |                                                                                                    | OR                    | G-Ke                 | ennu                   | ng ((                  | )XXX           | XXX          | XX)             |               | D           | BNR           | (XX          | XXX                    | (XX)            | ()                         |           |
|                                                                                                    | das<br>າ<br>)RG-<br>verd                                                                                                    | -<br>eut-             |                      |                        |                        |                |              |                 |               |             |               |              |                        |                 |                            |           |
|                                                                                                    | DBNR <sub>neu</sub> =256 x (ORGKennung AND 7Fh) + DBNR                                                                                                    |                       |                      |                        |                        |                |              |                 |               |             |               |              |                        |                 |                            |           |
| Aufbau SPS-Header                                                                                                    | Bei F<br>rung<br>habe                                                                                                    | ETC<br>s-un<br>en fol | CH u<br>d Qu<br>Igen | nd V<br>Jittur<br>de S | VRIT<br>igste<br>trukt | E ge<br>elegra | eneri<br>amm | iert d<br>ne. D | er Cl<br>iese | P SF<br>Hea | 'S-H<br>der s | eade<br>sind | er für<br>16B <u>y</u> | r Anf<br>yte la | <sup>:</sup> orde<br>ang ເ | :-<br>und |

#### WRITE

| Anforderungstelegramm Remote Station | Quittungstelegramm CP        |
|--------------------------------------|------------------------------|
| Systemkennung = "S5" (Wort)          | Systemkennung = "S5" (Wort)  |
| Länge Header = 10h (Byte)            | Länge Header = 10h (Byte)    |
| Kenn. OP-Code = 01h (Byte)           | Kenn. OP-Code = 01h (Byte)   |
| Länge OP-Code = 03h (Byte)           | Länge OP-Code = 03h (Byte)   |
| OP-Code = 03h (Byte)                 | OP-Code = 04h (Byte)         |
| ORG-Block = 03h (Byte)               | Quittungsblock = 0Fh (Byte)  |
| Länge ORG-Block = 08h (Byte)         | Länge Q-Block = 03h (Byte)   |
| ORG-Kennung* (Byte)                  | Fehler-Nr. (Byte)            |
| ERW-Kennung (Byte)                   | Leerblock = FFh (Byte)       |
| Anfangsadresse (Wort)                | Länge Leerblock = 07h (Byte) |
| Länge (Wort)                         | 5 leere Bytes angehängt      |
| Leerblock = FFh (Byte)               |                              |

Beispiel zur Kommunikation CPU 215-2BT16

| Anforderungstelegramm Remote Station | Quittungstelegramm CP |
|--------------------------------------|-----------------------|
| Länge Leerblock = 02h (Byte)         |                       |
| Daten bis zu 64kByte                 |                       |
| (nur wenn Fehler-Nr.=0)              |                       |

#### FETCH

| Anforderungstelegramm Remote Station | Quittungstelegramm CP        |
|--------------------------------------|------------------------------|
| Systemkennung = "S5" (Wort)          | Systemkennung = "S5" (Wort)  |
| Länge Header = 10h (Byte)            | Länge Header = 10h (Byte)    |
| Kenn. OP-Code = 01h (Byte)           | Kenn. OP-Code = 01h (Byte)   |
| Länge OP-Code = 03h (Byte)           | Länge OP-Code = 03h (Byte)   |
| OP-Code = 05h (Byte)                 | OP-Code = 06h (Byte)         |
| ORG-Block = 03h (Byte)               | Quittungsblock = 0Fh (Byte)  |
| Länge ORG-Block = 08h (Byte)         | Länge Q-Block = 03h (Byte)   |
| ORG-Kennung* (Byte)                  | Fehler-Nr. (Byte)            |
| ERW-Kennung (Byte)                   | Leerblock = FFh (Byte)       |
| Anfangsadresse (Wort)                | Länge Leerblock = 07h (Byte) |
| Länge (Wort)                         | 5 leere Bytes angehängt      |
| Leerblock = FFh (Byte)               | Daten bis zu 64kByte         |
| Länge Leerblock = 02h (Byte)         | (nur wenn Fehler-Nr.=0)      |

\*) Nähere Angaben zum Datenbereich finden Sie unter "ORG-Format" weiter oben.

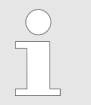

Bitte beachten Sie, dass im Gegensatz zu Siemens-S5-Systemen hier bei der Daten-Baustein-Adressierung die Anfangsadresse als Byte-Nummer interpretiert wird.

| Meldungen von Fehler-<br>Nr. | Folgende Meldungen können über Fehler-Nr. zurückgeliefert werden |
|------------------------------|------------------------------------------------------------------|
|                              |                                                                  |

| Fehler-Nr. | Meldung                                                              |
|------------|----------------------------------------------------------------------|
| 00h        | Kein Fehler aufgetreten                                              |
| 01h        | Der angegebene Bereich kann nicht gelesen bzw.<br>beschrieben werden |

#### 5.14 Beispiel zur Kommunikation CPU 215-2BT16

#### Übersicht

Dieses Kapitel soll in den Umgang mit dem Bussystem TCP/IP für das System 200V einführen. Ziel dieses Kapitels ist es, eine Kommunikation zwischen zwei VIPA CPUs 21xNET aufzubauen, die auf einfache Weise die Kontrolle der Kommunikationsvorgänge erlaubt. Voraussetzungen Kenntnisse über die VIPA-CP-Hantierungsbausteine AG\_SEND und AG\_RECV sind erforderlich. Die CP-Hantierungsbausteine ermöglichen die Nutzung der Kommunikationsfunktionen durch Programme in den Automatisierungsgeräten.

Für die Durchführung des Beispiels sollten Sie mindestens die folgenden technischen Einrichtungen besitzen:

- Hardware
  - 2 CPUs 21xNET von VIPA
  - 1 PC oder PG mit Twisted Pair Ethernet-Anschluss
- Ubertragungsstrecke
  - 3 Buskabel
  - 1 Switch/Hub
- Adressen
  - 2 IP Adressen und Subnet-Masken für 2 CPs
- Software-Pakete
  - Siemens SIMATIC Manager V. 5.1 oder höher
  - Siemens SIMATIC NET

Zur Realisierung des Beispiels ist die Programmierung der zwei CPUs sowie die Parametrierung der Kommunikationsprozessoren unter NetPro von Siemens erforderlich.

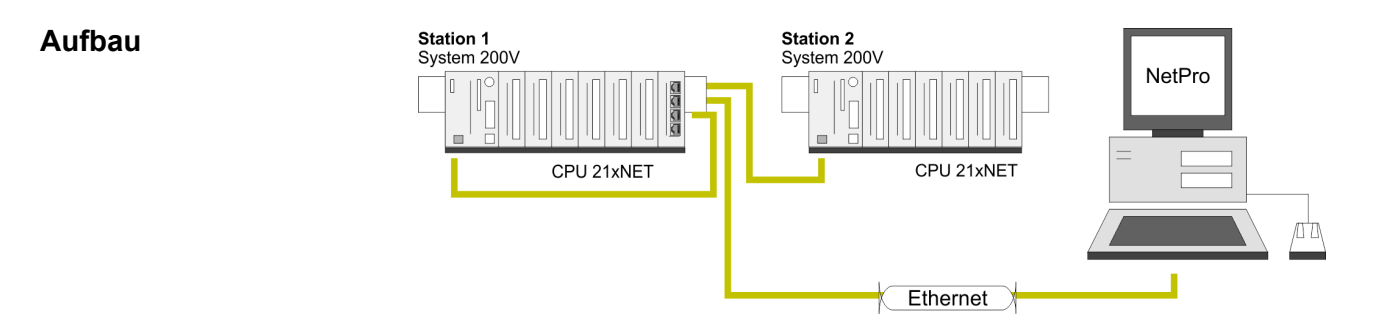

Aufgaben für die Stationen Dem Beispiel wird eine Kommunikationsaufgabe zugrunde gelegt, die im Folgenden näher erläutert wird: In beiden CPUs läuft das gleiche SPS-Programm, lediglich die Projektierung der CP-Teile ist auf die jeweilige Station anzupassen. Beide Stationen senden und empfangen im Sekundentakt 16 Datenworte.

- Im Datenbaustein DB 11 werden die Datenbyte DBB 0 bis DBB 32 im Takt von 1s übertragen. Das Datenbyte DBB 0 im DB 11 dient hierbei als Telegrammzähler. Es wird nur dann inkrementiert, wenn der vorhergegangene Sendeauftrag korrekt (fertig ohne Fehler) abgearbeitet wurde. Über die restlichen Datenbyte (DBB 2 bis DBB 32) könnten Nutzdaten übertragen werden.
- Die empfangende Station legt die Daten in DB 12 ab (DBB 0 bis DBB 31).
- Über NetPro ist eine aktive SEND/RECEIVE-Verbindung mit der ID 1 für den CP zu projektieren. Diese Verbindung erscheint bei der 2. Station als passive SEND/RECEIVE-Verbindung.
- Die Quell- und Zielparameter sind direkt zu parametrieren.

Die Aufgabenstellung und die erforderlichen Voreinstellungen sind somit umrissen. Weitere Einzelheiten zur Projektierung finden Sie auf den Folgeseiten Beispiel zur Kommunikation CPU 215-2BT16

| Schritte der Projektie-             | Die Projektierung gliedert sich in folgende Teile:                                                                                                    |         |  |  |  |  |
|-------------------------------------|----------------------------------------------------------------------------------------------------|---------|--|--|--|--|
| rung                                | <ul> <li>Hardware-Konfiguration</li> <li>CP-Projektierung unter NetPro</li> <li>SPS-Anwenderprogramm</li> <li>Projekt transferieren</li> </ul>                                                                                      |         |  |  |  |  |
| Hardware-Konfiguration Station 1    | <b>1.</b> Starten Sie den Siemens SIMATIC Manager mit einem neuen Projekt.                                                                                                    |         |  |  |  |  |
|                                     | Even Sie mit Einfügen > Station > SIMATIC 300-Station einen neue System 300 Station ein und geben Sie Ihr den Namen "Station 1".                                                                                                    | е       |  |  |  |  |
|                                     | <b>3.</b> Aktivieren Sie die Station "SIMATIC 300" und öffnen Sie den Hardware-Konfigurator indem Sie auf "Hardware" klicken.                                                                                                    |         |  |  |  |  |
|                                     | <b>4.</b> Projektieren Sie ein Rack (SIMATIC 300 \ Rack-300 \ Profilschiene).                                                                                                    |         |  |  |  |  |
|                                     | 5. Projektieren Sie stellvertretend für Ihre CPU 21xNET die Sie-<br>mens CPU 315-2DP (6ES7 315-2AG10-0AB0 V2.6.), zu finde<br>unter SIMATIC 300 \ CPU 300 \ CPU 315-2DP. Parametrieren<br>Sie ggf. die CPU 315-2DP.                 | ท<br>เ  |  |  |  |  |
|                                     | 6. ▶ Projektieren Sie stellvertretend für den CP den Siemens-CP<br>CP343-1 (343-1EX11) auf Steckplatz 4, zu finden unter<br>SIMATIC 300 \ CP 300 \ Industrial Ethernet \ CP 343-1.                                                  |         |  |  |  |  |
|                                     | <ul> <li>Geben Sie in den "CP-Eigenschaften" die gewünschte IP-<br/>Adresse und Subnet-Maske an.</li> </ul>                                                                                                    |         |  |  |  |  |
|                                     | <b>8.</b> Für dieses Beispiel ist eine Projektierung des System 200V in Form eines virtuellen PROFIBUS-System nicht erforderlich.                                                                                                   |         |  |  |  |  |
| Hardware-Konfiguration<br>Station 2 | Erzeugen Sie gemäß der oben gezeigten Vorgehensweise ein<br>Hardware-Konfiguration für die Ziel-CPU und geben Sie diese<br>den Namen "Station 2".                                                                                   | ne<br>r |  |  |  |  |
|                                     | ⇒ Verwenden Sie hierbei f ür den CP die f ür Station 2 zugetei<br>IP-Adresse, Subnet-Maske und Gateway.                                                                                                    | ilte    |  |  |  |  |
|                                     | 2. Speichern und übersetzen Sie Ihr Projekt.                                                                                                    |         |  |  |  |  |
| CP-Projektierung unter<br>NetPro    | <ul> <li>Starten Sie NetPro indem Sie unter Station 1 die CPU anwähl<br/>und auf das Objekt "Verbindungen" klicken. In NetPro werden<br/>"Station 1" und "Station 2" aufgelistet verbunden mit Ethernet<br/>dargestellt.</li> </ul> | en      |  |  |  |  |
|                                     | Ethernet                                                                                                    |         |  |  |  |  |
|                                     |                                                                                                    |         |  |  |  |  |

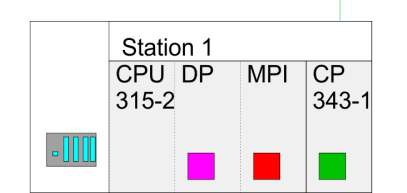

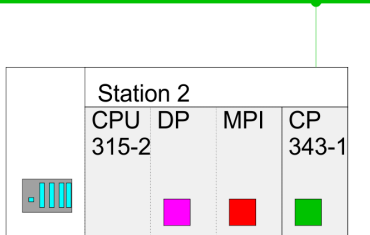

2. Zur Projektierung der Verbindung blenden Sie die Verbindungsliste ein. Wählen Sie hierzu die CPU von Station 1 an und rufen Sie über das Kontextmenü *Neue Verbindung einfügen* auf:

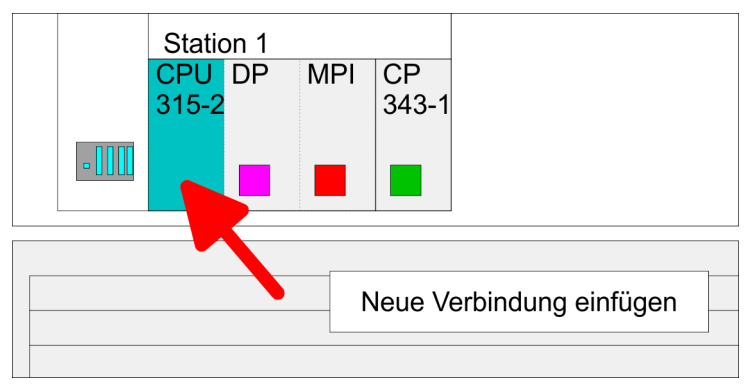

- **3.** Es öffnet sich ein Dialogfenster in dem Sie den Verbindungspartner auswählen und den Typ der Verbindung einstellen können. Projektieren Sie folgende Verbindung:
  - ⇒ Neue Verbindung

Verbindung: TCP-Verbindung

Verbindungspartner: Station 2 > CPU 315-2DP

Eigenschaften TCP-Verbindung

ID: 1

*ID* und *LADDR* sind Parameter, die in Ihrem SPS-Programm bei Verwendung der FC 5 (AG\_SEND) und FC 6 (AG\_RECEIVE) anzugeben sind.

Wegewahl:

Mit der *Wegewahl* können Sie den entsprechenden CP anwählen, über den die Verbindung laufen soll. Zur Kommunikation zwischen den CPU 21xNET ist die Wegewahl "CP 343-1 - (R0/S4)" schon richtig eingestellt.

Aktiver Verbindungsaufbau: aktiviert

**4.** Speichern und Übersetzen Sie Ihre Verbindung.

**SPS-Anwenderprogramm** Für die Verarbeitung der Verbindungsaufträge auf SPS-Seite ist ein SPS-Anwenderprogramm in der jeweiligen CPU erforderlich. Hierbei kommen ausschließlich die Hantierungsbausteine AG\_SEND (FC 5) und AG\_RECV (FC 6) zum Einsatz. Durch Einbindung dieser Bausteine in den Zyklus-Baustein OB1 mit den Parametern ID und LADDR können Sie zyklisch Daten senden und empfangen. Die beiden FCs sind Bestandteil der VIPA-Library, die sich als CD im Lieferumfang der CPU befindet.

**OB 1 Zyklus** Über den Zyklus-OB OB 1 wird das Senden und Empfangen der Daten gesteuert. Der OB 1, den Sie in beide CPUs transferieren können, hat folgenden Aufbau:

UNT1// Timer 1 getriggertes SendenLS5T#1S// alle 1 Sec ein SendeanstoßSVT1SM10.0// Anstoß-Merker

Beispiel zur Kommunikation CPU 215-2BT16

```
CALL
      "AG SEND"
                     // Anstoß-Merker
ACT
      :=M10.0
                     // Verbindungsnummer
ID
      :=1
                     // Baugruppenadresse
LADDR :=W#16#110
SEND :=P#DB11.DBX0.0 BYTE 100
                 // Sendepuffer Bereich DB11
                     // 32 Byte (16 Worte) aus DB11
LEN
      :=32
senden
DONE
     :=M10.1
ERROR :=#Senderror // Temporärer Fehler-Merker
STATUS:=MW12
                     // Auftrags- bzw.
Verbindungsstatus
U
      М
            10.1
                     // Senden fertig?
SPBN
      nDon
                     // Senden fertig
IJ
      М
            10.1
                     // Anstoß rücksetzen
            10.0
R
      М
IJ
      #Senderror
                     // Bei Sendeerror
                      // Sendezähler nicht erhöhen
SPB
      nDon
                     // Sendezähler in den
      DB11.DBW 0
L
Nutzdaten (DBW0)
T,
      1
                      // um eins inkrementieren und
                     // wieder im Sendepuffer
+Ι
ablegen
Т
      DB11.DBW
                0
nDon:
NOP
      0
                          // Senden noch nicht
fertig
// Zyklischer Aufruf des Receive Bausteins
CALL
      "AG RECV"
                      // Verbindungsnummer
ТD
      :=1
                     // Baugruppenadresse
LADDR :=W#16#110
RECV :=P#DB12.DBX100.0 BYTE 32
                                   //Empfangspuffer
      :=#Newdata
                     // NewDataReceived?
NDR
ERROR :=M0.1
                     // RecError
STATUS:=MW2
                     // Auftrags- bzw.
Verbindungsstatus
LEN
      :=#Reclen
                     // tatsächlich empfangene
Länge
NOP
                      // Reclen kann bei ISO-on-TCP
      0
< 32 sein
                     // wenn neue Daten empfangen
IJ
      #Newdata
ZV
                      // Empfangszähler Zähler 1
      Ζ
             1
                     // inkrementieren
                     // Zähler 1 bei Überlauf
L
      Ζ
             1
                     // zurücksetzen
      999
Τ.
==I
R
      Ζ
             1
```

Beispiel zur Kommunikation CPU 215-2BT16> Beobachtung der Übertragung im Siemens SIMATIC Manager

#### 5.14.1 Beobachtung der Übertragung im Siemens SIMATIC Manager

Als Ausgangspunkt werden parametrierte CPs und urgelöschte CPUs, deren RUN/STOP-Schalter in der Grundstellung STOP steht, vorausgesetzt. Übertragen Sie das zuvor beschriebene Kommunikationsprojekt in beide CPUs und bringen Sie diese in RUN. Starten Sie den Siemens SIMATIC Manager und führen Sie zur Beobachtung des Sendeauftrags die folgenden Schritte aus:

- **1. Zielsystem** > Variable beobachten/steuern
- **2.** Tragen Sie unter "Operand" die entsprechende Datenbaustein-Nr. und das Datenwort ein (DB11.DBB 0-31).
- **3.** Stellen Sie eine Verbindung her und klicken Sie auf "beobachten" *M*.

| Variable b                 | eobachten un           | d steuern          |                            |                                       |               | _ 🗆 × |
|----------------------------|------------------------|--------------------|----------------------------|---------------------------------------|---------------|-------|
| 🕌 <u>T</u> abelle <u>B</u> | earbeiten <u>E</u> inf | ügen <u>Z</u> iels | ystem ⊻ariable <u>A</u> n: | sicht E <u>x</u> tras <u>F</u> enster | <u>H</u> ilfe | _ 8 × |
|                            | <b>8</b> X P           | <b>a n</b>         | ∭ab 💁 🖁 ତ                  | N 10                                  | 60° 147 //2   |       |
| Operand                    |                        | Symbol             | Statusformat               | Statuswert                            | Steuerwert    |       |
| MW 10                      |                        |                    | HEX                        |                                       |               |       |
|                            |                        |                    |                            |                                       |               |       |
| DB11.DBW                   | 0                      |                    | HEX                        |                                       |               |       |
| DB11.DBW                   | 2                      |                    | HEX                        |                                       |               |       |
| DB11.DBW                   | 4                      |                    | HEX                        |                                       |               |       |
| DB11.DBW                   | 6                      |                    | HEX                        |                                       |               |       |
| DB11.DBW                   | 8                      |                    | HEX                        |                                       |               |       |
| DB11.DBW                   | 10                     |                    | HEX                        |                                       |               | 1     |
| DB11.DBW                   | 12                     |                    | HEX                        |                                       |               | 1     |
| DB11.DBW                   | 14                     |                    | HEX                        |                                       |               | 1     |
| DB11.DBW                   | 16                     |                    | HEX                        |                                       |               | 1     |
| DB11.DBW                   | 18                     |                    | HEX                        |                                       |               | 1     |
| DB11.DBW                   | 20                     |                    | HEX                        |                                       |               | 1     |
| DB11.DBW                   | 22                     |                    | HEX                        |                                       |               |       |
| DB11.DBW                   | 24                     |                    | HEX                        |                                       |               |       |
| DB11.DBW                   | 26                     |                    | HEX                        |                                       |               |       |
| DB11.DBW                   | 28                     |                    | HEX                        |                                       |               |       |
| DB11.DBW                   | 30                     |                    | HEX                        |                                       |               |       |
|                            |                        |                    |                            |                                       |               |       |

#### Nutzdaten eingeben

Ab DBB 2 können Nutzdaten eingetragen werden. Gehen Sie hierzu mit dem Cursor auf *Steuerwert* und tragen Sie einen zu übertragenden Wert ein, wie z.B. W#16#1111.

Mit 🕶 übertragen Sie den Steuerwert bei jedem Zyklusdurchlauf bzw. mit 🔄 einmalig.

TIA Portal - Arbeitsumgebung > Allgemein

## 6 Projektierung im TIA Portal

#### 6.1 TIA Portal - Einschränkungen

| Allgemein                    | Da die VIPA-CPU im Siemens TIA Portal als Siemens CPU 315-2DP (6ES7 315-2AG10-0AB0 V2.6.) projektiert wird, ergeben sich bei der Projektierung der VIPA-CPU Einschränkungen.                                                                                                    |  |  |  |
|------------------------------|----------------------------------------------------------------------------------------------------|--|--|--|
| VIPA-spezifische SFCs        | Bei der Programmierung im Siemens TIA Portal werden VIPA-spezifische SFCs nicht unterstützt.                                                                                                    |  |  |  |
| Operationsbausteine -<br>OBs | <ul> <li>OB 55 "Statusalarm" wird von der VIPA-CPU nicht unterstützt.</li> <li>OB 56 "Updatealarm" wird von der VIPA-CPU nicht unterstützt.</li> <li>OB 81 "Stromversorgungsfehler" ist in der VIPA-CPU vorhanden, wird aber vom Siemens TIA Portal nicht unterstützt</li> <li>Die im Siemens TIA Portal einstellbare "Phasenverschiebung" für den OB 35 "Weckalarm" wird von der VIPA-CPU nicht ausgewertet.</li> </ul>                                                                                          |  |  |  |
| Weitere Einschrän-<br>kungen | <ul> <li>Die im Siemens TIA Portal konfigurierbaren "Anlagen- und Orts-<br/>kennzeichen" werden von der VIPA-CPU nicht unterstützt.</li> <li>Im Gegensatz zur Siemens CPU 315-2DP mit einem Periphe-<br/>rieadressbereich von 0 2047, beschränkt sich der Peripheriead-<br/>ressbereich der VIPA-CPU auf 0 1023. Diagnoseadressen<br/>gehen aber von 0 2047 und sind von dieser Einschränkung<br/>nicht betroffen.</li> <li>Der Merkerbereich (Remanenzbereich) ist ebenfalls begrenzt auf<br/>0 1023.</li> </ul> |  |  |  |

#### 6.2 TIA Portal - Arbeitsumgebung

#### 6.2.1 Allgemein

#### Allgemein

In diesem Teil wird die Projektierung der VIPA CPU im Siemens TIA Portal gezeigt. Hier soll lediglich der grundsätzliche Einsatz des Siemens TIA Portals in Verbindung mit der VIPA CPU gezeigt werden. Bitte beachten Sie, dass Softwareänderungen nicht immer berücksichtigt werden können und es so zu Abweichungen zur Beschreibung kommen kann. TIA steht für Totally integrated **A**utomation von Siemens. Hier können Sie Ihre VIPA-Steuerungen programmieren und vernetzen. Für die Diagnose stehen Ihnen Online-Werkzeuge zur Verfügung.

| C | ) |
|---|---|
| 1 |   |
| Ŀ |   |

Nähere Informationen zum TIA Portal finden Sie in der zugehörigen Online-Hilfe bzw. Dokumentation.

#### **TIA Portal starten**

Zum Starten des Siemens TIA Portals wählen Sie unter Windows den Befehl "Start  $\rightarrow$  Programme  $\rightarrow$  Siemens Automation  $\rightarrow$  TIA ..."

Daraufhin wird das TIA Portal mit den zuletzt verwendeten Einstellungen geöffnet. TIA Portal - Arbeitsumgebung > Arbeitsumgebung des TIA Portals

| TIA                  |                                                                                 |                                                |
|----------------------|---------------------------------------------------------------------------------|------------------------------------------------|
| Start                | <ul> <li>Bestehendes Projekt öffnen</li> <li>Neues Projekt erstellen</li> </ul> | Bestehende Projekte:<br>Projekt 1<br>Projekt 2 |
|                      | <b>—</b>                                                                        | Projekt 3                                      |
| Online &<br>Diagnose |                                                                                 |                                                |
|                      |                                                                                 |                                                |
|                      |                                                                                 |                                                |
| > Projektansicht     |                                                                                 |                                                |

**TIA Portal beenden** Mit dem Menüpunkt *"Projekt → Beenden"* können Sie aus der *"Projektansicht"* das TIA Portal beenden. Hierbei haben Sie die Möglichkeit durchgeführte Änderungen an Ihrem Projekt zu speichern.

#### 6.2.2 Arbeitsumgebung des TIA Portals

Grundsätzlich besitzt das TIA Portal folgende 2 Ansichten. Über die Schaltfläche links unten können Sie zwischen diesen Ansichten wechseln:

PortalansichtDie "Portalansicht" bietet eine "aufgabenorientierte" Sicht der Werkzeuge zur Bearbeitung Ihres Projekts. Hier haben Sie direkten Zugriff auf die Werkzeuge für eine Aufgabe. Falls erforderlich, wird für die ausgewählte Aufgabe automatisch zur Projektansicht gewechselt.ProjektansichtDie "Projektansicht" ist eine "strukturierte" Sicht auf alle Bestandteile Ihres Projekts.Bereiche der Projektan-<br/>sichtDie Projektansicht gliedert sich in folgende Bereiche:

TIA Portal - Hardware-Konfiguration - CPU

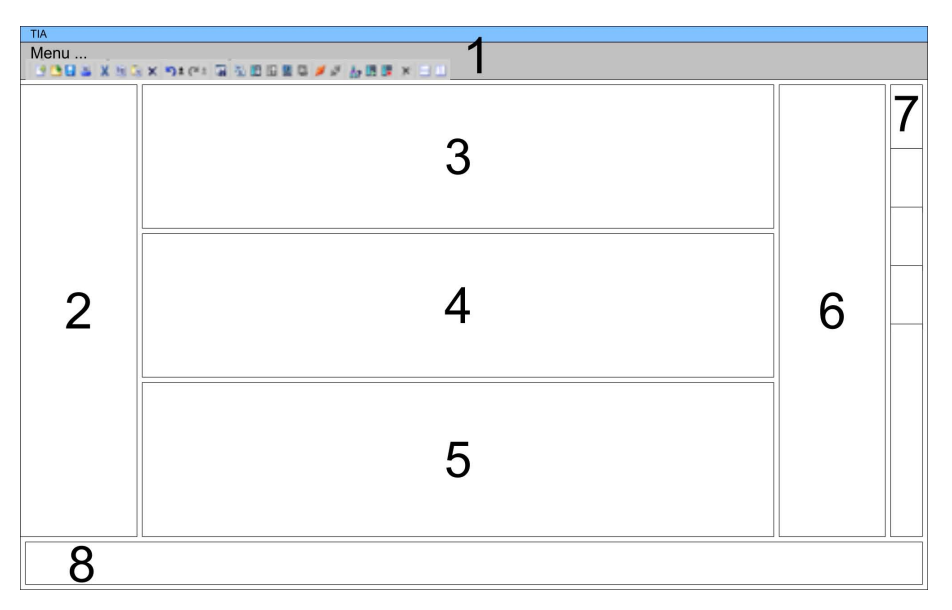

- 1 Menüleiste mit Funktionsleisten
- 2 Projektnavigation mit Detailansicht
- 3 Projektbereich
- Geräteübersicht des Projekts bzw. Bereich für die Baustein-Programmierung
   Eigenschaften-Dialog eines Geräts (Parameter) bzw. Informati-
- 5 Ěigenschaften-Dialog eines Geräts (Parameter) bzw. Informationsbereich
- 6 Hardware-Katalog und Tools
- 7 "Task-Cards" zur Auswahl von Hardware-Katalog, Anweisungen und Bibliotheken
- 8 Wechsel zwischen Portal- und Projektansicht

#### 6.3 TIA Portal - Hardware-Konfiguration - CPU

Übersicht

Die Hardware-Konfiguration der CPU und der am VIPA-Bus gesteckten System 200V Module erfolgt im Siemens TIA Portal in Form eines virtuellen PROFIBUS-Systems. Da die PROFIBUS-Schnittstelle auch softwareseitig standardisiert ist, können wir auf diesem Weg gewährleisten, dass über die Einbindung einer GSD-Datei die Funktionalität in Verbindung mit dem Siemens TIA Portal jederzeit gegeben ist. Ihr Projekt können Sie über die MPI-Schnittstelle oder mittels MMC in Ihre CPU übertragen.

#### GSD-Datei einbinden

- **1.** Gehen Sie auf www.vipa.com > Service > Download > PRO-FIBUS GSD-Dateien und laden Sie die Datei *System\_100V\_-\_200V\_Vxxx.zip.*
- Extrahieren Sie die Datei in Ihr Arbeitsverzeichnis. Die vipa\_21x.gsd (deutsch) bzw. vipa\_21x.gse (englisch) befinden sich im Verzeichnis CPU21x.
- **3.** Starten Sie den Hardware-Konfigurator von Siemens und schließen Sie alle Projekte.
- **4.** Gehen Sie auf **Extras** > Neue GSD-Datei installieren.

- 5. Navigieren Sie in das Verzeichnis CPU21x und geben Sie die entsprechende Datei vipa\_21x.gsd (deutsch) oder vipa\_21x.gse (englisch) an.
  - ⇒ Die Module des System 200V von VIPA befinden sich im Hardwarekatalog unter PROFIBUS-DP \ Weitere Feldgeräte \ I/O \ VIPA\_System\_200V.

## Projektierung SiemensMit dem Siemens TIA Portal ist die VIPA CPU als CPU 315-2DP<br/>(6ES7 315-2AG10-0AB0 V2.6.) von Siemens zu projektieren.

- **1.** Starten Sie das Siemens TIA Portal.
- **2.** Erstellen sie in der *Portalansicht* mit *"Neues Projekt erstellen"* ein neues Projekt.
- **3.** Wechseln Sie in die *Projektansicht*.
- **4.** Klicken Sie in der *Projektnavigation* auf "Neues Gerät hinzufügen".
- Wählen Sie im Eingabedialog folgende CPU aus: SIMATIC S7-300 > CPU 315-2DP (6ES7 315-2AG10-0AB0 V2.6.)
  - ⇒ Die CPU wird mit einer Profilschiene eingefügt.

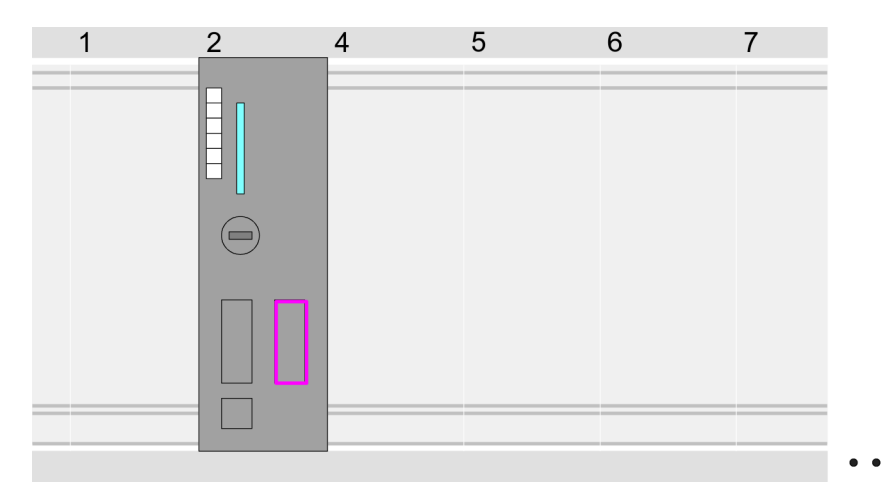

#### Geräteübersicht:

| Baugruppe              | <br>Steckplatz | <br>Тур           |  |
|------------------------|----------------|-------------------|--|
| PLC                    | 2              | CPU 315-2DP       |  |
| MPI-Schnitt-<br>stelle | 20             | MPI-Schnittstelle |  |
| DP-Schnitt-<br>stelle  | 2 X2           | DP-Schnittstelle  |  |
|                        |                |                   |  |

TIA Portal - Hardware-Konfiguration - CPU > Virtuelles PROFIBUS-System

#### **Einstellung Standard CPU-Parameter** Da die CPU von VIPA als Siemens-CPU projektiert wird, erfolgt auch die Parametrierung über die Siemens-CPU. Zur Parametrierung klicken Sie im *Projektbereich* bzw. in der *Geräteübersicht* auf den CPU-Teil. Daraufhin werden die Parameter des CPU-Teils im *Eigenschaften*-Dialog aufgeführt. Hier können Sie Ihre Parametereinstellungen vornehmen. § "Parameter CPU" auf Seite 45

#### 6.3.1 Virtuelles PROFIBUS-System

#### PROFIBUS Master-System anlegen

Vernetzen und parametrieren Sie die interne DP-Schnittstelle in der Betriebsart "DP-Master".

#### VIPA\_CPU21x

- 1. Wechseln Sie im Projektbereich in die "Netzsicht".
- 2. Binden Sie das Slave-System "VIPA\_CPU 21x" an. Nach der Installation der vipa\_21x.GSD finden Sie dieses im Hardware-Katalog unter:

Weitere Feldgeräte > PROFIBUS DP > E/A > VIPA GmbH > VIPA\_System\_200V > VIPA\_CPU21x.

**3.** Stellen Sie für das CPU21x-Slave-System die PROFIBUS-Adresse 1 ein.

| Menu | la Xis≎x nicia                                                           | >>>>>>>>>>>>>>>>>>>>>>>>>>>>>>>>>>>>>                                                                            |                                                                      |
|------|--------------------------------------------------------------------------|----------------------------------------------------------------------------------------------------|----------------------------------------------------------------------|
|      | Netzsicht                                                                |                                                                                                    | Katalog                                                              |
|      | PLC<br>CPU 315-2DP                                                       | Slave<br>VIPA_CPU21x<br>PROFIBUS                                                                                 | Filter     1     • PROFIBUS DP     · · · · · · · · · · · · · · · · · |
|      | Slave<br>Allgemein<br><b>PROFIBUS-Adresse</b><br>ALLgemeine DP-Param<br> | Eigenschaften<br>PROFIBUS-Adresse<br>Schnittstelle vernetzen mit<br>Subnetz: PROFIBUS<br>Parameter<br>Adresse: 1 | VIPA CPU21x<br>VIPA CPU21x<br>Universalmodul                         |

Damit die VIPA-Komponenten angezeigt werden können, müssen Sie im Hardware-Katalog bei "Filter" den Haken entfernen.

- **1.** Klicken sie auf das Slave-System und klicken Sie im *Projektbereich* in die "Geräteübersicht".
- Platzieren Sie auf Steckplatz 1 die entsprechende CPU 215-2BT16 aus dem Hardware-Katalog von VIPA\_System\_200V.

#### Geräteübersicht:

| Baugruppe | <br>Steckplatz | <br>Тур     |  |
|-----------|----------------|-------------|--|
| Slave     | 0              | VIPA CPU21x |  |
| 215-2BT16 | 1              | 215-2BT16   |  |
|           | 2              |             |  |

#### **DP-Slaves projektieren**

- **1.** Installieren Sie die entsprechende GSD-Datei Ihres Slave-Systems im Hardware-Konfigurator.
- 2. Entnehmen Sie aus dem Hardware-Katalog das entsprechende PROFIBUS-System und ziehen Sie dies auf das DP-Master Subnetz.
- **3.** Vergeben Sie dem Slave eine Adresse > 2.
- **4.** Binden Sie gemäß Ihrem Hardwareaufbau Ihre Module ein.

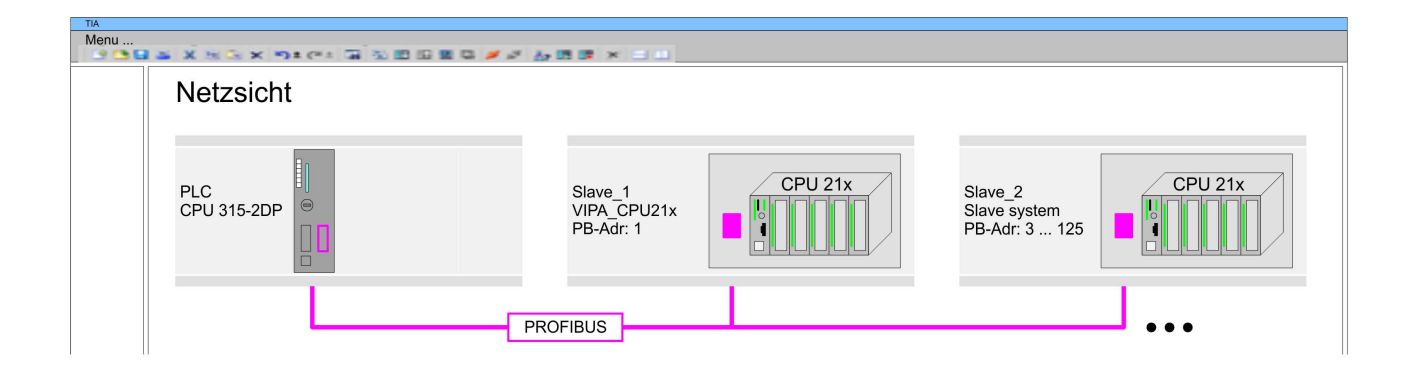

#### 6.4 TIA Portal - Hardware-Konfiguration - I/O-Module

**Hardware-Konfiguration der Module** Binden Sie in Ihrem Slave-System nach der CPU Ihre System 200V Module in der gesteckten Reihenfolge ein. Gehen Sie hierzu in den Hardware-Katalog und ziehen Sie das entsprechende Modul auf die entsprechende Position in der *Geräteübersicht*. TIA Portal - Hardware-Konfiguration - Ethernet-PG/OP-Kanal

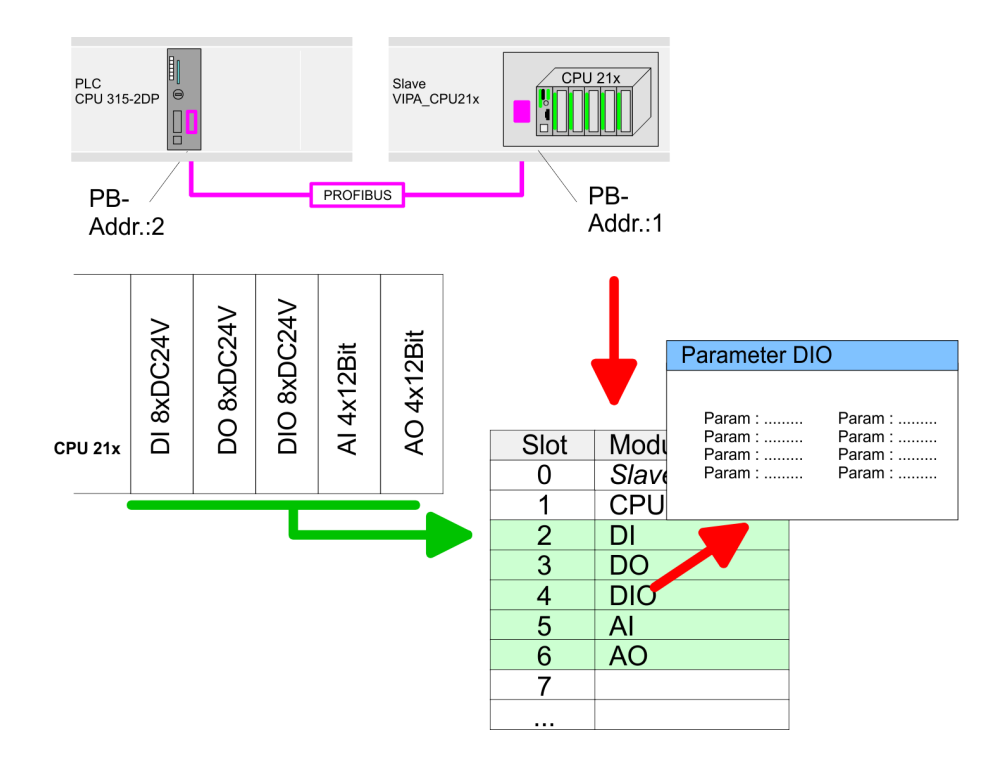

#### Geräteübersicht

| Baugruppe | <br>Steckplatz | <br>Тур |  |
|-----------|----------------|---------|--|
| PLC       | 1              | CPU     |  |
| DI        | 2              | DI      |  |
| DO        | 3              | DO      |  |
| DIO       | 4              | DIO     |  |
| Al        | 5              | AI      |  |
| AO        | 6              | AO      |  |
|           |                |         |  |
|           |                |         |  |

#### Parametrierung

Damit die gesteckten Peripheriemodule gezielt angesprochen werden können, müssen ihnen bestimmte Adressen in der CPU zugeordnet werden. Zur Parametrierung klicken Sie in der *Geräteübersicht* auf das zu parametrierende Modul. Daraufhin werden die Parameter des Moduls im Eigenschaften-Dialog aufgeführt. Hier können Sie Ihre Parametereinstellungen vornehmen.

| 6.5       | <b>TIA Portal -</b> | Hardware-Konfiguration - Ethernet-PG/OP-Kanal                                                                                                    |
|-----------|---------------------|----------------------------------------------------------------------------------------------------|
| Übersicht |                     | Die CPU hat einen Ethernet-PG/OP-Kanal integriert. Über diesen<br>Kanal können Sie Ihre CPU programmieren und fernwarten.                                                                                          |
|           |                     | <ul> <li>Mit dem Ethernet-PG/OP-Kanal haben Sie auch Zugriff auf die<br/>interne Web-Seite, auf der Sie Informationen zu Firmwarestand,<br/>angebundene Peripherie, aktuelle Zyklus-Zeiten usw. finden.</li> </ul> |

Bei Erstinbetriebnahme bzw. nach dem Rücksetzen auf Werkseinstellungen besitzt der Ethernet-PG/OP-Kanal keine IP-Adresse. TIA Portal - Hardware-Konfiguration - Ethernet-PG/OP-Kanal

|                                      | <ul> <li>Damit Sie online über den Ethernet-PG/OP-Kanal auf die CPU zugreifen können, müssen Sie diesem gültige IP-Adress-Parameter zuordnen. Diesen Vorgang nennt man "Initialisierung" oder "Urtaufe".</li> <li>Dies kann mit dem Siemens TIA Portal erfolgen.</li> </ul> |
|--------------------------------------|----------------------------------------------------------------------------------------------------|
| Montage und Inbetrieb-               | <b>1.</b> Bauen Sie Ihr System 200V mit Ihrer CPU auf.                                                                                                    |
| nahme                                | 2. Verdrahten Sie das System, indem Sie die Leitungen f ür Span-<br>nungsversorgung und Signale anschließen.                                                                                                    |
|                                      | <b>3.</b> Verbinden Sie die Ethernet-Buchse des Ethernet-PG/OP-Kanals mit Ethernet.                                                                                                    |
|                                      | <b>4.</b> Schalten Sie die Spannungsversorgung ein.                                                                                                    |
|                                      | Nach kurzer Hochlaufzeit ist der CP bereit für die Kommuni-<br>kation. Er besitzt ggf. noch keine IP-Adressdaten und erfor-<br>dert eine Urtaufe.                                                                                                    |
| "Urtaufe" über Online-<br>funktionen | Die Urtaufe über die Onlinefunktion erfolgt nach folgender Vorge-<br>hensweise:                                                                                                    |
|                                      | Ermitteln Sie die aktuelle Ethernet (MAC) Adresse Ihres<br>Ethernet PG/OP-Kanals. Sie finden diese immer als 1. Adresse<br>unter der Frontklappe der CPU auf einem Aufkleber auf der<br>linken Seite.                                                                       |
| IP-Adress-Parameter<br>zuweisen      | Gültige IP-Adress-Parameter erhalten Sie von Ihrem Systemadminist-<br>rator. Die Zuweisung der IP-Adress-Daten erfolgt online im Siemens<br>TIA Portal nach folgender Vorgehensweise:                                                                                       |
|                                      | 1. Starten Sie das Siemens TIA Portal.                                                                                                    |
|                                      | 2. Wechseln Sie in die "Projektansicht".                                                                                                    |
|                                      | 3. Klicken Sie in der "Projektnavigation" auf "Online-Zugänge"<br>und wählen Sie hier durch Doppelklick Ihre Netzwerkkarte aus,<br>welche mit dem Ethernet-PG/OP-Kanal verbunden ist.                                                                                       |
|                                      | <b>4.</b> Benutzen Sie <i>"Erreichbare Teilnehmer"</i> , um die über MAC-<br>Adresse erreichbaren Geräte zu ermitteln. Die MAC-Adresse<br>finden Sie auf dem 1. Aufkleber unter der Frontklappe der CPU.                                                                    |
|                                      | 5. Wählen Sie aus der Liste die Baugruppe mit der Ihnen<br>bekannten MAC-Adresse (Onboard PG/OP [MAC-Adresse]) und<br>öffnen Sie mit "Online & Diagnose" den Diagnose-Dialog im <i>Pro-</i><br><i>jektbereich</i> .                                                         |
|                                      | <ul> <li>Navigieren Sie zu Funktionen &gt; IP-Adresse zuweisen. Stellen<br/>Sie nun die IP-Konfiguration ein, indem Sie IP-Adresse, Sub-<br/>netz-Maske und den Netzübergang eintragen.</li> </ul>                                                                          |

TIA Portal - Hardware-Konfiguration - Ethernet-PG/OP-Kanal

- 7. Bestätigen Sie mit [IP-Adresse zuweisen] Ihre Eingabe.
  - ⇒ Direkt nach der Zuweisung ist der Ethernet-PG/OP-Kanal über die angegebenen IP-Adress-Daten online erreichbar. Der Wert bleibt bestehen, solange dieser nicht neu zugewiesen, mit einer Hardware-Projektierung überschrieben oder Rücksetzen auf Werkseinstellung ausgeführt wird.

| Projektnavigation                                                                                   | Online-Zugänge                                                                                      | IP-Adresse zuweisen                                                                                                    |
|----------------------------------------------------------------------------------------------------|----------------------------------------------------------------------------------------------------|----------------------------------------------------------------------------------------------------|
| Online-Zugänge<br>Netzadapter<br>Erreichbare Teilnehmer<br>Onboard PG/OP [00-2<br>Online & Diagnose | Diagnose<br>Allgemein<br>Funktionen<br>IP-Adresse zuweisen<br>Name zuweisen<br>Rücksetzen auf Werks | IP-Adresse:       0       .0       .0       .0         Subnetzmaske:       0       .0       .0       .0         Router-Adresse:       0       .0       .0       .0         IP-Adresse zuweisen       .0       .0       .0 |
|                                                                                                    |                                                                                                    |                                                                                                    |

Systembedingt kann es zu einer Meldung kommen, dass die IP-Adresse nicht vergeben werden konnte. Diese Meldung können Sie ignorieren.

IP-Adress-Parameter in Projekt übernehmen

- **1.** Öffnen Sie Ihr Projekt.
- 2. Projektieren Sie, wenn nicht schon geschehen, in der "Gerätekonfiguration" eine Siemens CPU 315-2DP (6ES7 315-2AG10-0AB0 V2.6.).
- **3.** Projektieren Sie Ihre System 200V Module.
- 4. Projektieren Sie für den Ethernet-PG/OP-Kanal immer als letztes Modul nach den reell gesteckten Modulen einen Siemens CP 343-1 (6GK7 343-1EX11 0XE0).
- 5. Offnen Sie durch Klick auf den CP 343-1EX11 den "Eigenschaften"-Dialog und geben Sie für den CP in den "Eigenschaften" unter "Ethernet-Adresse" die zuvor zugewiesenen IP-Adress-Daten an.
- 6. Übertragen Sie Ihr Projekt.

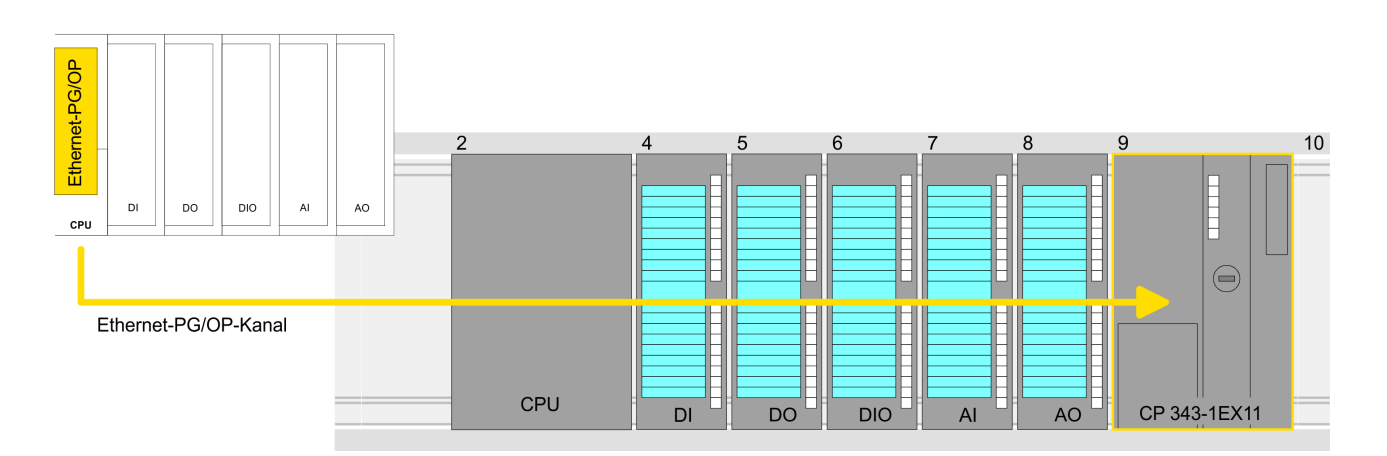
TIA Portal - Projekt transferieren

## Geräteübersicht

| Baugruppe | <br>Steckplatz | <br>Тур  |  |
|-----------|----------------|----------|--|
| PLC       | 1              | CPU      |  |
|           |                |          |  |
| DI        | 2              | DI       |  |
| DO        | 3              | DO       |  |
| DIO       | 4              | DIO      |  |
| Al        | 5              | AI       |  |
| AO        | 6              | AO       |  |
| CP 343-1  | 7              | CP 343-1 |  |
|           |                |          |  |

## 6.6 TIA Portal - Projekt transferieren

| Übersicht              | Sie haben folgende Möglichkeiten für den Projekt-Transfer in die CPU:                                                                                                    |  |
|------------------------|----------------------------------------------------------------------------------------------------|--|
|                        | <ul> <li>Transfer über MPI</li> <li>Transfer über Ethernet</li> </ul>                                                                                                    |  |
|                        | <ul> <li>Transfer über Speicherkarte</li> </ul>                                                                                                    |  |
| Transfer über MPI      | Aktuell werden die VIPA Programmierkabel für den Transfer über MPI nicht unterstützt. Dies ist ausschließlich über Programmierkabel von Siemens möglich.                                              |  |
|                        | <b>1.</b> Stellen Sie mit dem entsprechenden Programmierkabel eine Verbindung über MPI mit ihrer CPU her. Informationen hierzu finden Sie in der zugehörigen Dokumentation zu Ihrem Programmierkabel. |  |
|                        | 2. Schalten Sie die Spannungsversorgung ihrer CPU ein und starten Sie das Siemens TIA Portal mit Ihrem Projekt.                                                                                       |  |
|                        | 3. Markieren Sie in der <i>Projektnavigation</i> Ihre CPU und wählen Sie für den Transfer der Hardware-Konfiguration "Kontextmenü<br>→ Laden in Gerät → Hardwarekonfiguration".                       |  |
|                        | <ul> <li>Ihr SPS-Programm übertragen Sie mit "Kontextmenü</li> <li>→ Laden in Gerät → Software". Systembedingt müssen Sie Hardware-Konfiguration und SPS-Programm getrennt übertragen.</li> </ul>     |  |
| Transfer über Ethernet | Die CPU besitzt für den Transfer über Ethernet folgende Schnittstelle:                                                                                                    |  |
|                        | Ethernet-PG/OP-Kanal                                                                                                    |  |
| Initialisierung        | Damit Sie auf die entsprechende Ethernet-Schnittstelle online zugreifen können, müssen Sie dieser durch die "Initialisierung" bzw. "Urtaufe" IP-Adress-Parameter zuweisen.                            |  |
|                        | Bitte beachten Sie, dass Sie die IP-Adress-Daten in Ihr Projekt für den CP 343-1 übernehmen.                                                                                                    |  |

TIA Portal - Projekt transferieren

| Transfer                         | Für den Transfer verbinden Sie, wenn nicht schon geschehen, die entsprechende Ethernet-Buchse mit Ihrem Ethernet.                                                                                                    |  |  |  |
|----------------------------------|----------------------------------------------------------------------------------------------------|--|--|--|
|                                  | <ol> <li>Öffnen Sie Ihr Projekt im Siemens TIA Portal.</li> </ol>                                                                                                    |  |  |  |
|                                  | Sector Sie in der Projektnavigation auf Online-Zugänge und wählen Sie hier durch Doppelklick Ihre Netzwerkkarte aus, welche mit der Ethernet-PG/OP-Schnittstelle verbunden ist.                                                                                                    |  |  |  |
|                                  | <b>4.</b> Wählen Sie in der <i>Projektnavigation</i> Ihre CPU aus und klicken Sie auf [Online verbinden].                                                                                                    |  |  |  |
|                                  | 5. Geben Sie den Zugriffweg vor, indem Sie als Schnittstellentyp<br>"PN/IE" einstellen und als PG/PC-Schnittstelle Ihre Netzwerk-<br>karte und das entsprechende Subnetz auswählen. Daraufhin<br>wird ein Netz-Scan ausgeführt und der entsprechende Verbin-<br>dungspartner aufgelistet. |  |  |  |
|                                  | <b>6.</b> Stellen Sie mit [Verbinden] eine Online-Verbindung her.                                                                                                    |  |  |  |
|                                  | 7. ▶ Gehen Sie auf "Online → Laden in Gerät".                                                                                                    |  |  |  |
|                                  | Der entsprechende Baustein wird übersetzt und nach einer<br>Abfrage an das Zielgerät übertragen. Sofern keine neue<br>Hardware-Konfiguration in die CPU übertragen wird, wird die<br>hier angegebene Ethernet-Verbindung dauerhaft als Trans-<br>ferkanal im Projekt gespeichert.         |  |  |  |
| Transfer über Speicher-<br>karte | Die Speicherkarte dient als externes Speichermedium. Es dürfen sich<br>mehrere Projekte und Unterverzeichnisse auf einer Speicherkarte<br>befinden. Bitte beachten Sie, dass sich Ihre aktuelle Projektierung im<br>Root-Verzeichnis befindet und einen der folgenden Dateinamen hat:     |  |  |  |
|                                  | <ul><li>S7PROG.WLD</li><li>AUTOLOAD.WLD</li></ul>                                                                                                    |  |  |  |
|                                  | <ol> <li>Erzeugen Sie im Siemens TIA Portal mit "Projekt</li> <li>→ Memory-Card-Datei → Neu" eine wld-Datei.</li> </ol>                                                                                                    |  |  |  |
|                                  | ⇒ Die wld-Datei wird in der <i>Projektnavigation</i> unter "SIMATIC<br>Card Reader" als "Memory Card File" aufgeführt.                                                                                                    |  |  |  |
|                                  | 2. Kopieren Sie Ihre Bausteine aus <i>Programmbausteine</i> in die wld-<br>Datei. Hierbei werden automatisch die Hardware-Konfigurations-<br>daten als "Systemdaten" in die wld-Datei kopiert.                                                                                            |  |  |  |
| Transfer Speicherkarte → CPU     | Das Übertragen des Anwenderprogramms von der Speicherkarte in<br>die CPU erfolgt je nach Dateiname nach Urlöschen oder nach<br>PowerON.                                                                                                    |  |  |  |
|                                  | S7PROG.WLD wird nach Urlöschen von der Speicherkarte                                                                                                    |  |  |  |
|                                  | <ul> <li>AUTOLOAD.WLD wird nach NetzEIN von der Speicherkarte gelesen.</li> </ul>                                                                                                    |  |  |  |
|                                  | Das Blinken der MC-LED der CPU kennzeichnet den Übertragungs-<br>vorgang. Bitte beachten Sie, dass Ihr Anwenderspeicher ausreichend<br>Speicherplatz für Ihr Anwenderprogramm bietet, ansonsten wird Ihr<br>Anwenderprogramm unvollständig geladen und die SF-LED leuchtet.               |  |  |  |

TIA Portal - Projekt transferieren

| Transfer CPU → Spei-<br>cherkarte   | Bei einer in der CPU gesteckten Speicherkarte wird durch einen<br>Schreibbefehl der Inhalt des RAMs als S7PROG.WLD auf die Spei-<br>cherkarte übertragen. Den Schreibbefehl finden Sie im Siemens TIA<br>Portal in der Task Card "Online-Tools" im Kommandobereich unter<br>"Speicher" als Schaltfläche [Kopiere RAM nach ROM]. Während des<br>Schreibvorgangs blinkt die MC-LED. Erlischt die LED, ist der Schreib-<br>vorgang beendet. Soll dieses Projekt automatisch nach einem<br>NetzEIN von der Speicherkarte geladen werden, so müssen Sie<br>dieses auf der Speicherkarte in <i>AUTOLOAD.WLD</i> umbenennen. |  |  |  |
|-------------------------------------|----------------------------------------------------------------------------------------------------|--|--|--|
|                                     | <ul> <li>Bitte beachten Sie, dass im Siemens TIA Portal bei man-<br/>chen CPU-Typen die Schaltfläche [Kopiere RAM nach<br/>ROM] nicht verfügbar ist.</li> </ul>                                                                                                    |  |  |  |
| Kontrolle des Transfer-<br>vorgangs | Nach einem Zugriff auf die Speicherkarte erfolgt ein Diagnose-Eintrag der CPU. Zur Anzeige der Diagnoseeinträge gehen Sie im Siemens                                                                                                    |  |  |  |

Nach einem Zugriff auf die Speicherkarte erfolgt ein Diagnose-Eintrag der CPU. Zur Anzeige der Diagnoseeinträge gehen Sie im Siemens TIA Portal auf *Online & Diagnose*. Hier haben Sie Zugriff auf den "Diagnosepuffer". Still *"Diagnose-Einträge" auf Seite 58*